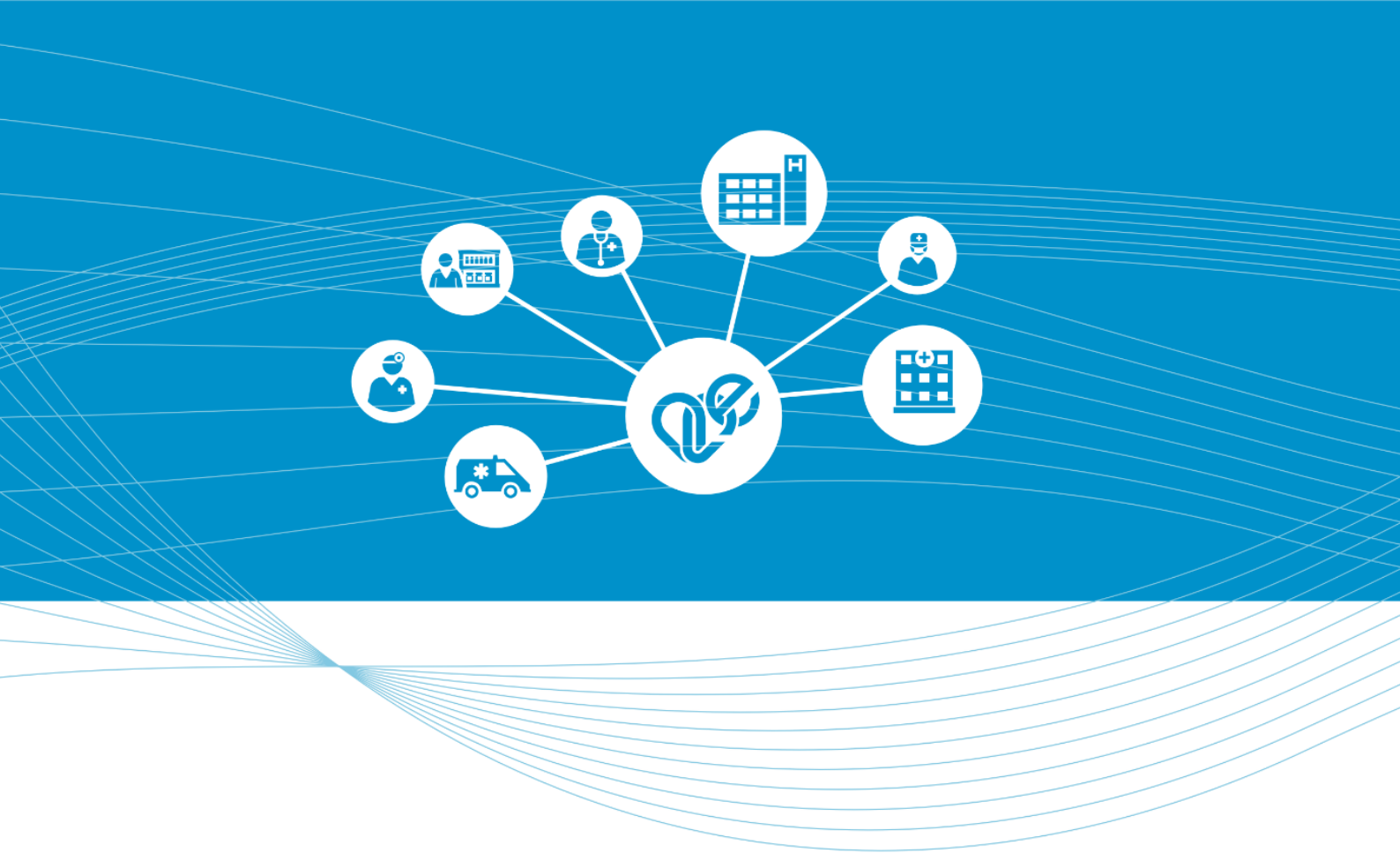

# miniHIS

# EESZT Betegdokumentációs és Jelentési Rendszer

# Felhasználói Kézikönyv

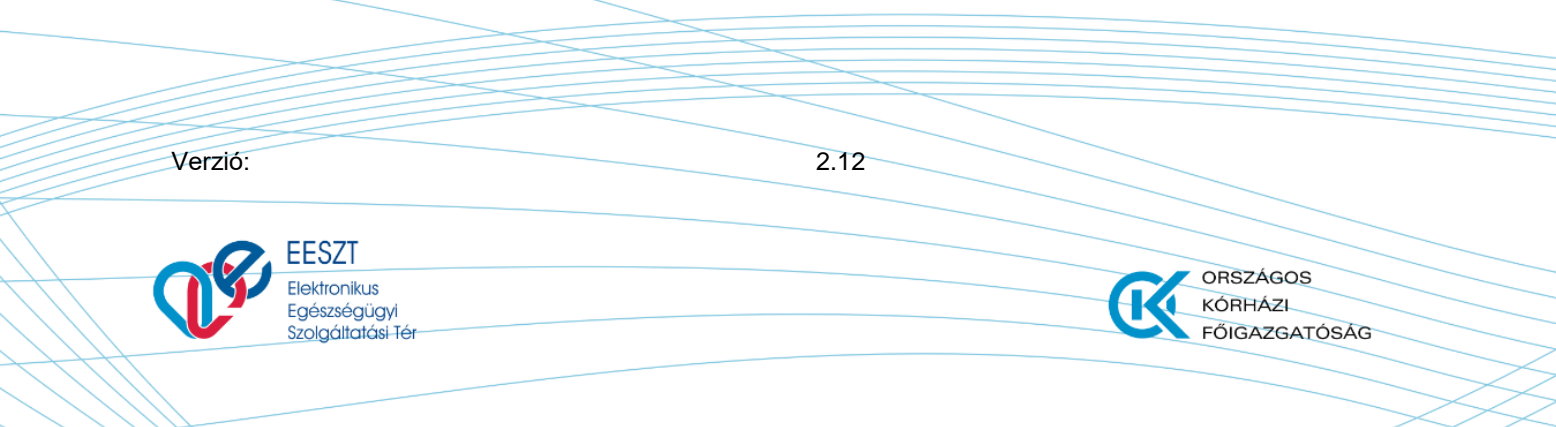

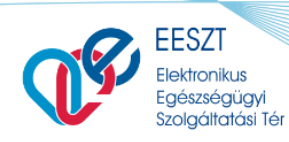

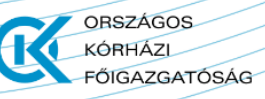

miniHIS\_Felhasználloi\_Kezikönyv\_V2.12.docx

## 1. Tartalomjegyzék

| 1. | TAR    | TALOMJEGYZÉK                                                          | 2  |
|----|--------|-----------------------------------------------------------------------|----|
| 2. | AM     | INIHIS RENDSZER LÉTREHOZÁSÁNAK ALAPVETŐ CÉLJA                         | 6  |
| 3. | MIN    | IIHIS ÁTTEKINTÉS                                                      | 6  |
|    |        |                                                                       |    |
| 4. | IVIIIN | IIHIS RENDSZER HASZNALATANAK MEGREZDESE                               |    |
| 4  | .1     | REGISZTRÁCIÓ                                                          | 7  |
| 4  | .2     | MINIHIS KEZDŐKÉPERNYŐ                                                 | 9  |
| 4  | .3     | ELLÁTÁSOK MENÜ                                                        | 9  |
|    | 4.1.1  | Gyorskereső                                                           |    |
|    | 4.1.2  | Ambuláns napló                                                        |    |
|    | 4.1.3  | Telemedicina foglalások                                               | 11 |
| 5. | PÁC    | IENS MENÜ, PÁCIENSEK FELVÉTELE                                        | 11 |
| 5  | .1     | Páciens adatainak megadása, módosítása                                | 12 |
| 5  | .2     | HÁZIORVOSI PRAXIS KEZELÉS                                             | 14 |
| 5  | .3     | TERÁPIÁS ADATOK KEZELÉS                                               |    |
|    | 5.3.1  | Terápiás adatok lista és adatlap                                      |    |
|    | 5.3.2  | Háziorvosi (Közgyógy) igazolás nyomtatása                             | 17 |
| 5  | .4     | eProfil bejegyzések                                                   | 19 |
|    | 5.4.1  | eProfil lista                                                         | 20 |
|    | 5.4.2  | eProfil bejegyzések                                                   | 20 |
|    | 5.4.1  | eProfil bejegyzés rögzítése - Védőoltás                               | 21 |
|    | 5.4.1  | eProfil – Sürgősségi adatlekérés                                      | 24 |
| 5  | .5     | ELLÁTÁSTÖRTÉNET                                                       | 25 |
|    | 5.5.1  | Covid események                                                       |    |
|    | 5.5.2  | Mikrobiológiai labor és Covid-19 gyors teszt eredmények megjelenítése |    |
|    | 5.5.3  | Házikarantén esemény adatainak megjelenítése                          |    |
| 5  | .6     | KERESŐKÉPTELEN ÁLLOMÁNY                                               | 27 |
|    | 5.6.1  | Keresőképtelen állományba történő felvétel                            | 27 |
|    | 5.6.2  | Orvosi igazolás keresőképtelen állományról dokumentum nyomtatása      | 29 |
|    | 5.6.3  | Keresőképtelen állomány lezárása                                      | 30 |
|    | 5.6.4  | Keresőképtelen állomány módosítása                                    | 30 |
|    | 5.6.5  | Keresőképtelen állomány törlése                                       | 30 |
| 5  | .7     | ISMERETLEN PÁCIENS KEZELÉSE                                           | 31 |
|    | 5.7.1  | Ismeretlen páciens felvétele                                          | 31 |
|    | 5.7.2  | Páciens űrlap módosítás                                               | 31 |
|    | 5.7.3  | Páciens almenü                                                        | 32 |
| 6. | ELLÁ   | <b>ϞΤΑ΄S FOLYAMATA</b>                                                | 33 |
| 6  | .1     | ELLÁTÁS, ELLÁTÁSI ADATOK ÉS EESZT EGYÜTTMŰKÖDÉS                       | 33 |
| 6  | .2     | ELLÁTÁS OLDAL FELÉPÍTÉSE                                              | 33 |
|    | 6.2.1  | Páciens korábbi esetei, Ellátástörténeti kijelző                      | 34 |
|    | 6.2.2  | Ellátás adatok megadása                                               | 35 |

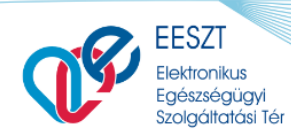

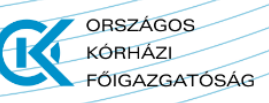

| yv |
|----|
| y  |

miniHIS\_Felhasználloi\_Kezikönyv\_V2.12.docx

| 6.2        | 2.3 Saját dokumentumok feltöltése                                    |                                        |
|------------|----------------------------------------------------------------------|----------------------------------------|
| 6.3        | ELLÁTÁS SABLONOK KEZELÉSE                                            |                                        |
| 6.3        | 3.1 MiniHIS példányhoz kapcsolódó ellátás sablonok szerkesztése      |                                        |
| 6.3        | 3.2 Ellátás sablonok használata                                      |                                        |
| 6.4        | ISMERETLEN PÁCIENS ELLÁTÁSA                                          |                                        |
| 6.5        | ELLÁTÁS INDÍTÁSA ÉS BEFEJEZÉSE MŰVELETEK ÖSSZEFOGLALÁSA              | 40                                     |
| 7. TE      | LEMEDICINA KONZULTÁCIÓ                                               | 40                                     |
| 7.1        | ELŐZETES FOGLALÁS TELEMEDICINA FOGLALÁSOK LISTÁBÓL                   |                                        |
| 7.2        | FOGLALÁS MEGKEZDETT ELLÁTÁSBAN                                       |                                        |
| 7.3        | Telemedicina konzultáció                                             |                                        |
| 7.4        | TELEMEDICINA KONZULTÁCIÓ ZÁRÁSA, KÉPEK ÁTVÉTEL                       |                                        |
| 7.5        | FOGLALÁSOK KEZELÉSE                                                  |                                        |
| 8. ER      | RECEPT MŰVELETEK                                                     | 45                                     |
| 8.1        | Részletes gyógyszerkereső                                            |                                        |
| 8.2        | RECEPT ADATLAP                                                       |                                        |
| 8.2        | 2.1 Felírási igazolás nyomtatása NEAK vényre és új formátumban       |                                        |
| 8.2        | 2.2 Ismétlődő recept felírása                                        | 50                                     |
| 8.2        | 2.3 Szakorvosi javaslat kezelése                                     |                                        |
| 8.2        | 2.4 Közgyógy igazolvány kezelése                                     | 52                                     |
| 8.2        | 2.5 Magisztrális (nem hatóanyag alapú) készítmény felírása           | 52                                     |
| 8.2        | 2.6 Recept mentése terápiás lapra                                    | 53                                     |
| 8.2        | 2.7 Recept írás terápiás lapon lévő termékkel                        | 53                                     |
| 8.2        | 2.8 eRecept műveletek összefoglalása                                 |                                        |
| 9. EG      | GYSE RECEPT MŰVELETEK                                                | 55                                     |
| 9.1        | Részletes gyógyszerkereső                                            |                                        |
| 9.2        | EGYSE RECEPT ADATLAP                                                 |                                        |
| 9.2        | 2.1 Termék adatok rögzítése                                          |                                        |
| 9.2        | 2.2 Recept adatok rögzítése                                          | 59                                     |
| 9.2        | 2.3 eGYSE Recept érvénytelenítése, nyomtatása, törlése és módosítása |                                        |
| 9.2        | 2.4 eGYSE Recept műveletek összefoglalása                            | 61                                     |
| 10.        | EBEUTALÓ MŰVELETEK                                                   | 62                                     |
| 10.1       | ΕΒΕυταιό Μΰνειετεκ                                                   |                                        |
| 10.2       | EBEUTALÓ SABLONOK KEZELÉSE                                           |                                        |
| 10.        | .2.1 MiniHIS példányhoz kapcsolódó sablonok szerkesztése             |                                        |
| 10.        | .2.2 eBeutaló sablonok használata                                    |                                        |
| 10.3       | EBEUTALÓ – OMSZ COVID VIZSGÁLATKÉRŐ                                  |                                        |
| 11.        | SZAKORVOSI JAVASLATOK MŰVELETEI                                      | 67                                     |
| 11 1       |                                                                      | 67                                     |
| 11.1<br>11 | UTUUTSZERES SZARUKVUSI JAVASLATUR                                    | 0/<br>67                               |
| 11.<br>11  | 12 Szakorvosi javaslat nyomtatása - Gyógyszer                        | ۲۵                                     |
| 11 J       | GYSE SZAKORVOSI JAVASI AT                                            | 60                                     |
| 11         | 2.1 Szakorvosi javaslat adatlan - GYSE                               |                                        |
| 11         | .2.2 Szakorvosi javaslat nyomtatása – GYSF                           |                                        |
|            |                                                                      | ······································ |

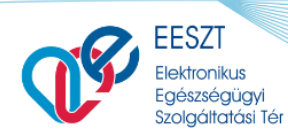

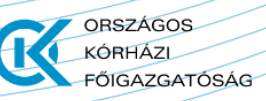

miniHIS\_Felhasználloi\_Kezikönyv\_V2.12.docx

| 11.3         | Szakorvosi javaslat (gyógyszer és GYSE) műveletek                                     | . 71              |
|--------------|---------------------------------------------------------------------------------------|-------------------|
| 12.          | RAPID ANTIGÉN TESZT                                                                   | 73                |
| 12.1<br>12.2 | COVID-19 RAPID ANTIGÉN TESZT RÖGZÍTÉSE<br>COVID-19 RAPID ANTIGÉN TESZT EREDMÉNY LISTA | . 74<br>. 76      |
| 13.          | EGYÉB DOKUMENTUMOK                                                                    | 76                |
| 14.          | AMBULÁNS LAP                                                                          | 78                |
| 14.1         | Ambuláns lap nyomtatás                                                                | 79                |
| 15.          | STATISZTIKÁK                                                                          | 80                |
| 15 1         | Τάρρέντες ναριά                                                                       | 80                |
| 16           | IFI ENTÉSEK                                                                           | <b>8</b> 1        |
| 10.          |                                                                                       | 01                |
| 16.1         | EJELENTES                                                                             | 81                |
| 11           | 6.1.1 Ellátás funkció érintettsége                                                    | . 01<br>. 81      |
| 11           | 6 1 1 e lelentés lista                                                                | . <u>01</u><br>82 |
| 10           | 6.1.2 L'II e lelentés készítése                                                       | . 82              |
| 10           | 6.1.3 eJelentés beküldése. érvénvesítése és érvénvtelenítése                          | . 83              |
| 10           | 6.1.4 Feldolgozási eredmény lekérdezése                                               | . 84              |
| 10           | 6.1.5 eJelentés javítása                                                              | . 84              |
| 16.2         | ÜGYELETI NAPLÓ                                                                        | . 84              |
| 10           | 6.2.1 Ügyeleti napló listaoldal                                                       | . 84              |
| 10           | 6.2.1 Ügyelet felvétele és szerkesztése                                               | . 85              |
| 17.          | BEÁLLÍTÁSOK MENÜ                                                                      | 86                |
| 17.1         | Szervezeti egység konfiguráció                                                        | . 87              |
| 17.2         | PÁCIENS IMPORT                                                                        | . 87              |
| 17.3         | Orvos profil beállítások                                                              | . 88              |
| 17.4         | EJELENTÉS                                                                             | . 89              |
| 17.5         | OJOTE KONFIGURÁCIÓ                                                                    | . 90              |
| 18.          | RENDSZER NAPLÓ                                                                        | 92                |
| 19.          | FESZT STÁTUSZOK ÉS HIBÁK                                                              | 92                |
| 20           |                                                                                       | 03                |
| 20.          |                                                                                       | 55                |
| 20.1         | BEJELENTKEZÉSSEL KAPCSOLATOS HIBÁK                                                    | . 93              |
| 20.2         | EESZT NEM ELÉRHETŐ                                                                    | . 93              |
| 20.3         |                                                                                       | . 94              |
| 20.4         | BEKULDESRE VARO ELEMEK                                                                | . 94              |
| 21.          | HIBAKEZELÉS                                                                           | 94                |
| 21.1         | ELLÁTÁSI ESEMÉNYEK HIBAKEZELÉSE                                                       | . 94              |
| 21.2         | PÁCIENS IMPORT ÁLLOMÁNYOK ÉS LEHETSÉGES HIBÁK                                         | . 95              |
| 22.          | FOGALMAK                                                                              | 96                |

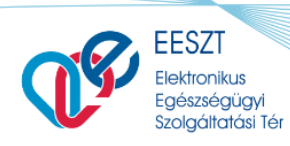

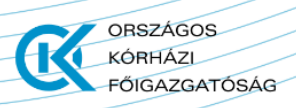

miniHIS\_Felhasználloi\_Kezikönyv\_V2.12.docx

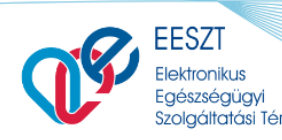

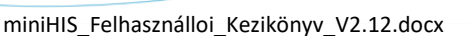

ORSZÁGOS KÓRHÁZI

FŐIGAZGATÓSÁG

## 2. A miniHIS rendszer létrehozásának alapvető célja

Az EESZT működése szempontjából kiemelt fontosságú, hogy a csatlakozott egészségügyi szolgáltatók által használt medikai rendszerek rendelkezzenek akkreditált, EESZT-kompatibilis szoftverrel. Az EESZT – elsősorban az alacsony betegforgalmú, informatikai rendszerrel nem rendelkező szolgáltatók támogatására – létrehozta a Betegdokumentációs és Jelentési Rendszert (továbbiakban "miniHIS"-t).

A miniHIS az EESZT által egy ingyenes webes technológiára fejlesztett informatikai rendszer, mely alkalmas a törvényben meghatározott kötelező EESZT adatszolgáltatás biztosítására.

A miniHIS rendszer létrehozásának főbb céljai:

- 2020. június 1-től támogassa az EESZT-be kötelezően küldendőként definiált adatok törvényben meghatározott határidőre történő elektronikus feltöltésének lehetőségét,
- a minimálisan elvárt EESZT jelentési funkcióknak egy központi rendszerben történő megvalósításával oly módon, mely
  - o a felhasználó részéről minimális anyagi ráfordítást követeljen meg, ugyanakkor
  - egyszerű és biztonságos csatlakozást és használatot biztosítson.

## 3. miniHIS áttekintés

A miniHIS az EESZT által fejlesztett, ingyenes webes technológiával rendelkező informatikai rendszer, mely alkalmas a törvényben meghatározott kötelező EESZT adatszolgáltatás biztosítására.

Segítségével az Alap és Járóbeteg-szakellátás feladataira irányuló működési engedéllyel rendelkező (1-es vagy 2-es szolgáltatási típuskód) egészségügyi szolgáltató orvos képes a jogszabályban előírt jelentési kötelezettségek ellátására az EESZT felé. A miniHIS használatával a páciens adatai a pácienst ellátó egészségügyi intézménybe vagy a szolgáltatásra érkezésekor a regisztráció során a rendszerbe kerül. Az ellátás során keletkezett egészségügyi adatok, dokumentumok, események, és ezek esetleges változásai továbbításra és lekérésre kerülnek az EESZT felé.

Különösen ajánlott az alap medikai funkcionalitással rendelkező miniHIS rendszer azok számára, akik jelenleg nem használnak semmilyen informatikai programot, nyilvántartásuk és adminisztrációs tevékenységük papíralapon történik.

Továbbá a miniHIS havidíj- és költségmentes segítséget nyújthat az EESZT-adatszolgáltatási kötelezettség teljesítésében.

#### FONTOS!

A miniHIS jelenleg csak a Háziorvosok számára alkalmas a NEAK felé történő jelentéstételi kötelezettség teljesítésére! Használata jelenleg a nem orvos felhasználók számára /Szakdolgozók/ nem biztosított.

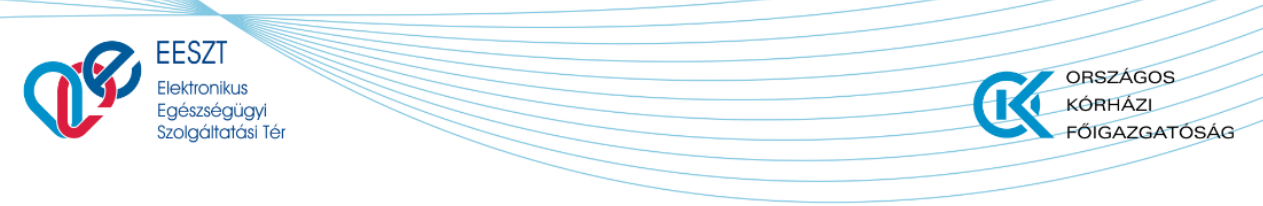

miniHIS\_Felhasználloi\_Kezikönyv\_V2.12.docx

## 4. miniHIS rendszer Használatának Megkezdése

### 4.1 Regisztráció

A miniHIS alkalmazásba történő első belépéskor a megnyíló regisztrációs folyamat végig vitele elengedhetetlen az alkalmazás használatához.

A regisztráció első lépése a Felhasználási feltételek áttekintése és elfogadása. Az "Elfogadom a feltételeket" nyilatkozat bepipálásával, és a Következő gomb megnyomásával nyitható meg a regisztráció második lépése.

#### EESZT miniHIS

| Felhasználási feltételek elfogadása                                                                                                    |
|----------------------------------------------------------------------------------------------------|
| FELHASZNÁLÁSI FELTÉTELEK ÉS ADATKEZELÉSI TÁJÉKOZTATÓ<br>EESZT MINIHIS                                                                                                    |
| FELHASZNÁLÁSI FELTÉTELEK                                                                                                    |
| TATALTUS 2021. JAINUAR 1-DETUL VISSZAVUNASIO                                                                                                    |
| Jelen Felhasználási Feltételek az Országos Kórházi Főigazgatóság mint szolgáltató által nyújtott ún. MiniHIS online szolgáltatáshoz kapcsolódó használati feltételeket, valamint a felhasználók jogait és kötelezettségeit tartalmazza.                                                                                                    |
| A MiniHIS szolgáltatás az EESZT-hez csatlakozott intézmények és azok keretében működő szervezeti egységek részére biztosit az EESZT csatlakozás és adatszolgáltatás támogatására EESZT-<br>kompatibilis, alap medikai funkcionalitással rendelkező medikai rendszert, elsődlegesen azon ágazati szereplők részére, akik egyébként nem használnak informatikai rendszert, vagy a meglévő<br>informatikai rendszerük nem EESZT-kompatibilis és az adott rendszer átfejlesztése nem megoldható. |
| A szolgáltatásnak nem célja egy teljesértékű medikai rendszer biztosítása, kiváltása, vagy egyébként az adott szakterülethez kapcsolódó egyéb szakmai igényeket kiszolgálása. A szolgáltatás<br>elsődlegesen az EESZT-hez csatlakozott intézmények regisztrált szervezeti egysége, illetve az általa bevont orvosok által teljesítendő EESZT adatszolgáltatási kötelezettségek teljesítéséhez biztosít<br>eszközt                                                                            |
| Elfogadom a feltételeket                                                                                                    |
|                                                                                                    |
| Következő >                                                                                                    |
|                                                                                                    |

A regisztráció második lépése a Rendszerkonfiguráció, ami megegyezik a regisztrációt követően megjelenő Beállítások főmenüpont alatt található Szervezeti egység konfiguráció oldallal. A Rendszerkonfiguráció felületen kerülnek megadásra a következő adatok:

| Adatok                         | Leírás                                                                                                    |
|--------------------------------|----------------------------------------------------------------------------------------------------|
| Intézmény és szervezeti 6 és 9 | A NEAK elszámolás és az EESZT-be küldendő elemeknél kiemelt                                                                    |
| jegyű azonosítója              | adat az adott intézményi és szervezeti azonosító.                                                                              |
| Szervezeti egység és telephely | Csak tájékoztató jellegű adat, az EESZT-ben tárolt                                                                             |
| adatok                         | információkról.                                                                                                    |
| Kapcsolattartási adatok        | A szervezeti egység betegdokumentumokon (Ambuláns lap, Új<br>típusú felírási igazolás, Terápiás lap, Szakorvosi javaslat, GYSE |

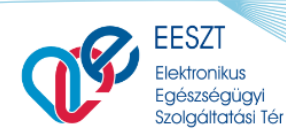

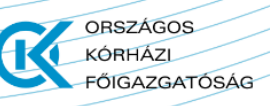

miniHIS\_Felhasználloi\_Kezikönyv\_V2.12.docx

|                                           | Szakorvosi javaslat) megjelenő kapcsolattartási adatai (a<br>megjelenítés igény esetén kikapcsolható)                                                                                                    |
|-------------------------------------------|----------------------------------------------------------------------------------------------------|
| Ellátáshoz kapcsolódó<br>konfiguráció     | Ellátás típusa: a kiválasztott ellátás típus kerül az EESZT felé<br>beküldésre                                                                                                    |
| Beutaló intézmény típusa                  | eBeutaló beküldésekor kerül az információ felhasználásra                                                                                                    |
| Vényírási kategória                       | Receptíráshoz kapcsolódó információ a szakorvosi javaslat<br>szükségességét vizsgáló validációhoz szükséges.                                                                                                    |
| Nyomtatott felírási igazolás<br>formátuma | NEAK vényre vagy üres papírra történő nyomtatás választható,<br>ennek megfelelően kerül az ellátás rögzítése során a felírási<br>igazolás nyomtatás kezelésre (NEAK vény esetén receptenként<br>az EESZT beküldést követően, üres papír esetén az ellátás<br>lezárásakor összevontan) |

A regisztrációs folyamat utolsó lépése az Orvos adatok megadása, ami megegyezik a regisztrációt követően megjelenő Beállítások főmenüpont alatt található Orvos profil / Beállítás oldallal. Amennyiben a felhasználó más miniHIS példányba történő regisztráláskor az Orvos adatokat kitöltötte, úgy a regisztrációnak ez a lépése nem jelenik meg.

| mini <b>HIS</b>                |                |               |               |  |
|--------------------------------|----------------|---------------|---------------|--|
| ros adatok                     |                |               |               |  |
| rvos azonositó:                | Név:           |               | Email:        |  |
| 62636                          | Orvos 4 DEV218 |               | Kötelező mező |  |
| ezetéknév:                     |                | Keresztnév:   |               |  |
| itelező mező                   |                | Kötelező mező |               |  |
|                                |                |               |               |  |
| zakvizsgakódok:                |                |               |               |  |
| zakvizsgakódok:                |                |               |               |  |
| zakvizsgakódok:                |                |               |               |  |
| zakvizsgakódok:<br>telező mező |                |               |               |  |
| zakvizsgakódok:                |                |               |               |  |
| Zakvizsgakódok:                |                |               |               |  |
| zakvizsgakódok:                |                |               |               |  |
| zakvizsgakódok:<br>telezőmező  |                |               |               |  |
| zakvizsgakódok:                |                |               |               |  |
| zakvizsgakódok:<br>telező mező |                |               |               |  |
| zakvizsgakódok:                |                |               |               |  |

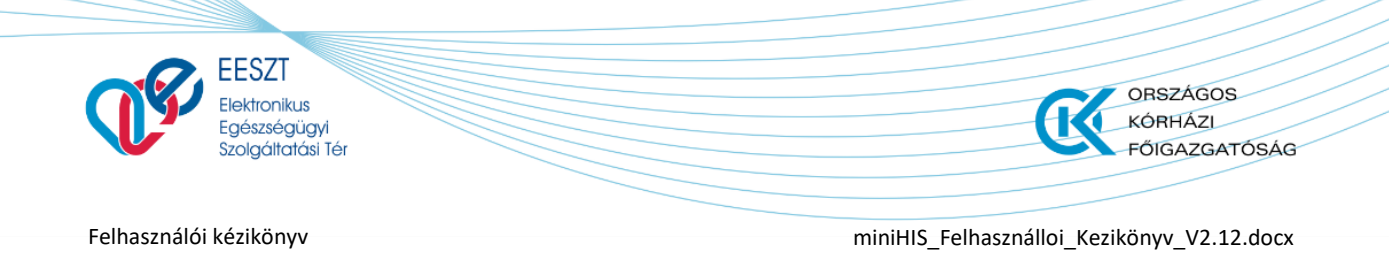

## 4.2 miniHIS Kezdőképernyő

A regisztrációt követően, illetve a miniHIS alkalmazásba történő további bejelentkezések után a **Kezdőképernyő** jelenik meg. A miniHIS felső menüsorában elérhetők az **Alkalmazás választó (1)**, a **Felsőszintű menü**, a bejelentkezett felhasználó azonosítója és az intézmény és szervezeti egység, amelybe a bejelentkezés történt, a **Kilépés (2)** művelet és a **Súgó (3)**.

| 1<br>EEESZT @<br>miniHIS 2.5 | Felső menü<br>Ellátások páciensek statisztikák jelentések beállítások | ASZ-NAGYKUR-SZOLNOK HEGYEI HETENYI GEZA KORHÁZ-RENDEL (2) 3 |
|------------------------------|-----------------------------------------------------------------------|-------------------------------------------------------------|
|                              | PÁCIENS NEVE PÁCIENS AZONOSÍTÓ KOV                                    | × + Páciens felvétele                                       |
| Gyorskeresö                  | 🛎 FOLYAMATBAN LÉVŐ ELLÁTÁSOK LISTÁJA                                  |                                                             |
| Ambulánsnapló                | Kovács Teszt<br>562 718 379 Cím: 1034 Budapest III., Teszt            | 2021.04.2910:31 Ellátás folytatása →                        |
| Telemedicina foglalások      | ρ keresés a korábbi ellátások között                                  |                                                             |
| z. szintu menu               | Dr.petkovics Tamás<br>015 431 312 Cim: 1111 Budapest XI., Ssss        | 2021.05.12 00:01 Új ellátás létrehozása →                   |
|                              | B3420 - Coronavirus fertőzés k.m.n.                                   | 2021.05.11 22:01                                            |
|                              | Vereczkey-Krankovics Julianna<br>073 342 081 Cim:,                    | Péclans krzébbi allátásai                                   |
|                              | <u> </u>                                                              |                                                             |
|                              |                                                                       |                                                             |
|                              |                                                                       |                                                             |
|                              |                                                                       |                                                             |
|                              |                                                                       |                                                             |
|                              |                                                                       |                                                             |
|                              |                                                                       |                                                             |
|                              |                                                                       |                                                             |

**Alkalmazás választó (1)** használata: amennyiben felhasználónak a Központi Alkalmazás Készletben (Továbbiakban: KAK-ban) egynél több alkalmazáshoz van jogosultsága. (Adott szervezeti egységgel történő SSO bejelentkezés után), akkor az Alkalmazás választó aktív és ráklikkelve a KAK Nyitólapra navigál a rendszer, ahol a belépés művelettel lehet az alkalmazások közül választani, vagy szükség esetén a KAK nyitólapról kilépni.

|                                    | PÁC |
|------------------------------------|-----|
| 1<br>C Központi Alkalmazás Készlet | v   |
| eDoc                               | FO  |

A **miniHIS logóra (2) kattintva** minden munkaterületről **elérhető a miniHIS kezdőképernyő!** Amennyiben az egér mutatójával rámutatunk vagy ráhúzzuk az egeret ún. Hint-ben megjeleníti a program az adott funkció működését és egyben szürke színűvé is válik.

### 4.3 Ellátások menü

Az Ellátások menüben elérhető funkciók:

- Gyorskereső
- Ambuláns napló
- Telemedicina foglalások

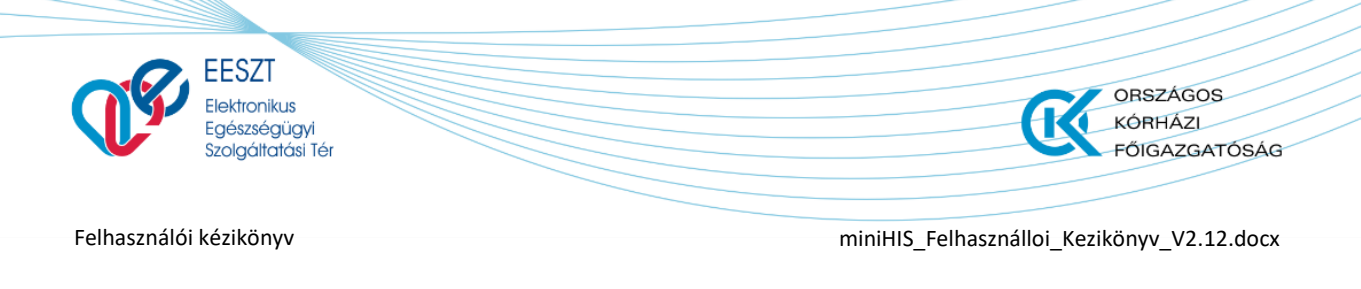

#### 4.1.1 Gyorskereső

A gyorskereső funkcióval a folyamatban lévő, vagy korábbi lezárt ellátásokra végezhető keresés. A keresőben a bal oldalon beállított keresési kategóriának megfelelően végezhető keresés a Páciens nevére, vagy bármely azonosítójára. A keresést az Enter gomb lenyomásával, vagy a nagyitó ikonra kattintva lehet megkezdeni. A keresés megkezdéséhez legalább 3 karakter begépelése szükséges.

Lehetséges keresési opciók:

- 1. Névegy, vagy több részlete (min. 3 karakter)
- 2. TAJ szám, vagy a Páciensnél megadott egyéb azonosító (min. 3 karakter)

A találati listában szereplő pácienseket tartalmazó sorok lenyithatók és megtekinthetők a Páciens korábbi, a rendszerben rögzített ellátásai.

#### 4.1.2 Ambuláns napló

Az ambuláns napló esetében a megfelelő kategória kiválasztását követően szintén a páciens nevére és azonosítójára végezhető keresés. A keresés alapértelmezetten a tárgynapi naplóbejegyzésekre történik, ami mellett egyéb keresési időszak (Tegnap, A héten, Múlt héten, Múlt hónapban, illetve konkrét időintervallum) is megadhatók.

| EESZT Ø<br>miniHIS 2.5  | ELLÁTÁSOK PÁCIENSEK STATISZTIKÁK JELENTÉSEK BEÁLLÍTÁSOK                                                     | 063070 Belgyógyászati szakrendelés 🤯 🧿                |
|-------------------------|----------------------------------------------------------------------------------------------------|-------------------------------------------------------|
|                         | PACIENS NEVE PACIENS AZONOSÍTÓ Páciens neve                                                                 | Páciens felvétele                                     |
| Gyorskereső             | Mai nap Tegnap A héten Mült héten Dátum intervallum keresése                                                |                                                       |
| Ambulánsnapló           | 🗸 AMBULÁNS NAPLÓ                                                                                            |                                                       |
| Telemedicina foglalások | Ifj. Dr.Kereső Kelemen (Sz. n.: - )<br>473 898 212 Cim: 1066 Budapest VI., Teszt                            | 2021.06.28 14:48<br>Ambuláns napió sorszáma: 01000149 |
|                         | Sztatin Teszt (Sz. n.: -)<br>032 063 147 Cim: 1123 Budapest XiI., Alkotás út 17-18.                         | 2021.06.28 12:48<br>Ambuláns napló sonsalma: 01000275 |
|                         | Kereső Kelemen (Sz. n.: -)     574 832 751 Cim: 8887 Bázakerettye, Teszt téli kikötő                        | 2021.06.28 12:47<br>Ambuláns napló sonszáma: 01000280 |
|                         | Kereső Kelemenné Bea (Sz. n.: Teszt Bea)     67483928373680123466 Cim: 8867 Bazakerettye, Teszt téli kikötö | 2021.06.28 12:47<br>Ambuláns napió sorszáma: 01000281 |
|                         |                                                                                                    |                                                       |
|                         |                                                                                                    |                                                       |
|                         |                                                                                                    |                                                       |
|                         |                                                                                                    |                                                       |
|                         |                                                                                                    |                                                       |
|                         |                                                                                                    |                                                       |
|                         |                                                                                                    |                                                       |
|                         |                                                                                                    |                                                       |

Az ambuláns naplóban az elemek ellátásonként találhatók, a sorok jobb oldalára kattintva a nyitott és befejezett ellátások egyaránt megnyithatók. Lezárt ellátások esetében az elkészült ambuláns lapok, illetve eReceptek újra nyomtathatók, szükség esetén az ellátás módosításra megnyitható.

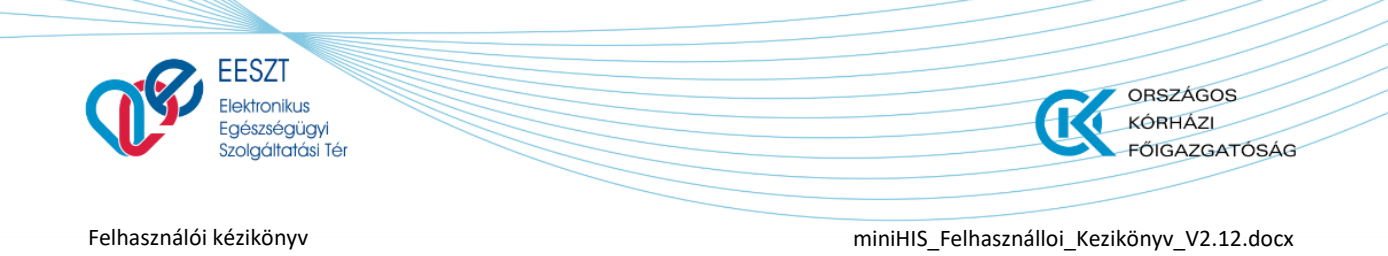

#### 4.1.3 Telemedicina foglalások

A telemedicina konzultációk előzetesen a telemedicinak foglalások listában hozhatók létre/foglalhatók. A korábban létrehozott foglalások páciens név, páciens azonosító, illetve státusz szerint szűrhetők (tervezett, páciens lemondta, orvos törölte, meghiusúlt, befejezett).

| EESZT @<br>miniHIS 2.5  | ELLÁTÁSOK PÁCIENSEK STATISZTIKÁK JELENTÉSEK BEÁLLÍTÁSOK                                                     | 063070 Belgyógyászati szakrendelés 😰 🕐                      |
|-------------------------|----------------------------------------------------------------------------------------------------|-------------------------------------------------------------|
|                         | PÁCIENS NEVE PÁCIENS AZONOSÍTÓ Páciens neve                                                                 | Páciens felvétele                                           |
| Gyorskereső             | Mind         Tervezett         Páciens lemondta         Orvos törölte         Meghiúsult         Befejezett |                                                             |
| Ambulánsnapló           | 💬 TELEMEDICINA FOGLALÁSOK                                                                                   | ! + Új foglalás                                             |
| Telemedicina foglalások | B99 222 238                                                                                                 | Konzultáció kezdete: 2021.06.29 16:40 🖍 Foglalás módosítása |
|                         | Hj. Dr. Kereső Kelemen (Sz. n.: - )<br>473 898 212                                                          | Konzultáció kezdete: 2021.08.19 15:29 🖌 Foglalás módosítása |
|                         |                                                                                                    |                                                             |
|                         |                                                                                                    |                                                             |
|                         |                                                                                                    |                                                             |
|                         |                                                                                                    |                                                             |

A funkció részletes leírása a 7 Telemedicina konzultáció fejezetben található.

## 5. Páciens menü, páciensek felvétele

A páciens alapadatok nyilvántartása mellett a pácienshez kapcsolódóan az alábbi funkciók érhetők el az alkalmazásban:

| EESZTOP ELLÁTÁSOK PÁC          | CIENSEK JELENTÉSEK BEÁLLÍT.                  | ÁSOK                  | 038651 Szemészeti szakrendelés M ? |
|--------------------------------|----------------------------------------------|-----------------------|------------------------------------|
| B Kovács András<br>064 091 864 |                                              |                       | Ellátás folytatása →               |
| Páciens almenü                 |                                              |                       | Ellátás folytatása                 |
| Páciens adatok                 | <ul> <li>Alapadatok *</li> </ul>             |                       |                                    |
| Háziorvosi praxis              |                                              |                       | Azonosító(k) megadása              |
| Terápiás adatok                | Vezetéknév                                   | Keresztnév            | TAJ szám                           |
| eProfil bejegyzések            | Kovács                                       | András                | 064 091 864                        |
| Ellátástörténet                | Születési vezetéknév<br>Születési Vezetéknév | Születési keresztnév  | + További azonosítók               |
| Keresőképtelen állomány        | Édesanyja vezetékneve                        | Édesanyja keresztneve |                                    |

Új páciens felvétele az Ellátások és a Páciensek menüből is elérhető a "+ Páciens felvétele" gombra kattintva. Új páciensek felvétele mellett a menüpont a már regisztrált páciensek közötti keresésre is lehetőséget ad.

| EESZT<br>Elektronik<br>Egészség<br>Szolgálta | us<br>jügyi<br>tási Tér |           |              |            |             | ORSZÁGOS<br>KÓRHÁZI<br>FŐIGAZGATÓSÁG       |
|----------------------------------------------|-------------------------|-----------|--------------|------------|-------------|--------------------------------------------|
| Felhasználói kéziköny                        | /v                      |           |              |            |             | miniHIS_Felhasználloi_Kezikönyv_V2.12.docx |
|                                              |                         |           |              |            |             |                                            |
|                                              |                         |           |              |            |             |                                            |
| EESZT @<br>miniHIS 2.5                       | ELLÁTÁSOK               | PÁCIENSEK | STATISZTIKÁK | JELENTÉSEK | BEÁLLÍTÁSOK | 063070 Belgyógyászati szakrendelés F 🥑     |

Ezután megnyílik a páciens felvétel adatlapja, ahol a kötelező adatok megadása után lehet **Menteni** a páciens adatait vagy **Mentés és új ellátás létrehozása** művelettel azonnal egy új ellátást indítani. Amennyiben mégsem szeretné rögzíteni az új páciens a Mégse gombra kattintva, törlődik az űrlap és a nyitólapra navigál a rendszer.

## 5.1 Páciens adatainak megadása, módosítása

A páciens adatainak módosítása történhet a Páciens menüben az adott elem kiválasztásával, vagy egy folyamatban lévő ellátás során. Ebben az esetben a folyamatban lévő ellátásban rá kell **kattinta**ni a **Páciens nevére** az **ellátás bal felső** részében, a program megjeleníti a Páciens adatlapot. Amennyiben szükséges, betölthető a Páciens teljes profil-ja, a **Teljes profil megtekintése** művelettel.

| ∧ Alapadatok *         |                                    |  |
|------------------------|------------------------------------|--|
| Azonosító(k) megadása  |                                    |  |
| TAJ szám               | Európai egészségbiztosítási kártya |  |
| 111 111 110            | 112111212122121111                 |  |
|                        |                                    |  |
| + További azonosítók m | negadása                           |  |
| + További azonosítók m | negadása                           |  |

A páciens adatlapon ki kell tölteni az EESZT kommunikációhoz kapcsolódóan kötelező adatokat:

1.) Azonosítók megadása: Egy páciensnél lehetőség szerint elsődleges azonosítóként a **TAJ szám** rögzítendő. Amennyiben az nem ismert, lehetőség van másik azonosító típust választani és annak értékét megadni a **"+További azonosítók megadása**" menüponttal.

| Azonosító(k) megadása |                                    |  |
|-----------------------|------------------------------------|--|
| TAJ szám              | Európai egészségbiztosítási kártya |  |
| 111 111 110           | 1121112121212121111                |  |

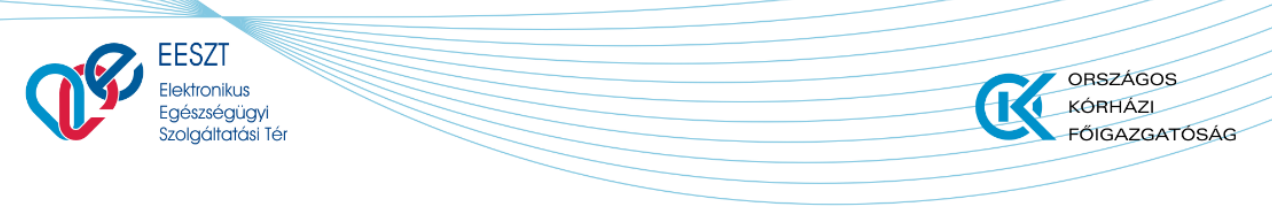

miniHIS\_Felhasználloi\_Kezikönyv\_V2.12.docx

2.) Ezt követheti a személyes adatok megadása a további Alapadatok megadása adatcsoportban.

| További alapadatok megadása | 2                     |                       |
|-----------------------------|-----------------------|-----------------------|
| Vezetéknév                  | Keresztnév            | Születési vezetéknév  |
| Dr. Teszt-Elés              | Felhasználó           | Születési Vezetéknév  |
| Születési keresztnév        | Édesanyja vezetékneve | Édesanyja keresztneve |
| Születési Keresztnév        | Аааааа                | Ааааа                 |
| Neme                        | Születési hely        | Születési idő         |
| Nő                          | ✓ Asddsada            | 1987.09.24            |
| Állampolgárság              | Mobil telefonszám     | Vezetékes telefonszám |
| Állampolgárság              | Mobil telefonszám     | Vezetékes telefonszám |
| E-mail cím                  |                       |                       |
| E-mail cím                  |                       |                       |
|                             |                       |                       |

3.) Lakcím adatok: Külföldi páciensek adatai az ország megadása után rögzíthetők.

| 3 Lakcím *      |               |                            |              |            |
|-----------------|---------------|----------------------------|--------------|------------|
| Állandó lakcím  |               |                            |              |            |
| Ország          |               | Irányítószám Kötelező mező | Város Köte   | elező mező |
| Magyarország    | ~             | lrányítószám               | Város        |            |
| Közterület neve | Kötelező mező | Közterület jellege         | Hsz.,E.,Ajtó |            |
| Közterület Neve |               | Közterület jellege         | Hsz.,E.,Ajtó |            |

4.) További adatok megadása: A további adatok megadásából az EESZT a közgyógyellátás adatait kéri, amennyiben a recepten ilyen jogcím kerül feltüntetésre.

| OVÁCS ANDRÁS ADATLAP             |                      | Teljes profil megtekintése |
|----------------------------------|----------------------|----------------------------|
| 👤 További adatok                 |                      |                            |
| Egyéb információk                |                      |                            |
| Legmagasabb iskolai végzettség   | Foglalkozás          |                            |
| Kérem válasszon!                 | ✓ Foglalkozás        |                            |
| Közgyógyellátás adatok           |                      |                            |
| Közgyógyellátási igazolvány szám | Érvényesség típusa   |                            |
| Közgyógyellátási igazolvány szám | Kérem válasszon!     | ~                          |
| Kiadás dátuma                    | Lejárati dátuma      |                            |
| Formátum: éééé.hh.nn             | Formátum: éééé.hh.nn | ä                          |

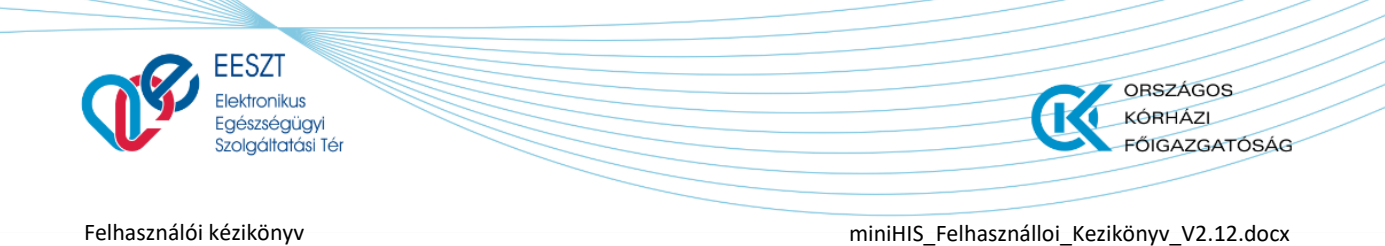

5.) Nemzetközi elszámoláshoz kapcsolódó adatok megadása: Külföldi ellátott esetén a NEAK jelentés, ill. az ellátás adatainak EESZT-be történő feltöltése miatt az elszámoláshoz szükséges adatok kitöltendők.

| <ul> <li>Nemzetközi elszámolás adatai</li> </ul> |   |                                                                   |                                                                |
|--------------------------------------------------|---|-------------------------------------------------------------------|----------------------------------------------------------------|
| Külföldi biztosító állam azonosító jele          |   | Külföldi biztosító azonosító száma                                | Páciens biztosítási kártyájának azonosító száma                |
| Kérem válasszon!                                 | ~ | Külföldi Biztosító Azonosító Száma                                | Páciens Biztosítási Kártyájának Azonosító Száma                |
| Páciens biztosítási kártyájának lejárati dátuma  |   | Páciens által benyújtott formanyomtatvány érvényességének kezdete | Páciens által benyújtott formanyomtatvány érvényességének vége |
| Formátum: éééé.hh.nn                             | Ö | Formátum: éééé.hh.nn                                              | Formátum: éééé.hh.nn                                           |
| Külföldi biztosító neve                          |   | Külföldi biztosító címe                                           |                                                                |
| Külföldi Biztosító Neve                          |   | Külföldi Biztosító Címe                                           |                                                                |
|                                                  |   |                                                                   |                                                                |

Amennyiben felhasználó a Teljes páciens profil kitöltését választotta és van folyamatban lévő ellátása, az adatok szerkesztése és mentése után az **Ellátás folytatása** művelet szükséges választania:

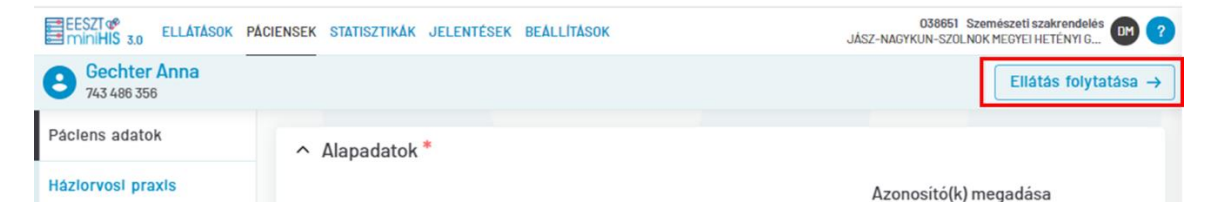

## 5.2 Háziorvosi praxis kezelés

A Háziorvosi praxis funkció a Páciensek Főmenü alatt egy adott páciens profilt megnyitva érhető el, a Háziorvosi praxis almenüpontra kattintva.

| EESZT @<br>miniHIS 3.0  | ELLÁTÁSOK PÁCIENSEK    | STATISZTIKÁK | JELENTÉSEK | BEÁLLÍTÁSOK | 063070 Belgyógyászati szakrendelés<br>JÁSZ-NAGYKUN-SZOLNOK MEGYEI HETÉNYI GÉZA (6) (7) |
|-------------------------|------------------------|--------------|------------|-------------|----------------------------------------------------------------------------------------|
| Contraction 111 212 121 |                        |              |            |             | 1 + Bejelentkezés praxisba                                                             |
| Páciens adatok          | Nincs megjeleníthető a | dat          |            |             |                                                                                        |
| Háziorvosi praxis       |                        |              |            |             |                                                                                        |
| Terápiás adatok         |                        |              |            |             |                                                                                        |
| eProfil bejegyzések     |                        |              |            |             |                                                                                        |
| Ellátástörténet         |                        |              |            |             |                                                                                        |
| Keresőképtelen állomány |                        |              |            |             |                                                                                        |

A páciens bejelentése a **Bejelentkezés praxisba** (1) gomb megnyomásával indítható el, és a lenti ábrán található felugró ablak kötelező mezőinek kitöltésével és a Mentés gomb megnyomásával véglegesíthető.

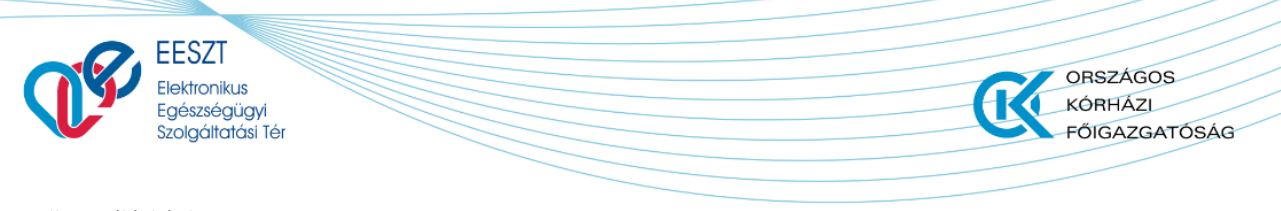

miniHIS\_Felhasználloi\_Kezikönyv\_V2.12.docx

| TOT 25Kal toll | Bejelentkezés dátuma | Bejelentkezés oka    |   |
|----------------|----------------------|----------------------|---|
| 10001          | Formátum: éééé.hh.nn | 🛱 🛛 Kérem válasszon! | ~ |
|                | Kötelező mező        | Kötelező mező        |   |
|                |                      |                      |   |
| <u></u>        |                      |                      |   |
| Megjegyzés     |                      |                      |   |

A bejelentkezés eredményeként a Háziorvosi praxis almenüpontban megjelennek a páciens bejelentkezési adatai a lenti ábrán látható módon.

| EESZT @<br>miniHIS 3.0  | ELLÁTÁSOK  | PÁCIENSEK       | STATISZTIKÁK     | JELENTÉSEK | BEÁLLÍTÁSOK | 06<br>JÁSZ-NAGYKUN-  | <b>3070 Belgyógyászati szakrendelés</b> GG ? |
|-------------------------|------------|-----------------|------------------|------------|-------------|----------------------|----------------------------------------------|
| Contraction 111 212 121 |            |                 |                  |            |             |                      | + Bejelentkezés praxisba                     |
| Páciens adatok          | Bejelentke | zés (5 - Bejele | ntkezés újonnan) | )          |             |                      | 2021.04.01                                   |
| Háziorvosi praxis       | TOrzskarto | on szama: 1000  | 1                |            |             |                      |                                              |
|                         |            |                 |                  |            |             | 1 Kijelentkezés prax | isból Adatok szerkesztése 2                  |
| Terapias adatok         |            |                 |                  |            |             | /                    |                                              |
| eProfil bejegyzések     |            |                 |                  |            |             |                      |                                              |
| Ellátástörténet         |            |                 |                  |            |             |                      |                                              |
| Keresőképtelen állomány |            |                 |                  |            |             |                      |                                              |

A bejelentést követően a megadott adatok az **Adatok szerkesztése** (2) gomb megnyomására újra megnyíló felugró ablakban módosíthatók és menthetők.

A páciens kijelentkezése a **Kijelentkezés praxisból** (1) gomb megnyomásával indítható el, és a lenti ábrán található felugró ablak kötelező mezőinek kitöltésével és a Mentés gomb megnyomásával véglegesíthető.

| Elek<br>Elek<br>Egé<br>Szo | SZI<br>tronikus<br>szségügyi<br>gáltatási Tér | ORSZÁGOS<br>KÓRHÁZI<br>FŐIGAZGATÓSÁG       |
|----------------------------|-----------------------------------------------|--------------------------------------------|
|                            | känne                                         |                                            |
|                            | κοπγν                                         | miniHIS_Felhasználloi_Kezikönyv_V2.12.docx |
| HÁZIORVOSI PRA             | us - tāvoztatās<br>ezés                       | miniHIS_Felhasználloi_Kezikönyv_V2.12.docx |
| HÁZIORVOSI PRA             | IIS - TÁVOZTATÁS<br>ezés<br>ituma             | miniHIS_Felhasználloi_Kezikönyv_V2.12.docx |

Távoztatás oka

A kijelentkezést követően a kijelentkezési adatok is listázásra kerülnek a páciens profilhoz tartozó Háziorvosi praxis almenüpontban. A páciens újbóli bejelentése az első bejelentéssel megegyező módon kezdeményezhető.

 $\square$ 

### 5.3 Terápiás adatok kezelés

Távoztatás

Halotti okok (BNO)

A pácines számára rendszeresen felírt készítményeket, illetve azokat, amelyeket a Háziorvosi (Közgyógy) igazoláson szerepeltetni szükséges a Terápiás adatok lapra kell rögzíteni a miniHIS-ben. A kezelés egyszerűsítése érdekében lehetőség van egy recept kiállításkor annak adatait automatikusan menteni a Terápiás lapra. A Terápiás listában szereplő termékek nevére klikkelve adhatók meg a részletes adatok (jogcím, BNO, adagolás és utasítás mezők, szakorvosi igazolás adatai).

Mégsem

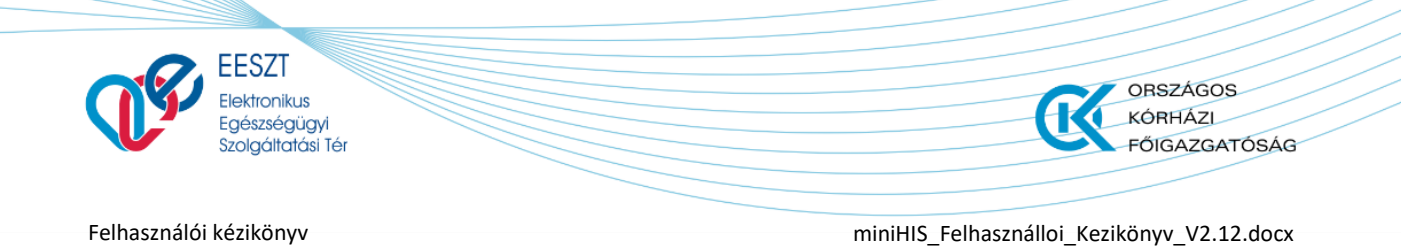

### 5.3.1 Terápiás adatok lista és adatlap

A Terápiás adatok a Páciens űrlapon érhető el.

|   | EESZT C ELLATASOK PA                  | ÁCIENSEK JELENTÉSEK BEÁL     | LÍTÁSOK   |       |                  | 111                 |                        | 038651 Szemészet   | I szakrendelés<br>HETÉNYI GÉ | ) ?  |
|---|---------------------------------------|------------------------------|-----------|-------|------------------|---------------------|------------------------|--------------------|------------------------------|------|
|   | <b>S</b> Kovács András<br>064 091 864 |                              |           |       |                  | + Új termék felv    | étele a terápia        | ás lapra El        | látás folytatása             | a →  |
|   | Páciens adatok                        | Gyógyszer 🗠                  | Jogcim    | BNO   | Adagolás         | Szakorvosi          | Javaslatot<br>kiállító | Közgyógy           | Generált                     |      |
|   | Háziorvosi praxis                     |                              |           |       |                  | kiállítás<br>dátuma | orvos neve             | írható             | szerepeljen?                 |      |
| Ļ | Terápiás adatok                       | FAVIPIRAVIR EGIS<br>200 MG F | Teljes ár | B3420 | 1 Naponta, 2 x 2 |                     |                        |                    |                              | ≡    |
|   | Ellátástörténet                       | HALOPERIDOL<br>DECANOAT-RICH | Teljes ár | R4520 | 1 Naponta, 2 x 2 | 2021.03.30          | 12345                  | lgen               |                              | Ξ    |
|   | Keresőképtelen állomány               |                              |           |       |                  |                     |                        |                    |                              |      |
|   | 0                                     |                              |           |       |                  |                     | ŀ                      | (ijelölt(ek) törlé | se Nyomta                    | atás |

A "+ Új termék felvétele a terápiás lapra" gomb megnyomásával megjelenik a gyógyszerkereső, ahol kiválasztható egy gyógyszer, amelynek adatait a részletes adatlapon lehet rögzíteni.

A részletes adatlapon a gyógyszer alapadatai, amennyiben értelmezett a szakorvosi javaslat adatok, a felírás jogcíme, BNO és az adagolásra, használatra (utasítás) vonatkozó információk szerepelnek.

Az adatlapok kitöltése után a Mentés gomb megnyomásával a termékek felkerülnek a terápiás lapra. A Terápiás lapon szereplő termék közül azok fognak a generált dokumentumba bekerülni, amelyeknél a **Generált igazoláson szerepeljen?** (3) jelölő lgen-re van állítva.

A terápiás lap terméklista sorainak elején található checkbox-ban jelölhetők, azok a termékek, amelyeket törölnénk a listáról.

#### 5.3.2 Háziorvosi (Közgyógy) igazolás nyomtatása

Háziorvosi igazolás generálása a terápiás lap listáról indítható a **Nyomtatás** gomb megnyomásával. A megjelenő felugró ablakban ki kell választani, hogy az igazolás kiadására milyen célból kerül sor:

- a) A háziorvosi igazolás kiadására közgyógyellátásra való jogosultság megállapítása céljából került sor.
- b) A háziorvosi igazolás kiadására egyéni gyógyszerkeret felülvizsgálata céljából került sor.

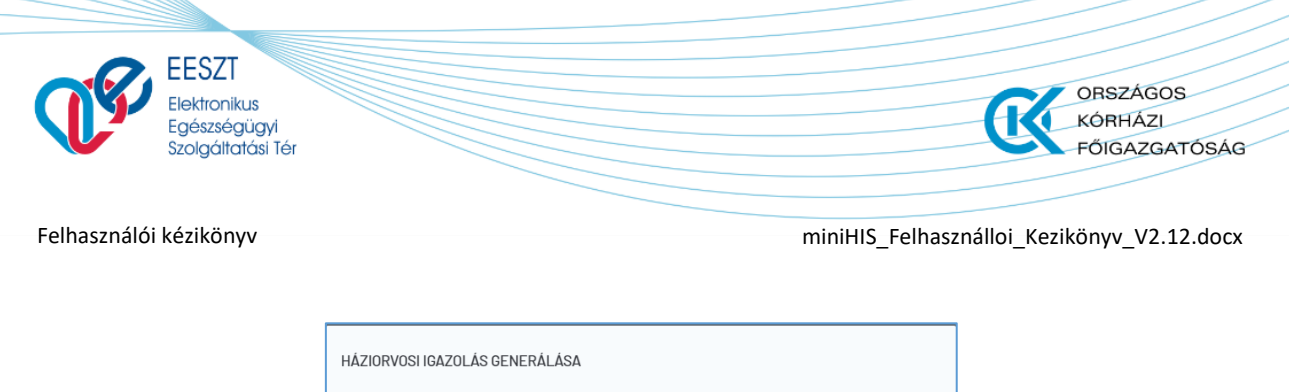

| HAZIURVUSI IGAZULAS GENERAL                                                                                                    | ASA                                                                                                    |  |
|----------------------------------------------------------------------------------------------------|----------------------------------------------------------------------------------------------------|--|
| <ul> <li>A háziorvosi igazolás kiada<br/>céljából került sor.</li> <li>A háziorvosi igazolás kiada<br/>került sor.</li> <li>Generált dokumentum l</li> </ul> | isára közgyógyellátásra való jogosultság megállapítása<br>isára egyéni gyógyszerkeret felülvizsgálatacéljából<br>stőltése |  |
| Cenerált dokumentum r                                                                                                    | negnyitása<br>Mégsem Indítás                                                                                              |  |
|                                                                                                    |                                                                                                    |  |

Illetve meg kell adni, hogy a generált dokumentumot letöltésre kerüljön, vagy a böngészőben egy új lapon megnyitásra. A generálás indítása után a rendszer előállítja a dokumentumot (lásd lenti ábra).

| Belgyógyászati szakrendelés                                                                                                    | 1                                                                           |
|----------------------------------------------------------------------------------------------------|-----------------------------------------------------------------------------|
| HÁZIO                                                                                                    | RVOSI IGAZOLÁS                                                              |
| a <u>közgyógyellátásra való ju</u><br>gyógyszerkeret fe                                                                                     | ogosultság megállapítása és az egyéni<br>lülvizsgálata iránti eljárásban    |
| I. A kérelmező személyes adatai                                                                                                    |                                                                             |
| Név                                                                                                    | Spec Gábor                                                                  |
| Születési neve                                                                                                    | Spec GAbor                                                                  |
| Lakóbely                                                                                                    | 1034 Budapest III. Zápor utra 10                                            |
| TAJ szám:                                                                                                    | 245 643 217                                                                 |
| A háziorvosi igazolás kiadására közgyógyellátásra való jogosultság r                                                                        | negállapítása céljából került sor.                                          |
| II. A társadalombiztosítás által támogato                                                                                                   | ott, tartósan alkalmazott gyógyító ellátási                                 |
| szükségletre vonatkozó adatok                                                                                                    |                                                                             |
| 1. Havi rendszerességgel rendelt gyógys                                                                                                    | zerek:                                                                      |
| HALOPERIDOL-RICHTER 1,5 MG TABLETTA 50x buborékcsoma                                                                                        | igolásban                                                                   |
| BNO                                                                                                    | F3110 - Bipoláris affektív zavar, mániás epizód pszichotikus tünetek nélkül |
| AIC KOD                                                                                                    | NUSADU1<br>210013463                                                        |
| Gvógvszerforma                                                                                                    | tabletta                                                                    |
| Hatóanyag                                                                                                    | haloperidol                                                                 |
| Hatóanyag napi mennyisége                                                                                                    | 75.0 mg                                                                     |
| Adagolás                                                                                                    | 1x1                                                                         |
| Gyógyszerrendelésre vonatkozó jelzés                                                                                                    | V<br>Ei hismalt                                                             |
| Jogcim<br>Szakonyos necsét száma                                                                                                    | 63070                                                                       |
| Megjegyzés                                                                                                    | 63610                                                                       |
| 2. Gyógyászati segédeszközök és orvosi<br>gyógyító ellátások:<br>-<br>Figyelem! Ha a közgyógyellátás iránti kérelmet az Szt. 50. § (1) bekk | rehabilitáció céljából havonta rendszeresen rendelt                         |
| kell kitölteni.                                                                                                    |                                                                             |
| III. Háziorvosra (intézményi orvosra) vor                                                                                                   | atkozó adatok, a háziorvos nyilatkozata                                     |
| Háziorvos neve                                                                                                    | FARKAS ZSUZSANNA                                                            |
| Orvos bélyegző száma                                                                                                    | 63070                                                                       |
| Ágazati azonosító                                                                                                    | E100142                                                                     |
| ANTSZ engedély száma                                                                                                    | 001011932                                                                   |
| Rendelo/munkahely neve, cime                                                                                                    | Beigyogyaszati szakrendeles<br>5000 Szolook, Mősök tere 2-4                 |
| Telefonszáma                                                                                                    | 1                                                                           |
|                                                                                                    |                                                                             |
| Kijelentem, hogy az igazolásban feltüntetett gyógyító ellátásra vona<br>dokumentációjában igazolt kezelése alapján került megállapításra.   | tkozó szükséglet kizárólag a közgyógyellátást igénylő személy orvosi        |
| Kiállítás Dátuma: 2020, 12, 09,                                                                                                    | P.H.                                                                        |
|                                                                                                    | FARKAS ZSUZSANNA                                                            |
|                                                                                                    | 63070                                                                       |
|                                                                                                    |                                                                             |
|                                                                                                    |                                                                             |
|                                                                                                    |                                                                             |
|                                                                                                    |                                                                             |
|                                                                                                    |                                                                             |

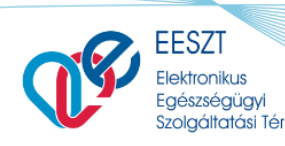

miniHIS\_Felhasználloi\_Kezikönyv\_V2.12.docx

ORSZÁGOS

FŐIGAZGATÓSÁG

KÓRHÁZL

## 5.4 eProfil bejegyzések

A páciensről a pácienst ellátó intézmények eProfil bejegyzéseket rögzíthetnek, amelyek megtekintésére a miniHIS is lehetőséget biztosít. Az eProfil adatok körébe az alábbi adat csoportok és bejegyzés típusok tartoznak:

- Figyelmeztetés:
  - Allergia
  - Nem-allergiás figyelmeztetés (intoleranciák)
  - Kórtörténet:
    - o Védőoltások
    - Megoldott, lezárt vagy inaktív problémák
    - Korábbi műtétek és beavatkozások
- Jelenlegi problémák:
  - Aktuális problémák/diagnózisok
  - Beültetett eszközök és implantátumok
  - Terápiás javaslatok
  - o Autonómia, fogyatékosság
- Gyógyszerelés:
  - o Aktuális gyógyszerelés
- Életmód:
  - o Életmód tényezők
- Terhesség:
  - Megállapított terhesség
- Diagnosztika:
  - o Vércsoport
- Sugárterhelés:
  - o Sugárterhelés

A miniHIS alapesetben csak azokat az eProfil bejegyzéseket képes megjeleníteni, amelyekre a páciens digitális önrendelkezésre (DÖR) vonatkozó beállításai teret engednek. A korlátozások kiterjedhetnek intézményekre, szervezetekre, orvosokra, illetve az eProfil bejegyzések tárgya szerint is definiálhatók. Sürgős és indokolt esetben a DÖR által védett adatok a Sürgősségi adatlekérés funkcióval megtekinthetők.

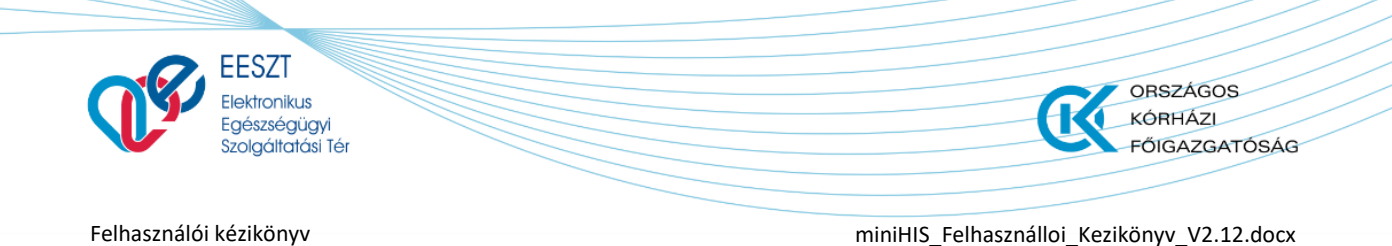

#### 5.4.1 eProfil lista

Az eProfil funkció a **Páciens menü / eProfil bejegyzések** művelettel érhető el. Az új eProfil bejegyzések minden esetben az eProfil fülre kattintva töltődnek le az EESZT-ből.

| EESZT®<br>miniHIS 2.11.0       | ELLÁTÁSOK PÁCIENSEK STATISZTIKÁK JELENTÉSEK BEÁLLÍTÁSOK | 063070' Belgyögyászati szakrendelés<br>JÁSZ-NAGYKUN-SZOLNOK MEGYEI HETÉNYI GÉZA KÖRHÁZ-RENDE 📴 🝞 |
|--------------------------------|---------------------------------------------------------|--------------------------------------------------------------------------------------------------|
| B EProfil Klára<br>400 600 097 | Kérem válasszon                                         | + Új bejegyzés 🗸                                                                                 |
| Páciens adatok                 | Lejärt adatok megjelenitése 3                           |                                                                                                  |
| Háziorvosi praxis              | ΑΚΤΙΎ ΑΔΑΤΟΚ                                            | 2                                                                                                |
| Terápiás adatok                | ✓ Védőoltások                                           | JÁSZ-NAGYKUN-SZOLNOK MEGYEI HETÉNYI GÉZA KÓRHÁZ-RENDELŐINTÉZET (Szolnok) 🧨 🛅 2021.10.19          |
| eProfil bejegyzések            | ✓ Védőoltások                                           | JÁSZ-NAGYKUN-SZOLNOK MEGYEI HETÉNYI GÉZA KÓRHÁZ-RENDELŐINTÉZET (Szolnok) 🧪 🔟 2021.10.19          |
| Ellátástörténet                |                                                         |                                                                                                  |
| Keresöképtelen állomány        | ✓ Védőoltások                                           | JASZ-NAGYKUN-SZOLNOK MEGYEI HETENYI GEZA KORHÁZ-RENDELŐINTÉZET (Szolnok) 🧪 🔟 2021.10.19          |
|                                | ✓ Védőoltások                                           | 2021.10.19                                                                                       |
|                                | ✓ Védöoltások                                           | 2020.01.30                                                                                       |
|                                | ✓ Védőoltások                                           | 2020.01.30                                                                                       |
|                                | ∽ Allergia                                              | 2019.06.28                                                                                       |
|                                | ✓ Allergia                                              | 2019.06.28                                                                                       |

A lista oldalon szereplő adatok két csoportban jelenhetnek meg, a lenti ábrán látható módon. Az **Aktív** adatok a páciens jelenleg aktuális bejegyzéseit foglalja magába, míg a Lejárt adatok alatt az aktualitásukat vesztett információk szerepelnek. Amennyiben egy páciens esetében valamelyik szekció nem jelenik meg, akkor a páciens esetében nem áll rendelkezésre az adott kategóriába sorolható, a felhasználó számára megtekinthető eProfil bejegyzés. Harmadik, opcionális csoportként jelenhet meg a mentett, de még be nem küldött saját bejegyzéseket tartalmazó **Vázlatok** csoport.

Amennyiben egy bejegyzés sem érhető el a páciensről, akkor a lenti ábrán látható figyelmeztetés jelenik meg.

#### 5.4.2 eProfil bejegyzések

A bejegyzéseket tartalmazó kártyák két fajtája különíthető el. A más egészségügyi szolgáltatók által felvett bejegyzések jobb oldalán a szolgáltató intézmény neve, míg a saját bejegyzések jobb oldalán a módosítás és törlés gombok találhatók, ahogy a lenti ábrán is látható.

| ✓ Kórtörténet      | Budapesti Háziorvosi Bt. 218 🥜 🍈 2021.02.15                          |
|--------------------|----------------------------------------------------------------------|
| ✓ Figyelmeztetések | Veszprémi Kórház (Csolnoky Ferenc Kórház) Tesztelésicélra 2022.05.08 |

A bejegyzéseket tartalmazó kártyák összezárt állapotban az alábbi elemeket tartalmazzák a fenti ábrának megfelelően:

- Az adott bejegyzés típusa;
- Létrehozás időpontja;

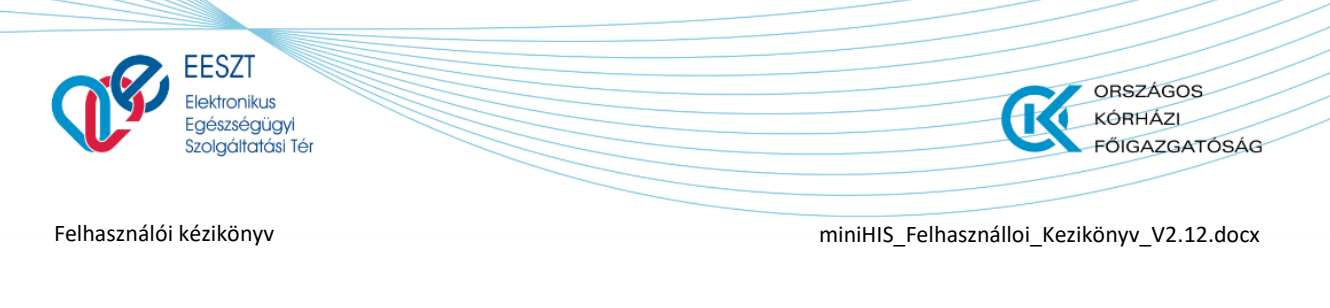

- Intézménynév;
- Módosítási lehetőségek, vagy létrehozóra vonatkozó információk.

A kinyitott kártyákon a zárt állapotban is szereplő információk alatt további, adott bejegyzés típus szerinti információk jelennek meg, ahogy a lenti ábrán is látható:

| ∧ Kórtörténet       | JÁSZ-NAGYKUN-SZOLNOK MEGYEI HETÉNYI GÉZA KÓRH | ÁZ-RENDELŐINTÉZET (Szolnok) 🧪 🛅 2021.02.14 |
|---------------------|-----------------------------------------------|--------------------------------------------|
| Oltás időpontja     | Védettség(betegség ellen)                     | Oltóanyag                                  |
| 2021.02.14          | kombinált                                     | Pfizer                                     |
| Oltóanyag azonosító | Védőoltás neve                                | Védőoltás kódja                            |
| ABC123              | Mumpsz-kanyaró-rózsahimlő (MMR)               | 10                                         |

#### 5.4.1 eProfil bejegyzés rögzítése - Védőoltás

Új bejegyzés az "Új bejegyzés" gombra kattintva vehető fel, aminek megnyomására egy legördülő listából választható ki a bejegyzés típusa. Jelenleg a lista kizárólag a Védőoltás bejegyzést tartalmazza (lásd lenti ábra).

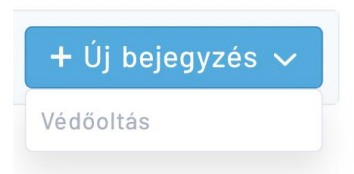

A bejegyzés kiválasztását követően a bejegyzés hozzáadásához szükséges űrlap a már nyitott ablakban nyílik meg a lenti ábrán látható módon:

| Védőoltás neve                      | Egyéb védőoltás neve                   |                     |
|-------------------------------------|----------------------------------------|---------------------|
| Kérem válasszon!                    | Egyéb védőoltás neve                   |                     |
| Kötelező mező<br>Oltás időpontja    | Védettség                              | Bizonyosság         |
| Formátum: éééé.hh.nn                | D Védettség                            | Kérem válasszon! 🗸  |
| Kötelező mező<br>Oltóanyag gyártója | Kötelező mező<br>Oltóanyag azonosítója | Kötelező mező       |
| Oltóanyag gyártója                  | Oltóanyag azonosítója                  |                     |
| Kõtelező mező<br>Hitelesítő         | Kötelező mező<br>Megfigyelő            | Intézmény azonosító |
| 63070                               | 63070                                  | 100142              |

A védőoltás űrlap az alábbi beviteli mezőket tartalmazza:

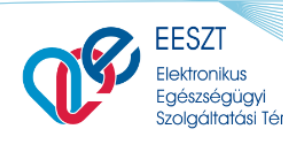

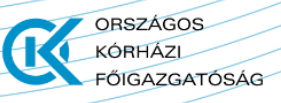

miniHIS\_Felhasználloi\_Kezikönyv\_V2.12.docx

- Védőoltás neve (kötelező): adott értékkészletes lista. Amennyiben a listán ne szerepel a keresett oltás, akkor az "Egyéb" értéket kell megjelölni;
- Egyéb védőoltás neve (kötelező): alapértelmezetten nem szerkeszthető mező. Amennyiben a "Védőoltás neve" listából az "Egyéb" opció kerül kiválasztásra, akkor a mező szerkeszthetővé válik, és kötelezően megadandó a listában nem szereplő oltás neve;
- Oltás időpontja (kötelező);
- Védettség (kötelező): védettség leírása;
- Bizonyosság (kötelező): listából választható ki az információ forrása;
- Oltóanyag gyártója (kötelező);
- Oltóanyag azonosítója (kötelező);
- Hitelesítő (kötelező): szerkeszthető mező, előtöltve a felhasználó azonosítójával;
- Megfigyelő (kötelező): nem szerkeszthető mező, a felhasználó azonosítójával;
- Intézmény azonosító (kötelező): nem szerkeszthető, a felhasználó intézményazonosítója.

A kötelező mezők kitöltését követően a bejegyzés a lenti formában jelenik meg.

| DŐOLTÁS                                         |                       |   |                         |         |
|-------------------------------------------------|-----------------------|---|-------------------------|---------|
| <ul> <li>Védőoltás alapadatok</li> </ul>        |                       |   |                         |         |
| Védőoltás neve                                  | Egyéb védőoltás neve  |   | Oltás időpontja         |         |
| Tetanusz, diftéria, szamárköhögés (T/ dtaP) 🗸 🗸 | Egyéb védőoltás neve  |   | 2021.02.03              | Ö       |
| Védettség                                       | Bizonyosság           |   |                         |         |
| Teljes                                          | Saját megállapítás    | ~ |                         |         |
| Ditóanyag gyártója                              | Oltóanyag azonosítója |   |                         |         |
| Pfizer                                          | ABC012                |   |                         |         |
| Hitelesítő                                      | Megfigyelő            |   | Intézmény azonosító     |         |
| 63070                                           | 63070                 |   | 100142                  |         |
|                                                 |                       |   | Mércen Mantée Diamate   |         |
|                                                 |                       |   | Mégsem Méntés Bejegyzés | bekülde |

Az űrlap megnyitásakor egy aktív "Mégsem" gomb, illetve inaktív "Mentés" és "Bejegyzés beküldése" gombok szerepelnek. Az utóbbi gombok az összes kötelező mező kitöltését követően aktivizálódnak. A mentett bejegyzés ablakában található gombok között a mentést követően megjelenik a "Törlés" is (lásd lenti ábra), amivel a vázlat elvethető. A "Törlés" gomb megnyomását követően az alkalmazás megerősítést kér a törlési szándékról.

Mentést megelőzően a "Mégsem" gomb megnyomása esetén az alkalmazás elveti az űrlapot és kilép az eProfil listaoldalra. Az elvetési szándékról az alkalmazás felugró ablakban kér megerősítést. Mentést követően a "Mégsem" gomb megnyomása esetén amennyiben nem történt módosítás az alkalmazás kilép a listaoldalra. Módosítás esetén az alkalmazás a kilépést megelőzően megerősítést kér a módosítások mentéséről. A mentett, nem beküldött dokumentum a lista oldalon a "Beküldésre vár" szekcióban jelenik meg.

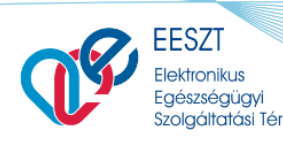

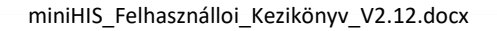

ORSZÁGOS KÓRHÁZI

FŐIGAZGATÓSÁG

A "Bejegyzés beküldése" gomb megnyomásával a bejegyzés beküldésre kerül az EESZT felé. Sikertelen beküldés esetén a miniHIS hibaüzenetet küld, ami mellett az adott bejegyzés a mentett elemek között listázódik "Sikertelen beküldés" felirattal.

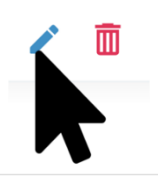

eProfil bejegyzés módosítására csak saját korábbi eProfil bejegyzések esetén van lehetőség a fenti gomb megnyomásával a listanézetben. A gomb megnyomására az eProfil bejegyzés oldala nyílik meg szerkesztő állapotban a lenti módon, tartalmazva a mezőkbe korábban rögzített minden tartalmat. Az ablak alján az alábbi gombok találhatók a jelzett funkcionalitásokkal:

- Mégsem: kilépés a szerkesztésből;
- Törlés: az adott bejegyzés törlése;
- Bejegyzés beküldése: a módosított bejegyzés beküldése, felülírva a korábbi verziót.

| <ul> <li>Védőoltás alapadatok</li> </ul> |                        |   |                 |        |   |
|------------------------------------------|------------------------|---|-----------------|--------|---|
| Védőoltás neve                           | Egyéb védőoltás neve   |   | Oltás időpontja | 3      |   |
| Mumpsz-kanyaró-rózsahimlő (MMR)          | ✓ Egyéb védőoltás neve |   | 2021.02.14      |        | Ö |
| Védettség                                | Bizonyosság            |   |                 |        |   |
| kombinált                                | Saját megállapítás     | ~ |                 |        |   |
| Dltóanyag gyártója                       | Oltóanyag azonosítója  |   |                 |        |   |
| Pfizer                                   | ABC1234                |   |                 |        |   |
| Hitelesítő                               | Megfigyelő             |   | Intézmény azo   | nosító |   |
| 63070                                    | 63070                  |   | 100142          |        |   |

eProfil bejegyzés törlésére a listanézetből is lehetőség van, ami a lenti ábrán látható gomb megnyomásával indítható el. A gomb megnyomására az alkalmazás felugró ablakban kér megerősítést a törlésre.

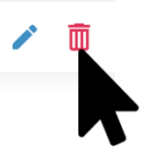

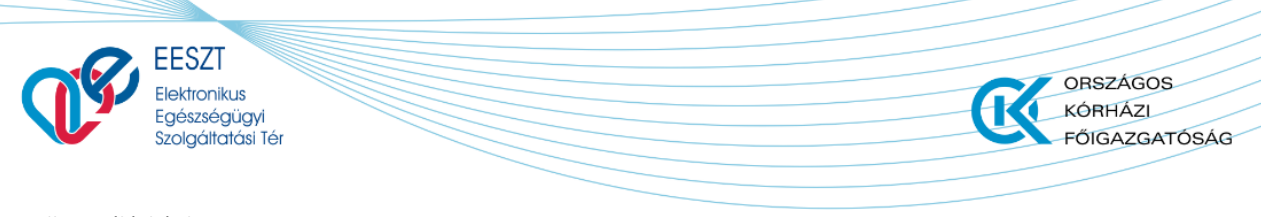

miniHIS\_Felhasználloi\_Kezikönyv\_V2.12.docx

#### 5.4.1 eProfil – Sürgősségi adatlekérés

A miniHIS alapértelmezetten a páciensnek csak azokat az eProfil bejegyzéseit jeleníti meg, amelyeket a páciens digitális önrendelkezésre (DÖR) vonatkozó beállításaiban engedélyt adott. Sürgős és indokolt esetben a DÖR által védett adatok a Sürgősségi adatlekérés (1) funkcióval lekérhetők.

| EESZT @<br>miniHIS 2.11.0           | ELLÁTÁSOK PÁCIENSEK STATISZTIKÁK JELENTÉSEK BEÁLLÍTÁSOK | 063070 Belgyögyászáti szakrendelés 📴 😗        |
|-------------------------------------|---------------------------------------------------------|-----------------------------------------------|
| B EProfil BreakGlass<br>837 451 381 | Kêrem válasszon                                         | 1 Sürgösségi adatlekérés 🕚 🛛 + Új bejegyzés 🗸 |
| Páciens adatok                      | Lejárt adatok megjelenítése                             |                                               |
| Háziorvosi praxis                   |                                                         |                                               |
| Terápiás adatok                     |                                                         |                                               |
| eProfil bejegyzések                 |                                                         |                                               |
| Ellátástörténet                     |                                                         |                                               |
| Keresöképtelen állomány             |                                                         |                                               |

Sürgősségi adatlekérés esetén kötelezően megadandó az adatlekérés indoklása, aminek kitöltését követően az adatigénylés beküldhető.

| SÜRGŐSSÉGI ADATIGÉNYLÉS                                                                                                    |   |
|----------------------------------------------------------------------------------------------------|---|
| Az Igényelni kivánt adathoz való hozzáférés a páciens kérésére csak indokolt esetben történhet meg. Adatlekérése és indoklása az EESZT rendszerében rögzítésre kerül.<br>Valóban be szeretné küldeni a sürgösségi adatigénylést? |   |
| Sürgősségi adatlekérés indoklása                                                                                                    | 1 |
| KSNeutrasi                                                                                                    | · |
|                                                                                                    |   |
|                                                                                                    |   |
|                                                                                                    |   |
| Mégsem Küldés                                                                                                    |   |

Sikeres sürgősségi adatigénylést követően a Sürgősségi adatlekérés gomb eltűnik, az alkalmazás pedig becsúszó üzenetet küld a művelet sikerességéről. Az Aktív adatok (1) alatt megjelennek a páciens DÖR beállítása által védett adatok. Az eProfil lista sürgősségi adatlekérés során igényelt információtartalmáról figyelmeztetés (2) jelenik meg.

| EESZT @<br>miniHIS 2.11.0        | ELLÁTÁSOK PÁCIENSEK STATISZTIKÁK JELENTÉSEK BEÁLLÍTÁSOK      | 063070 Belgyögyászati szakrendelés 😡 🥑 |
|----------------------------------|--------------------------------------------------------------|----------------------------------------|
| Brofil BreakGlass<br>837 451 381 | Kérem válasszon                                              | + Új bejegyzés $$                      |
| Páciens adatok                   | Lejárt adatok megjelenítése                                  |                                        |
| Háziorvosi praxis                | Sürgösségi lekérdezés eredményeit tartalmazó lista           | 2                                      |
| Terápiás adatok                  |                                                              |                                        |
| eProfil bejegyzések              | ✓ Vércsoport                                                 | 2020.01.09                             |
| Ellátástörténet                  |                                                              |                                        |
| Keresőképtelen állomány          | ✓ Vércsoport                                                 | 2020.01.07                             |
|                                  | <ul> <li>Megoldott, lezárt vagy inaktív problémák</li> </ul> | 2019.12.18                             |
|                                  | <ul> <li>Megoldott, lezárt vagy inaktív problémák</li> </ul> | 2019.12.18                             |
|                                  |                                                              | 1                                      |

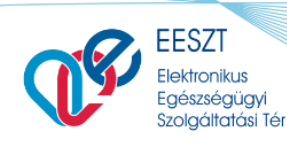

miniHIS\_Felhasználloi\_Kezikönyv\_V2.12.docx

ORSZÁGOS

FŐIGAZGATÓSÁG

KÓRHÁZL

## 5.5 Ellátástörténet

Az Ellátástörténet (1) lista egy adott páciens almenüjéből érhető el. A listában a Pácienshez tartozó, az EESZT-ben található valamennyi Ellátási esemény, Egészségügyi dokumentum, eRecept és eBeutaló letöltésre került alapértelmezetten 5 hónap időszakra visszamenőleg. A miniHIS az Ellátástörténeti adatok fülön csak azokat az eProfil bejegyzéseket képes megjeleníteni, amelyekre a páciens digitális önrendelkezésre (DÖR) vonatkozó beállításai teret engednek. A korlátozások kiterjedhetnek intézményekre, szervezetekre, orvosokra, illetve az ellátástörténeti adatok tárgya szerint is definiálhatók. A fentiek alól kivételt képeznek a páciens Covid-19 vírussal kapcsolatos Rapid Antigén Teszt és pozitív Mikrobiológiai labor eredményei, amelyek DÖR beállítástól függetlenül a Covid események és az Ellátástörténeti Adatok füleken is megjelennek.

Az ellátástörténet az Ellátás felületről is megnyitható a **Páciens korábbi esetei** kijelzőre klikkelve (lásd. a *6.2.1 Páciens korábbi esetei, Ellátástörténeti kijelző* fejezetben). Az ellátástörténet lista tartalma:

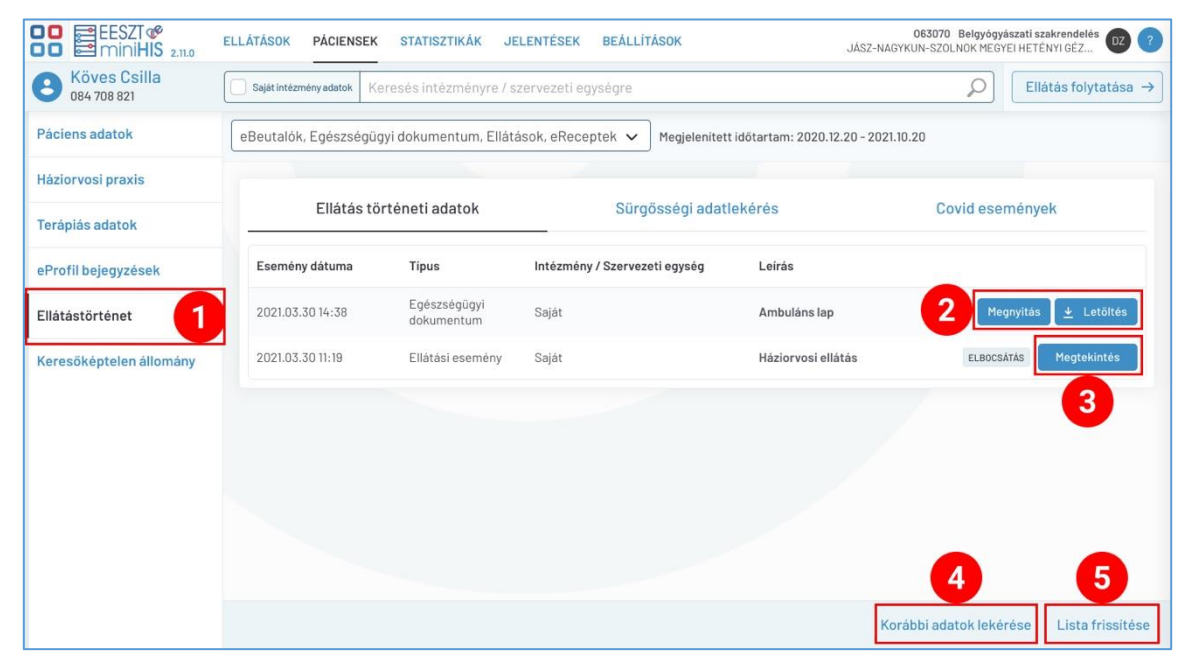

A listában az elemek időben visszafelé jelennek meg. Amennyiben 5 hónapnál korábbi események lekérdezése is szükséges, a **Korábbi adatok lekérése** (4) művelettel lehet újabb 5 hónap adatait lekérni. Amennyiben a lista megnyitását követően a lista frissítését látja szükségesnek, azt kizárólag a **Lista frissítése** (5) gomb segítségével teheti meg. Az Egészségügyi dokumentumok a **Megnyitás** és **Letöltés** (2) funkciókkal tekinthetők meg, míg az Ellátási események tartalma a **Megtekintés** (3) gombbal nyitható meg.

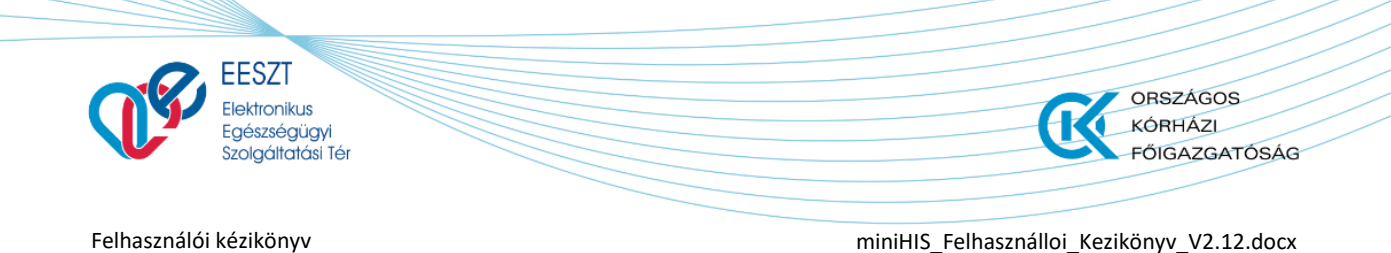

#### 5.5.1 Covid események

A Covid események fülön a páciens elmúlt két hétben készült Rapid Antigén teszt és pozitív Mikrobiológiai labor ellátási eseményei jelennek meg, a páciens Digitális Önrendelkezésre vonatkozó beállításaira való tekintet nélkül.

### 5.5.2 Mikrobiológiai labor és Covid-19 gyors teszt eredmények megjelenítése

A korábbi esetei listában kiemelten jelennek meg a Mikrobiológia labor Covid-19 érintettségű események, és a Covid-19 Rapid gyors teszt események. Ezen elemek esetében amennyiben az ellátás lezáródott a leírásban szerepel a Covid-19 teszt eredménye is.

| NAGY IGNÁC KORÁBBI ES | SETEI                        |                                        |                              |           |                  |
|-----------------------|------------------------------|----------------------------------------|------------------------------|-----------|------------------|
| Kezdjen el gépelni    |                              |                                        |                              | 🔎 🗌 Saját | intézmény adatok |
| C Ellátás EHR         | 🗑 Szűrési feltételek törlése |                                        |                              |           |                  |
| Esemény dátuma        | Típus                        | Intézmény/Szervezeti egység            | Leírás                       | Státusz   |                  |
| 2020.12.05 19:16      | eKat                         | Központi laboratoriumi<br>szakrendelés | 🔆 Negatív Covid-19 teszt     | LEZARAS   | Megtekintés      |
| 2020.12.05 19:08      | eKat                         | Központi laboratóriumi<br>szakrendelés | Covid-19 teszt<br>megkezdése | MEGKEZDES | Megtekintés      |

A **Megnyitás** műveletet választva megtekinthető az eKAT részletes adatlapja, illetve amennyiben a mikrobiológiai eseményhez csatolták a vizsgálatiadatlapot, akkor az is megjelenik egy új lapon.

#### 5.5.3 Házikarantén esemény adatainak megjelenítése

A **Házikarantén események** is megtalálhatók a páciens korábbi esetei között. Ezek az elemek speciális módon jelennek meg, mert nem csak a legfrissebb elem, hanem minden frissítés külön megjelenik, annak érdekében, hogy a beteg által naponta csatolt Önvizsgálat eredménye(i) adatlapok elérhetőek legyenek.

A **Megtekintés** művelet választása után az **Ellátás adatai** űrlap mellett megjelenik az **Önvizsgálat eredménye** tab. Amennyiben a beteg már több napon készített és beküldött mérési adatokat, akkor a **Mérés időpontja** lenyíló listában választhatja ki felhasználó, mely nap adatait kívánja megtekinteni.

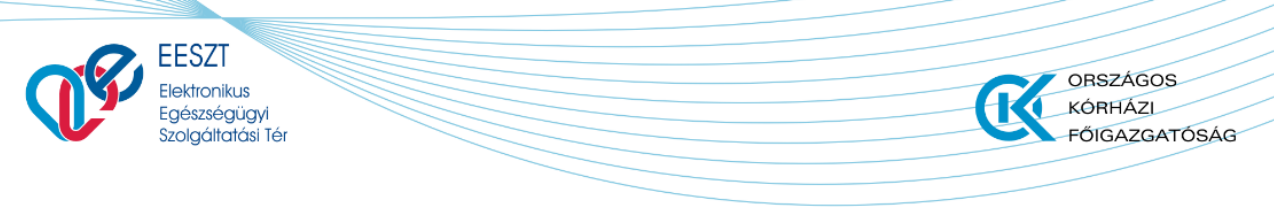

miniHIS\_Felhasználloi\_Kezikönyv\_V2.12.docx

| ELLÁTOTT TÖRTÉNET - E    | KAT ADATOK - 23200000075955        | 56987                    |                       |                |       |  |
|--------------------------|------------------------------------|--------------------------|-----------------------|----------------|-------|--|
|                          | Ellátás adatai                     |                          | Önvizsgálat eredménye |                |       |  |
| Önvizsgálat kezdete: 2   | 020. 04. 28. Mérés Időpontja:      | 2020.04.28.              | ~                     |                |       |  |
| ^ Általános állapo       | ot                                 |                          |                       |                |       |  |
| Általános állapot változ | ás az elmúlt 24 órához viszonyítva |                          |                       |                |       |  |
| Általános állapot az elm | uúlt 24 órához viszonyítva (gyenge | ség, fáradékonyság)      |                       |                |       |  |
| -<br>Köhögés leírása     | Torokfájás leírása                 | Ízületi fájdalom leírása | Fejfájás leírása      | Hányás leírása |       |  |
| NINCS                    | -                                  | -                        | -                     | -              |       |  |
|                          |                                    |                          |                       |                | Bezár |  |

## 5.6 Keresőképtelen állomány

A Keresőképtelen állomány funkció a Páciensek főmenü alatt egy adott páciens profilt megnyitva érhető el, a Háziorvosi praxis almenüpontra kattintva.

#### 5.6.1 Keresőképtelen állományba történő felvétel

| EESZT @<br>miniHIS 3.0     | ELLÁTÁSOK   | PÁCIENSEK      | STATISZTIKÁK | JELENTÉSEK | BEÁLLÍTÁSOK | 063070 Belgyógyászati szakrendelés<br>JÁSZ-NAGYKUN-SZOLNOK MEGYEI HETÉNYI GÉZA 66 ? |
|----------------------------|-------------|----------------|--------------|------------|-------------|-------------------------------------------------------------------------------------|
| Contemporation 111 212 121 |             |                |              |            |             | 1 + Új keresőképtelen állomány                                                      |
| Páciens adatok             | Nincs megje | leníthető adat |              |            |             |                                                                                     |
| Háziorvosi praxis          |             |                |              |            |             |                                                                                     |
| Terápiás adatok            |             |                |              |            |             |                                                                                     |
| eProfil bejegyzések        |             |                |              |            |             |                                                                                     |
| Ellátástörténet            |             |                |              |            |             |                                                                                     |
| Keresőképtelen állomány    |             |                |              |            |             |                                                                                     |
|                            |             |                |              |            |             |                                                                                     |
|                            |             |                |              |            |             |                                                                                     |
|                            |             |                |              |            |             |                                                                                     |
|                            |             |                |              |            |             |                                                                                     |
|                            |             |                |              |            |             |                                                                                     |
| 9                          |             |                |              |            |             |                                                                                     |

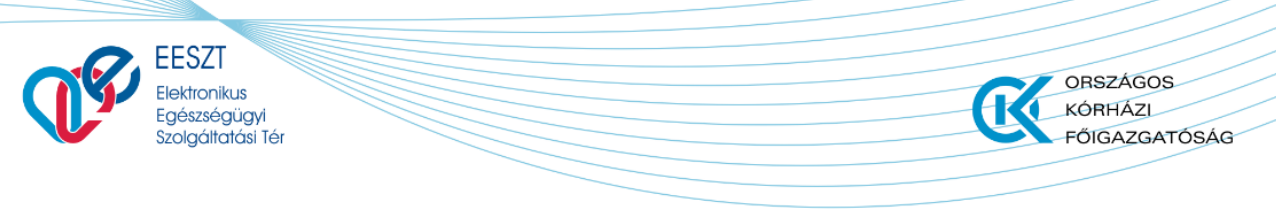

miniHIS\_Felhasználloi\_Kezikönyv\_V2.12.docx

A páciens keresőképtelen állományba történő felvétele az + Új keresőképtelen állomány (1) gomb megnyomásával indítható el.

| <ul> <li>Keresőképtelen állomány kez</li> </ul> | dete 1 |                                                       |                                                   |
|-------------------------------------------------|--------|-------------------------------------------------------|---------------------------------------------------|
| Táppénzes napló sorszáma                        |        | Munkakör                                              |                                                   |
| 2021/6 🧪                                        |        |                                                       |                                                   |
| Kezdőnap                                        |        | Felvétel módja 3                                      | Előző naplószám                                   |
| 2021.03.31                                      | Ö      | Kérem válasszon! 🗸                                    |                                                   |
| Keresőképtelenség jellege 5                     |        | Kõtelező mező<br>BNO                                  | Baleseti keresőképtelenség esetén a baleset napja |
| Kérem válasszon!                                | ~      | Kérjük kezdje el gépelni a BNO kódot vagy az ahhoz ta | Formátum: éééé.hh.nn 📋                            |
| Kötelező mező                                   | )      | Kötelező mező                                         |                                                   |
| Gyermek neve                                    |        | Gyermek anyjának neve                                 | Gyermek TAJ száma 🛛 4                             |
| Gyermek születési ideje                         |        | Gyermek neme                                          |                                                   |
| Formátum: éééé hb pp                            | Ë      | Kérem válasszon!                                      |                                                   |

A keresőképtelen állományba történő felvétel elégséges feltétele a lenti ábrán látható **Keresőképtelen állomány kezdete** (1) kártyán található kötelező mezők kitöltése. Az **Előző naplószám** (2) mező abban az esetben tölthető ki, ha **Felvétel módja** (3) mező értéke "D – új diagnózis", vagy "H - kórházból". A beteg gyermekre vonatkozó adatok (4) akkor adhatók meg, ha a **Keresőképtelenség jellege** (5) mező értéke "5 – beteg gyermek ápolása".

Keresőképtelen állományba történő felvétel esetén az első mentésig bezárólag módosítható a Táppénzes napló sorszáma. A módosítás a sorszám melletti **módosítás gomb** (6) megnyomásával indítható el, és a gomb hatására megnyíló felugró ablakban (lásd lenti ábra) elvégzett változtatással és a Módosítás (1) gomb megnyomásával menthető.

| SORSZÁM MÓDOSÍTÁSA |        |           |
|--------------------|--------|-----------|
| 2021/ 23           |        |           |
|                    | Mégsem | Módosítás |

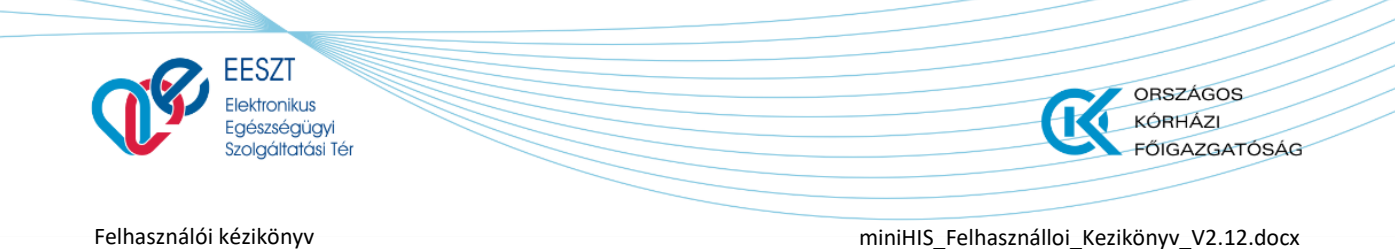

# 5.6.2 Orvosi igazolás keresőképtelen állományról dokumentum nyomtatása

Orvosi igazolás keresőképtelen állományról dokumentum (továbbiakban: Igazolás) nyomtatására a Keresőképtelen állomány első mentésétől kezdve, annak lezárása előtt is van lehetőség. Az Igazolás tartalmileg együttesen táplálkozik a Keresőképtelen állomány kezdete és Keresőképtelen állomány vége kártyák, valamint a Orvosi igazolás kiállítása keresőképtelen állományról felugró ablak tartalmából. Ennek megfelelően az igazolás tartalmának változtatása is a fenti kártyák és felugró ablak tartalmának változtatásával módosítható.

A Nyomtatási folyamat a Keresőképtelen állomány felugró ablaka alján található Új igazolás nyomtatása gomb megnyomásával indítható el. A gomb megnyomására megjelenik a lenti Orvosi igazolás kiállítása keresőképtelen állományról felugró ablak, aminek kötelező mezőinek kitöltését követően az Igazolás nyomtatása gomb megnyomásával indul el a böngésző alapértelmezett nyomtatási folyamata.

| ORVOSI IGAZOLÁS KIÁLLÍTÁSA KERESŐKÉPTELEN ÁLLOMÁNYRÓL           |                          |    |
|-----------------------------------------------------------------|--------------------------|----|
|                                                                 |                          |    |
| Jelen orvosi igazolással igazolt keresőképtelenség időtartalma: |                          |    |
| 2021.03.31                                                      | 2021.03.31               |    |
| Kijárási idő                                                    |                          |    |
| Kérem válasszon!                                                | Kérem válasszon!         | ך  |
|                                                                 |                          | -  |
| Visszarendelési idő                                             | Felvétel módja           |    |
| Formátum: éééé.hh.nn                                            | Kérem válasszon!         |    |
|                                                                 | Kötelező mező            |    |
|                                                                 |                          |    |
| Folyamatos keresőképtelenség                                    |                          |    |
|                                                                 | Mégsem Igazolás nyomtatá | sa |

A kinyomtatott új igazolások a lenti ábra szerint az Igazolások kártyán listázódnak. Az egyes Igazolások melletti **Szerkesztés és nyomtatás** gomb megnyomásával a Orvosi igazolás kiállítása keresőképtelen állományról megnyílik és az Igazolás újra kinyomtathatóvá válik.

#### Figyelem!

A keresőképtelen állomány kezdete és Keresőképtelen állomány vége kártyák, valamint az Orvosi igazolás kiállítása keresőképtelen állományról felugró ablak Igazolás szempontjából érintett mezőinek módosítása az újra nyomtatott igazolások tartalmában is változást eredményez.

| <ul> <li>Igazolások</li> </ul> |                                   |
|--------------------------------|-----------------------------------|
| ldötartam                      | Új igazolás az időszakra          |
| 31/03/2021 - 31/03/2021        | Szerkesztés és nyomtatás Letőltés |

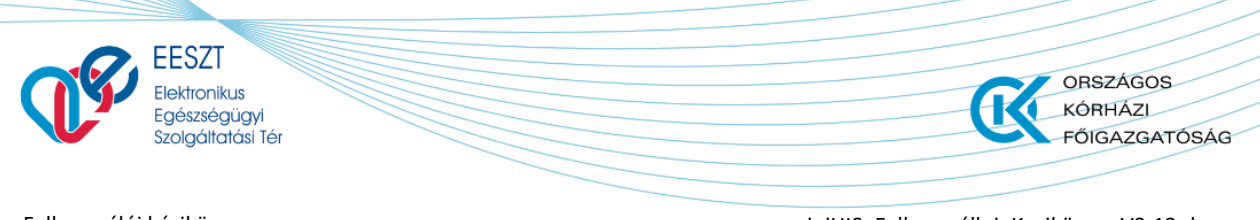

miniHIS\_Felhasználloi\_Kezikönyv\_V2.12.docx

#### 5.6.3 Keresőképtelen állomány lezárása

A Keresőképtelen Állomány lezárása a lenti ábrán látható **Keresőképtelen állomány vége** (1) kártyán található kötelező **Utolsó nap** és **Megszűnés módja** mezők együttes kitöltésével hajtható végre. A Mentés gomb megnyomását követően a páciens profil Keresőképtelen állomány almenüpontjában az adott Keresőképtelen Állomány lezárt elemként listázódik ki.

| KERESŐKÉPTELEN ÁLLOMÁNY - ÚJ LÉTREHOZÁSA           |                                       |            |                        |        |
|----------------------------------------------------|---------------------------------------|------------|------------------------|--------|
| <ul> <li>Keresőképtelen állomány vége 1</li> </ul> |                                       |            |                        |        |
| Utolsó nap<br>Formátum: éééé.hh.nn                 | Megszűnés módja<br>Kérem válasszon! ~ |            |                        |        |
| ✓ Igazolások                                       |                                       |            |                        |        |
|                                                    | Mégsi                                 | m Törlés Ú | Ĵj igazolás nyomtatása | Mentés |

#### 5.6.4 Keresőképtelen állomány módosítása

A nyitott és lezárt keresőképtelen állományok minden mezője módosítható az adott Keresőképtelen állomány megnyitásával. A felvételhez és a lezáráshoz hasonlóan a módosítások is a Mentés gomb megnyomásával véglegesíthetők. A Törölt keresőképtelen állomány tartalma nem módosítható.

#### 5.6.5 Keresőképtelen állomány törlése

A páciens keresőképtelen állománya az első mentést követően bármikor törlésre kerülhet a felugró ablak alján található Törlés gomb megnyomásával. A törlést követően az adott Keresőképtelen állomány csak olvasásra nyitható meg.

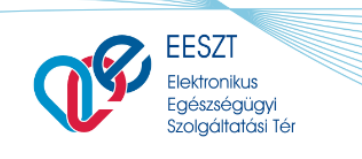

miniHIS\_Felhasználloi\_Kezikönyv\_V2.12.docx

ORSZÁGOS

FŐIGAZGATÓSÁG

KÓRHÁZL

### 5.7 Ismeretlen páciens kezelése

A miniHIS lehetőséget azon páciensek és a hozzájuk kapcsolódó ellátások rögzítésére, akik nem tudják a személyazonosságukat (vagy TAJ számukat) az ellátás során igazolni, vagy megadni.

Az ismeretlen páciensek ellátási adatait a miniHIS nem küldi be az EESZT-be, illetve esetükben Telemedicina foglalás sem rögzíthető.

#### 5.7.1 Ismeretlen páciens felvétele

Az Ismeretlen páciens felvétel az Ellátások és Páciensek főmenüpontból is végrehajtható. A Páciens felvétele (1) műveleti gomb lenyíló nyilára, majd az Ismeretlen páciens felvétele (2) listaelemre klikkelve a páciens kezeléshez kapcsolódó konfigurációval nyílik meg a páciens űrlap.

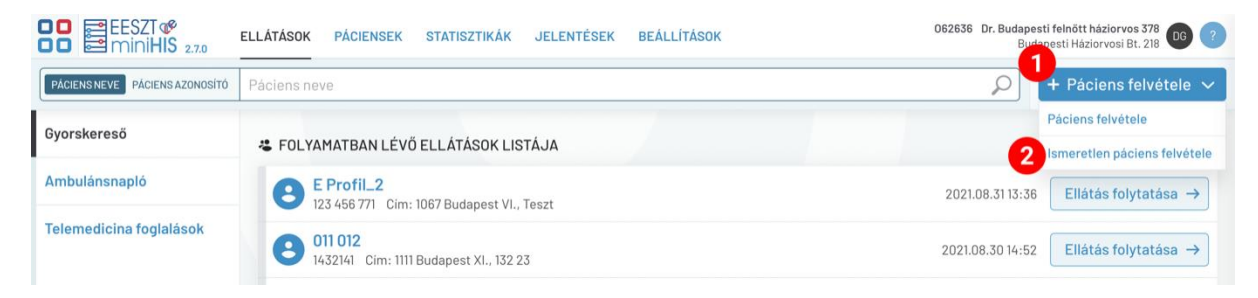

#### 5.7.2 Páciens űrlap módosítás

Az Ismeretlen páciens felvétele választás után megjelenik a páciens űrlap módosított, Ismeretlen páciens típusválasztóval ellátott változata. Az egyes értékekre kattintva az alkalmazás automatikusan kitölti a Vezetéknév, Keresztnév és Neme mezőket a megfelelő értékkel. Az adott mezők manuálisan is kitölthetők.

| Ismeretlen férfi beteg          | Is | smeretlen női beteg                               | Ismeretlen elhun | ınyt férfi Ismeretlen elhunyt nő |             |   |
|---------------------------------|----|---------------------------------------------------|------------------|----------------------------------|-------------|---|
| ∧ Alapadatok *                  |    |                                                   |                  |                                  |             |   |
| Alapadatok megadása             |    |                                                   |                  |                                  |             |   |
| Vezetéknév                      |    | Keresztnév                                        |                  | Születési v                      | vezetéknév  |   |
| Ismeretlen                      |    | Keresztnév                                        |                  | Születési Vezetéknév             |             |   |
| Születési keresztnév            |    | <sup>Kötelező mező</sup><br>Édesanyja vezetékneve |                  | Édesanyja                        | keresztneve |   |
| Születési Keresztnév            |    | Ismeretlen                                        |                  | Édesany                          | /a          |   |
| Neme                            |    | Születési hely                                    |                  | Születési id                     | dő          |   |
| Kérem válasszon!                | ~  | Ismeretlen                                        |                  | 1900.01.0                        | 01          | Ö |
| Kötelező mező<br>Állampolgárság |    | Mobil telefonszám                                 |                  | Vezetékes                        | telefonszám |   |
| Állampolgárság                  |    | Mobil telefonszám                                 |                  | Vezetékes telefonszám            |             |   |
| E-mail cim                      |    |                                                   |                  | -                                |             |   |
| E-mail cím                      |    |                                                   |                  |                                  |             |   |

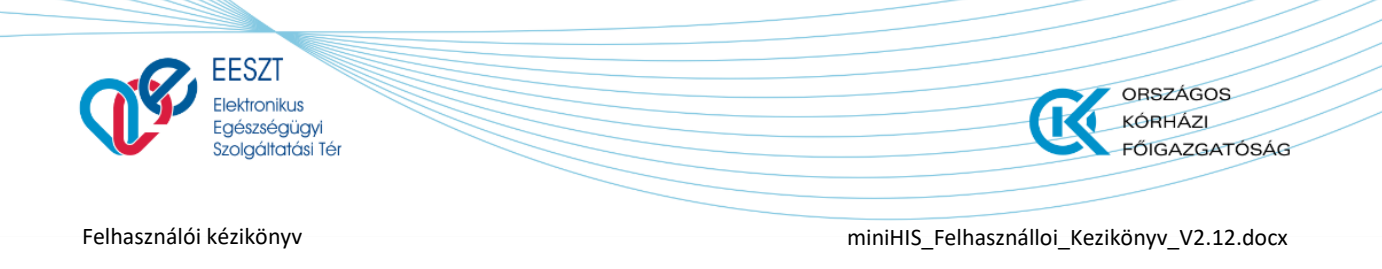

Ismeretlen páciens felvétele esetén nem adható meg azonosító. Emellett a páciens űrlap kötelező mezői (Édesanyja vezetékneve, Édesanyja keresztneve, Születési hely, Születési idő, Irányítószám, Város, Közterület neve) alapértelmezett értékekkel kerülnek előtöltésre, amelyeket a felhasználó tetszés szerint módosíthat. Így a páciens adatlap szükség szerint adat megadása nélkül is menthető.

#### 5.7.3 Páciens almenü

Ismeretlen páciens esetén a Páciensek főmenü alatt megnyitható Páciens profil Páciens menüjéből kizárólag a Páciens adatok almenü érhető el, a páciens űrlappal megegyező tartalommal.

| EESZT <sup>®</sup><br>miniHIS 2.7.0 | ELLÁTÁSOK PÁCIENS   | EK STATISZTIKÁK | JELENTÉSEK | BEÁLLÍTÁSOK    |                  |
|-------------------------------------|---------------------|-----------------|------------|----------------|------------------|
| Ismeretlen Férfi be                 | eteg                |                 |            |                |                  |
| Páciens adatok                      | lsmeretlen f        | érfi beteg      | Ismeretlen | női beteg      | Ismeretlen elhun |
| Háziorvosi praxis                   |                     | *               |            |                |                  |
| Terápiás adatok                     | ∧ Alapadatol        | < **            |            |                |                  |
| eProfil bejegyzések                 | Alapadatok me       | gadása          |            |                |                  |
| Ellátástörténet                     | Vezetéknév          |                 | Kereszti   | név            |                  |
| Keresőkéntelen állomány             | Ismeretlen          |                 | Férfi E    | Beteg          |                  |
| Reference preferranemany            | Születési keresztné | èv              | Édesany    | ja vezetékneve |                  |
|                                     | Születési Keresz    | ztnév           | Ismer      | etlen          |                  |

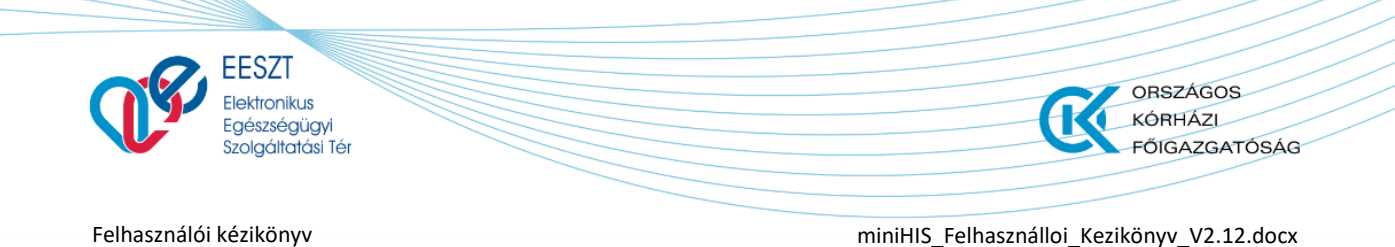

# 6. Ellátás folyamata

## 6.1 Ellátás, ellátási adatok és EESZT együttműködés

Az ellátás és az ellátási események adatáramlását a következő ábra tekinti át.

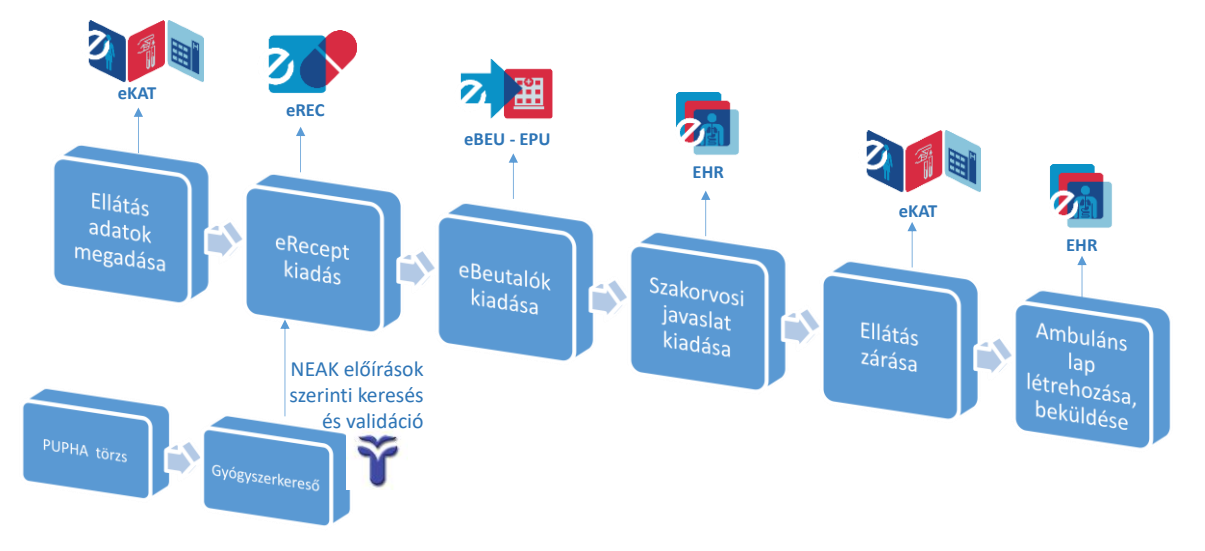

#### A folyamat a következőképpen valósul meg:

Új ellátás indítása egy eKAT beküldésével kezdődik, amit a program automatikusan végez el. Amennyiben az eKAT sikeresen feldolgozásra került az EESZT-ben, akkor kezdődhet meg az ellátáshoz kapcsolódó további műveletek megvalósítása. Amennyiben az eKAT beküldése hibára futott a felületen megjelenő értesítések alapján felhasználónak meg kell kísérelnie a probléma elhárítását.

Az orvos az ellátás megkezdése után megadja az ellátáshoz kapcsolódó adatokat (kórelőzmény, terápia, diagnózis), majd szükség szerint eRecepteket és eBeutalókat, szakorvosi javaslatot rögzít és küld be az EESZT-be. Az EESZT-s feldolgozásról minden esetben visszajelzést kap a felületen.

Amennyiben minden feladatot elvégzett az orvos, a **Befejezés és nyomtatás** művelettel zárhatja le az ellátási eseményt, ilyenkor a miniHIS, automatikusan elkészíti az Ambuláns lapot, amit beküld EHR dokumentumként, illetve az EESZT felé az ellátási eseményt is lezárja.

### 6.2 Ellátás oldal felépítése

Új ellátás indítása után jelenik meg az ellátás űrlap. Bal oldalon látszik az ellátás navigációs panel, ahol új ellátási eseményeket lehet létrehozni (eBeutaló vagy eRecept, Szakorvosi javaslat), illetve itt tekinthető meg az ellátáshoz kapcsolódó Ambuláns lap előnézete (illetve lezárt ellátásnál innen nyomtatható ki). Az ellátás űrlap jobb oldalán található nyílra kattintva beúszó ablakban jelenik meg az Ellátás sablon lista.

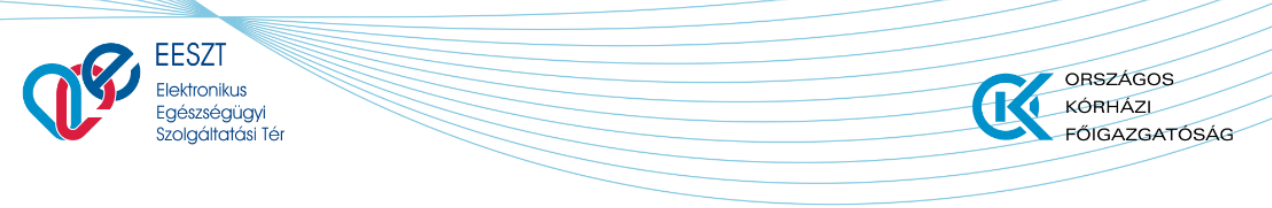

miniHIS\_Felhasználloi\_Kezikönyv\_V2.12.docx

| EESZT <sup>®</sup><br>miniHIS 2.4     | ELLÁTÁSOK  | PÁCIENSEK           | STATISZTIKÁK   | JELENTÉSEK                     | BEÁLLÍTÁSOK       | JÁSZ-NAGYKU       | 063070 Belgyógyászati s<br>JN-SZOLNOK MEGYEI HETÉ | zakrendelés GG ?               |
|---------------------------------------|------------|---------------------|----------------|--------------------------------|-------------------|-------------------|---------------------------------------------------|--------------------------------|
| Ozvaldik-Török Ád<br>079 009 621 HIBA | gnes Hajna | lka Ellá            | tástörténet    | 2021.06.08<br>eKat<br>FELVETEL | 2021.06.08<br>EHR | 2021.06.08<br>EHR | 2021.06.08<br>eKat<br>FELVETEL                    | 2021.06.08<br>eKat<br>FELVETEL |
| G Ellátás adatok                      | Mentés sal | olonként 🔵          |                |                                |                   |                   |                                                   | <                              |
| + eBeutaló<br>Egészségügyi dokumentum | ∧ Elláta   | ás rögzítése        | Adatok sze     | rkesztése                      |                   | rille             | х.                                                | :                              |
|                                       | Ambuláns   | ellátás típusa      |                | Testsúly                       | Testhőmérséklet   | <b>Ne</b> rnyomás | Pulzusszár                                        | m                              |
| Szakorvosi javaslat                   | 1 - első s | zakellátás az ado   | ott betegs 🗸   | kg                             | °C                | Hg/mm             |                                                   | ta l                           |
| • GYSE Szakorvosi java                | Diagnózis  | / BNO kód           |                |                                | orto20            |                   |                                                   | on lis                         |
| + eRecept                             | ★ G440     | 0 - Halmozott fejfá | jás syndroma 🗙 |                                | elta              |                   |                                                   | s sab                          |
| Ellátás navigáció                     | Panasz     |                     |                | ciens                          |                   |                   |                                                   | Ellátá                         |
|                                       |            |                     |                | Pacit                          |                   |                   |                                                   |                                |
|                                       | Státusz    |                     | Ador           |                                |                   |                   |                                                   |                                |
|                                       |            |                     | -              |                                |                   |                   |                                                   |                                |
|                                       | Terápia    |                     |                |                                |                   |                   |                                                   |                                |
|                                       |            |                     |                |                                |                   |                   |                                                   |                                |
| 0                                     |            |                     |                | Művel                          | eti sáv Bezár     | Törlés M          | entés Befejez                                     | és és nyomtatás                |
|                                       |            |                     |                |                                |                   |                   |                                                   |                                |
|                                       |            |                     |                |                                |                   | D                 |                                                   |                                |
|                                       |            |                     |                |                                |                   | De                |                                                   |                                |

#### Az ellátás oldal középső munkaterületén az ellátás szakmai adatait lehet rögzíteni.

Az egyes adatlapokon a kötelező mezőket kiemelten jeleníti meg az alkalmazás (pl.: beutaló oka mező).

| Beutaló oka      |   |
|------------------|---|
| Kérem válasszon! | ~ |
| Kõtelező mező    |   |

Amennyiben hiba keletkezik az ellátással kapcsolatban az EESZT-vel történő együttműködés során, arról hibaüzenet érkezik, illetve az Ellátás navigációban az elem neve előtti színes sáv (zöld helyett piros színezéssel) jelzi.

#### 6.2.1 Páciens korábbi esetei, Ellátástörténeti kijelző

Ellátás indítása után a miniHIS automatikusan lekéri az EESZT-től az elmúlt 5 hónapra visszamenőleg a pácienshez kapcsolódó információkat. Az ellátás munkaterület jobb felső sávjában érhető el a **Páciens korábbi esetei**t tartalmazó idősáv, amely az utolsó 5 darab bejegyzést tartalmazza, illetve az elmúlt 5 hónapban történt Covid-19 érintettség esetén egy értesítést jelenít meg.

| Nagy Ignác     TTI TTI TT0 | 2020.12.10<br>EHR | 2020.12.11<br>eKat<br>FELVETEL | 2020.12.11<br>eKat<br>FELVETEL | 2020.12.14<br>eKat<br>FELVETEL | 2020.12.14<br>eKat<br>MEGKEZDES |
|----------------------------|-------------------|--------------------------------|--------------------------------|--------------------------------|---------------------------------|
|----------------------------|-------------------|--------------------------------|--------------------------------|--------------------------------|---------------------------------|

A sávra klikkelve érhető el a Korábbi esetek/ Ellátástörténet lista, amely az Ellátási eseményeket, Egészségügyi dokumentumokat, eBeutalókat és eRecepteket tartalmazza. A funkció a Páciens menü /

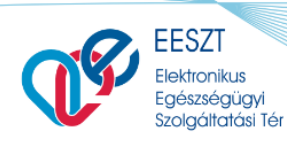

miniHIS\_Felhasználloi\_Kezikönyv\_V2.12.docx

ORSZÁGOS KÓRHÁZI

FŐIGAZGATÓSÁG

**Ellátástörténet** menüpont alatt található felülettel egyezik meg. Az Ellátástörténet funkciói a 5.5 *Ellátástörténet* fejezetben kerülnek meghatározásra.

#### 6.2.2 Ellátás adatok megadása

Az ellátás indítása után az orvosnak meg kell adnia rendszerben a különböző szakmai adatokat, amelyek közül minden fel fog kerülni az ambuláns lapra is:

- Ambuláns ellátás típusa: EESZT-be is beküldésre kerül.
- Testsúly, testhőmérséklet, vérnyomás, pulzusszám
- Diagnózis/BNO-k: az elsődlegesnek jelölt kerül majd be az EESZT-be
- Panasz, státusz, terápia
- Elszámolási adatok (ez a blokk opcionálisan jelenik meg, amennyiben Háziorvos NEAK elszámoláshoz is használja a rendszert)

#### 6.2.3 Saját dokumentumok feltöltése

Az ellátáshoz kapcsolódóan az alkalmazás lehetőséget ad további file-ok feltöltésére (file-onként 2 MB méretig). A feltöltött dokumentumok az adott ellátáshoz kapcsolódóan mentésre kerülnek és újra megnyithatók, az EESZT rendszerébe azonban nem kerülnek beküldésre.

- Beküldhető dokumentum file típusok: .doc, .docx, .xls, .xlsx, .ppt, .pptx, .pdf
- Beküldhető kép formátumok: .bmp, .gif, .jpeg, .jpg, .png, .tiff

A dokumentumok feltöltésére a **Saját dokumentumok** (1) felület ad lehetőséget a **Feltöltés** (2) gomb megnyomásával.

|                           | PÁCIENSEK STATISZTIKÁK JELENTÉSEK BEÁLLÍTÁSOK |                          | JÁSZ-NAGYH                             | 063070 Belgyógyászati s<br>UN-SZOLNOK MEGYEI HETI | zakrendelés OZ 🕜                          |
|---------------------------|-----------------------------------------------|--------------------------|----------------------------------------|---------------------------------------------------|-------------------------------------------|
| Mohosné Vass Tünc         | le                                            |                          | 2021.10.26                             | 2021.05.07                                        | 2021.05.07                                |
| 075 610 391 HIBA          |                                               |                          | Ellátási esemény<br>Háziorvosi ellátás | Ellátási esemény<br>Járóbeteg-szakellátás         | Ellátási esemény<br>Járóbeteg-szakellátás |
| 🞧 Ellátás adatok          | Mentés sablonként                             |                          |                                        |                                                   | <                                         |
| + eBeutaló                | BNO kód kereséshez kezdjen el gépelni         |                          |                                        |                                                   |                                           |
| felnőtt háziorvosi ellátá | Kötelező mező<br>Panasz                       |                          |                                        |                                                   |                                           |
| Egészségügyi dokumentum   |                                               |                          |                                        |                                                   |                                           |
| 🕂 Ambuláns lap            | Státusz                                       |                          |                                        |                                                   |                                           |
| Szakorvosi javaslat       |                                               |                          |                                        |                                                   |                                           |
| GYSE Szakorvosi javaslat  | Terápia                                       |                          |                                        |                                                   |                                           |
| 🕸 Rapid Antigén Teszt     |                                               |                          |                                        |                                                   |                                           |
| + eRecept                 |                                               |                          |                                        |                                                   | -1                                        |
| + eGySE Recept            | <ul> <li>Saját dokumentumok</li> </ul>        |                          |                                        |                                                   | <b>Y</b>                                  |
| + Egyéb dokumentumok      |                                               | Nom található dokumentum |                                        |                                                   |                                           |
| Orvosi látlelet és vélem  |                                               | Nem talamato dokumentum. |                                        | 2                                                 |                                           |
|                           |                                               |                          |                                        | ₹                                                 | Feltöltés                                 |
|                           |                                               |                          | Bezár                                  | Mentės Befejez                                    | és és nyomtatás                           |

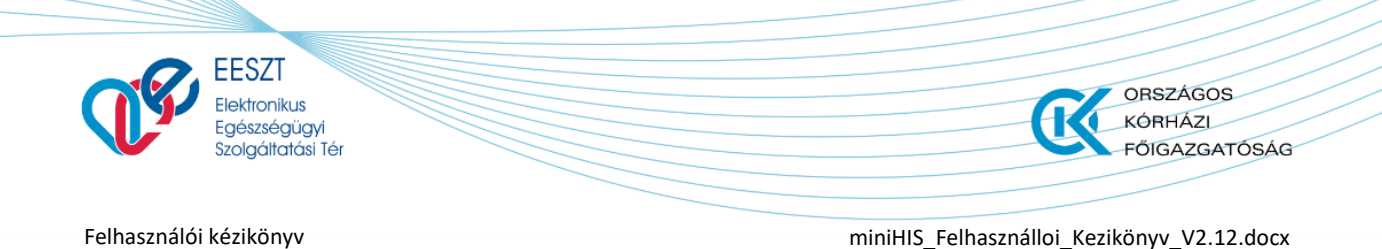

A feltöltendő file-ok kiválasztása a **+Fájlok kiválasztása** (1) gomb megnyomásával hajtható végre, amit követően a file-ok az aktív állapotba kerülő **Feltöltés** (2) gomb megnyomásával tölthetők fel. Egy kiválasztás alkalmával több file is kijelölhető, a kiválasztott file-ok együttesen kerülnek feltöltésre.

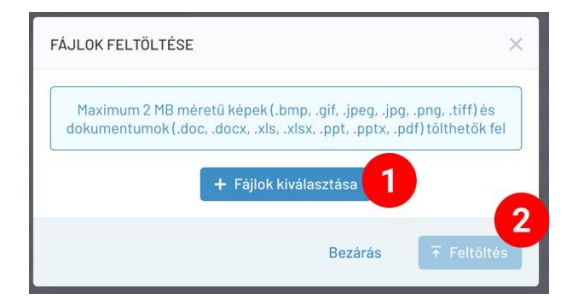

A feltöltött file-ok a **Letöltés** (1) gombbal újból letölthetők, a mellette található **Törlés** (2) ikonnal törölhetők.

| <ul> <li>Saját dokumentumok</li> </ul> |                  |              |
|----------------------------------------|------------------|--------------|
| Fájlnév                                | Létrehozás ideje | 2            |
| Paciens_lelet.pdf                      | 2021.10.30 00:50 | 1 Letöltés 面 |
|                                        |                  | T Tablinda   |

## 6.3 Ellátás sablonok kezelése

A ellátás sablonok célja, hogy a felhasználók egyszerűsített módon tudjanak ellátást létrehozni előre elkészített sablonok, vagy a páciens legutolsó ellátása alapján (amennyiben történt már ellátás). A sablonok az adott miniHIS példány felhasználói által létrehozott Ellátás minták, amelyek tetszőlegesen módosíthatók és törölhetők. (Példaként szolgálhat ellátás sablon tipikus szezonális betegségre, pl. Influenzára)

Új Ellátás létrehozásakor felületen megjelenik az Ellátás sablon lista, ami a panel szélén található nyíllal nyitható meg. Az adott ellátás kitölthető az Előző ellátás adataival (1), vagy egy Ellátás sablon adataival (2) is. Az Előző ellátás másolása szekció és gomb csak akkor jelenik meg a felületen, ha a páciensnek rendelkezésre áll korábbi ellátása az adott miniHIS példányban.
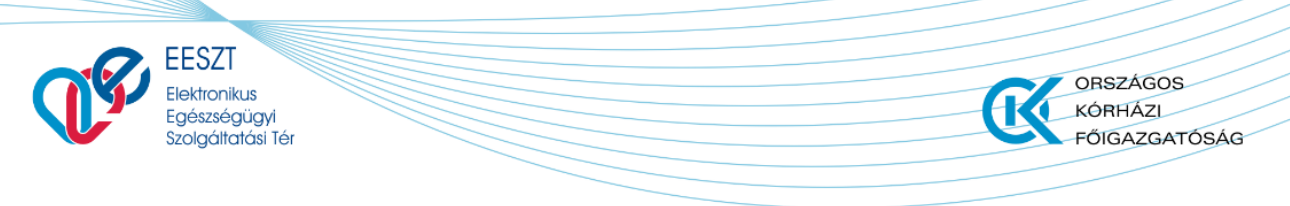

miniHIS\_Felhasználloi\_Kezikönyv\_V2.12.docx

| EESZT @<br>miniHIS 2.4                | ELLÁTÁSOK PÁCIENSEK STATISZTIKÁK                               | JELENTÉSEK BEÁL                | LÍTÁSOK                | JÁSZ-NA           | 063070 Belgyógyászati szakrendelés<br>AGYKUN-SZOLNOK MEGYEI HETÉNYI GÉZA 66 ? |
|---------------------------------------|----------------------------------------------------------------|--------------------------------|------------------------|-------------------|-------------------------------------------------------------------------------|
| Ozvaldik-Török Á                      | gnes Hajnalka                                                  | 2021.06.08<br>eKat<br>FELVETEL | 2021.06.08<br>EHR<br>- | 2021.06.08<br>EHR | 2021.08.08 2021.08.08<br>Ellátás sabion lista                                 |
| 🞧 Ellátás adatok                      | 3 Mentés sablonként                                            |                                |                        |                   | Előző ellátás másolása                                                        |
| + eBeutaló<br>Egészségügyi dokumentum | ∧ Ellátás rögzítése 	✓ Adatok szerke                           | esztése                        |                        | :                 | Egyéni sablonok                                                               |
| Ambuláns lap                          | Ambuláns ellátás típusa Testsúly                               | Testhőmérsé                    | Vérnyomás              | Pulzusszám        | 2 + Teszt I.                                                                  |
| Szakorvosi javaslat                   | 1 - első szakellátás az… ✓ kg                                  | °c                             | Hg/mm                  |                   | + Ellátás - teszt sablon 1                                                    |
| GYSE Szakorvosi java                  |                                                                |                                |                        |                   | + Viki Covid ellátás sablon                                                   |
|                                       | Diagnózis / BNO kód                                            |                                |                        |                   | + Sablontárból létrehozott sablon                                             |
| + enεceµι                             | K 44400 - Halmozott fejfájás syndroma X Panasz Státusz Terápia |                                |                        |                   |                                                                               |
| 0                                     |                                                                |                                | Bezár                  | Törlés            | Mentés Befejezés és nyomtatás                                                 |

Amennyiben a felhasználó által szerkesztett Ellátás űrlapot el kívánja menteni sablonként, akkor a **Mentés sablonként** (3) kapcsolót a lenti ábrán látható aktív állapotba kell állítani, és meg kell adnia a sablon nevét. A sablon mentése az ellátás lezárása során fog megvalósulni.

| Mentés sablonként 🔵 | Sablon neve | Kötelező mező |
|---------------------|-------------|---------------|
|                     |             |               |

#### 6.3.1 MiniHIS példányhoz kapcsolódó ellátás sablonok szerkesztése

A sablonlista elérhető a miniHIS Beállítások menüben (programfelület jobb felső sor), **Ellátás** sablonok néven. A funkció választása után megjelenik a felületen az Ellátás sablonok listája.

| EESZT &<br>miniHIS 2.4                           | ELLÁTÁSOK PÁCIENSEK STATISZTIK  | KÁK JELENTÉSEK BEÁLLÍTÁS | JÁSZ-NAG                 | 063070 Belgyógyászati szakrendelés GG (<br>YKUN-SZOLNOK MEGYEI HETÉNYI GÉZA |
|--------------------------------------------------|---------------------------------|--------------------------|--------------------------|-----------------------------------------------------------------------------|
| Ellátás sablonok                                 |                                 |                          |                          | 1 + Új sablon felvétele                                                     |
| miniHIS példány                                  | Sablon neve 🗸                   | Létrehozás ideje 🖌       | Utolsó módosítás ideje 🗸 | Utolsó módosító neve \vee                                                   |
| Intézményi napló                                 | Sablontárból létrehozott sablon | 2021.06.08 20:55         | 2021.06.08 20:55         | Muster Imola (038651)                                                       |
| Import/Export                                    | Viki Covid ellátás sablon       | 2021.06.08 20:48         | 2021.06.08 20:48         | Muster Imola (038651)                                                       |
| Páciens import                                   | Ellátás - teszt sablon 1        | 2021.06.08 16:35         | 2021.06.08 16:35         | Sample Dominik (063222)                                                     |
| Orvos profil                                     | Teszt I.                        | 2021.06.08 16:08         | 2021.06.08 16:08         | Muster Betty (058144)                                                       |
| Beállitás<br>Saját napló                         |                                 |                          |                          |                                                                             |
| Sablonok<br>Beutaló sablonok<br>Ellátás sablonok |                                 |                          |                          |                                                                             |
| NEAK<br>eJelentés<br>0JOTE                       |                                 |                          |                          |                                                                             |
| $\mathbf{O}$                                     |                                 |                          |                          | 3 Kijelölt(ek) törlése                                                      |

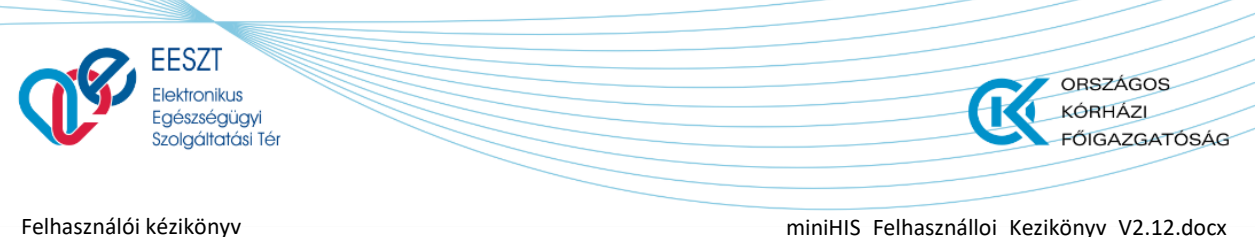

miniHIS\_Felhasználloi\_Kezikönyv\_V2.12.docx

A lista egy adott sorára klikkelve megnyílik az adott sablon adatlapja, ahol a sablon tartalma szerkeszthető, a sablon szükség esetén törölhető. Az alkalmazás lehetőséget ad a sablonok csoportos törlésére is. A sablon sorok elején taláható sablonválasztók (2) segítségével kijelölhetők a törölni kívánt salonok, amik ezt követően a Kijelölt(ek) törlése (3) gombbal megerősítést követően törölhetők.

Új sablon létrehozása az **+ Új sablon felvétele** (1) gomb megnyomásával hajtható végre. Az új sablon felugró ablakban jelenik meg, ahol a sablon neve és mezőinek tartalma is megadható. A mentést követően az új sablon a listában megjelenik.

#### 6.3.2 Ellátás sablonok használata

Folyamatban lévő ellátás esetén a sablonlista becsukott állapotának tetején található nyíllal nyitható ki. A lista szükség esetén bezárható és újra nyitható.

Az előző ellátás, vagy a megfelelő sablon kiválasztását követően az Ellátás űrlap Diagnózis / BNO kód (1), Panasz (2), Státusz (3) és Terápia (4) mezői kitöltődnek a sablonban tárolt értékekkel, így felhasználónak nem szükséges ezeket rögzítenie. A sablon által kitöltött bármelyik mező módosítható.

| EESZT <b>@</b><br>DD miniHIS 2.4                              | ELLÁTÁSOK PÁCIENSEK STATISZTIKÁK J                                                      | ELENTÉSEK BEÁLL                | ÍTÁSOK               | JÁSZ-NAG               | 063070 Belgyógyászati szakrendelés (GG) (?)                                            |
|---------------------------------------------------------------|-----------------------------------------------------------------------------------------|--------------------------------|----------------------|------------------------|----------------------------------------------------------------------------------------|
| Ozvaldik-Török Ágn<br>079 009 621 HIBA                        | es Hajnalka                                                                             | 2021.06.08<br>eKat<br>FELVETEL | 2021.06.08<br>EHR    | 2021.06.08<br>EHR<br>- | 2021.06.08 2021.06.08<br>Ellátás sablon lista                                          |
| C Ellátás adatok                                              | Mentés sablonként                                                                       |                                |                      |                        | Előző ellátás másolása                                                                 |
| + eBeutaio<br>Egészségügyi dokumentum                         | ∧ Ellátás rögzítése 	✓ Adatok szerke                                                    | esztése                        |                      | :                      | Egyéni sablonok                                                                        |
| <ul> <li>Ambuláns lap</li> <li>Szakorvosi javaslat</li> </ul> | Ambuláns ellátás típusa         Testsúly           1 - első szakellátás az v         kg | Testhőmérsé                    | Vérnyomás P<br>Hg/mm | ulzusszám              | + Ellátás - teszt sablon 1                                                             |
| <ul> <li>GYSE Szakorvosi java</li> <li>+ eRecept</li> </ul>   | Diagnózis / BNO kód                                                                     |                                |                      |                        | <ul> <li>Viki Covid ellátás sablon</li> <li>Sablontárból létrehozott sablon</li> </ul> |
|                                                               | Panasz                                                                                  |                                |                      |                        |                                                                                        |
|                                                               | Státusz                                                                                 |                                |                      |                        |                                                                                        |
| 4                                                             | Terápia                                                                                 |                                |                      |                        |                                                                                        |
| 0                                                             |                                                                                         |                                | Bezár                | Törlés                 | Mentés Befejezés és nyomtatás                                                          |

Amennyiben a felhasználó már elkezdett szerkeszteni egy beutalót akkor is használhatók a sablonok, a jobb oldali segédleg megnyitható és sablon választható.

#### 6.4 Ismeretlen páciens ellátása

Mivel ismeretlen páciens esetén az adatok nem kerülnek beküldésre az EESZT-be, így egy leegyszerűsített tartalmú ellátás oldal jelenik meg. A fejlécben a páciens neve alatt nem jelenik meg azonosító, a Páciens korábbi esetei nem jelennek meg, az ellátás navigációban pedig csak az elábbi

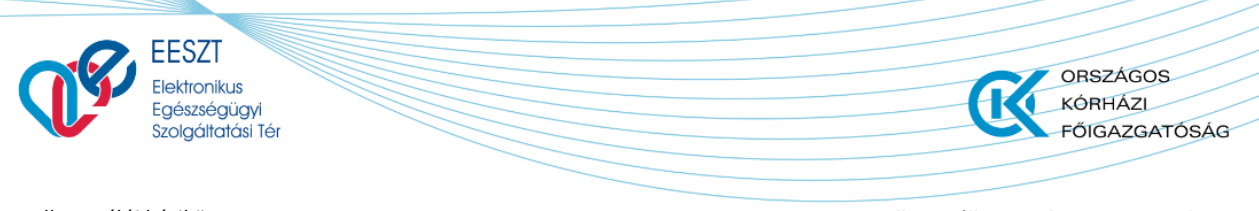

miniHIS\_Felhasználloi\_Kezikönyv\_V2.12.docx

elemek szerepelnek: Ellátás, Ambuláns lap és Recept. Az ellátás az ismert páciensekéhez hasonló módon menthető, lezárható és módosítható.

| EESZT &                 | ELLÁTÁSOK PÁCIENSEK STATISZTIKÁK JELENTÉSEK BEÁLLÍTÁSOK | 062636 Dr. Budapesti felnött háziorvos 378<br>Budapesti Háziorvosi Bt. 218 |
|-------------------------|---------------------------------------------------------|----------------------------------------------------------------------------|
| Ismeretlen Női beteg    | Ismeretie                                               | en Pácienshez tartozó ellátás és adatai nem kerülnek EESZT beküldésre!     |
| 🞧 Ellátás adatok        | Mentés sablonként                                       | Egyéni sablonok                                                            |
| Egészségügyi dokumentum |                                                         | + Attishé                                                                  |
| + Ambuláns lap          | ∧ Ellátás rögzítése 	✓ Adatok szerkesztése              | :                                                                          |
| + eRecept               | Ambuláns ellátás típusa Testsúly Testhőmérsék Vérnyomás | Pulzusszám                                                                 |
|                         | 1 - első szakellátás az♥     kg     °C     Hg/mm        |                                                                            |
|                         | Diagnózis / BNO kód                                     |                                                                            |
|                         | BNO kód kereséshez kezdjen el gépelni                   |                                                                            |
|                         | Kötelető mező<br>Panasz                                 |                                                                            |
|                         | Státusz                                                 |                                                                            |
|                         | Terápia                                                 |                                                                            |
|                         | Bez                                                     | zár Törlés Mentés Befeiezés és nyomtatás                                   |

Ismeretlen páciens esetén csak a Recept gyorskereső és Részletes kereső jelenik meg a felületen.

| Elsmeretlen férfi be                    | eteg                  | Ismeretlen Pácienshez tartozó ellátás nem kerül EESZT beküldésrel |
|-----------------------------------------|-----------------------|-------------------------------------------------------------------|
| 🗟 Ellátás adatok                        | Æ Keresés gyógyszerre |                                                                   |
| Egészségügyi dokumentum<br>Ambuláns lap | Keresés gyógyszerre   | 🔎 व Részletes kereső                                              |
| + eRecept                               |                       |                                                                   |
|                                         |                       |                                                                   |

A gyógyszer kiválasztását követően megjelenő Recept adatlap a megszokott módon működik, azzal az eltéréssel, hogy a Jogcím mezőben Teljes ár érték jelenik meg kiállítás dátuma alatt pedig a recept létrehozásának időpontja (a két mező tartalma nem módosítható). Mivel ismeretlen páciens számráa csak a kézigyógyszertárból adható ki gyógyszer, a Kézigyógyszertár azonosító mező kötelezően kitöltendő.

Ismeretlen páciens esetén eRecept nem küldhető be, csak papír alapú vény írható fel.

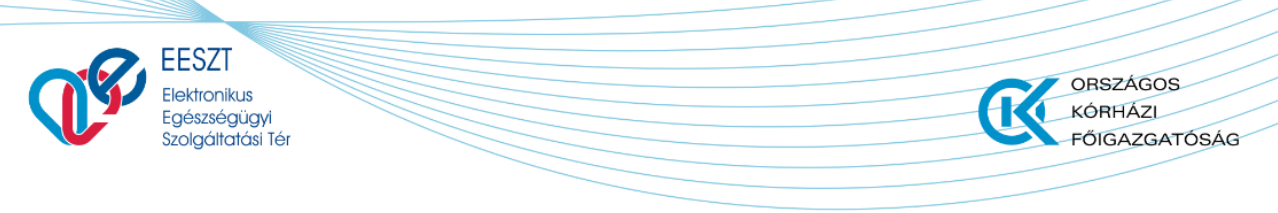

miniHIS\_Felhasználloi\_Kezikönyv\_V2.12.docx

# 6.5 Ellátás indítása és befejezése műveletek összefoglalása

Az ellátásokkal a következő műveletek végezhetők:

| Művelet                   | Elérése/Előfeltétel                                                                                                    | Leírás                                                                                                    | Eredmény                                                                                                    |
|---------------------------|----------------------------------------------------------------------------------------------------|----------------------------------------------------------------------------------------------------|----------------------------------------------------------------------------------------------------|
| Új ellátás<br>indítása    | Új Páciens felvétel után,<br>vagy Ellátás listából<br>indítható                                                                                                    | Ellátás indításkor a miniHIS<br>egy eKAT eseményt<br>továbbít az EESZT-be. A<br>feldolgozás sikeressége<br>visszajelzésre kerül a<br>felületen.                              | Sikeres indítás után<br>rögzíthetők az ellátás<br>adatai és kezelhetők az<br>eReceptek és<br>eBeutalók                                                               |
| Ellátás<br>törlése        | Ellátás indítása, sikeres<br>eKAT beküldés után, ha<br>az ellátáshoz nem<br>tartozik Recept, vagy<br>eBeutaló (ha igen, akkor<br>azokat törlés előtt<br>érvényteleníteni, törölni<br>szükséges) | Ha az ellátás valamilyen<br>okból meghiúsul, akkor az<br>ellátás törlése válik<br>szükségessé.                                                                               | Az ellátás sikeres<br>feldolgozása utána, az<br>ellátási esemény<br>eltűnik az ellátások<br>közül. Az esemény a<br>naplóból kereshető<br>vissza.                     |
| Befejezés és<br>nyomtatás | Minden az ellátáshoz<br>kapcsolódó eRecept és<br>eBeutaló beküldése<br>sikeresen megvalósult                                                                                                    | Az ellátás befejezésekor<br>generálja a rendszer az<br>ambuláns lapot és küldi be<br>az EESZT-be, illetve frissíti<br>az eKAT rekordot az ellátás<br>befejezésének tényével. | Az ellátás lezárt<br>státuszba kerül.<br>A keletkezett ambuláns<br>lap és felírási<br>igazolások továbbra is<br>nyomtathatók, az<br>ellátás adatai<br>áttekinthetők. |

# 7. Telemedicina konzultáció

A Telemedicina konzultáció szervezése, a Virtuális kezelőszoba létrehozása vagy előzetesen, a Telemedicina lista segítségével, vagy az ellátás létrehozását követően történhet meg. A létrehozott ellátás az ellátás típusának módosításával alakítható telemedicina ellátássá és indítható foglalás a telemedicina rendszerben.

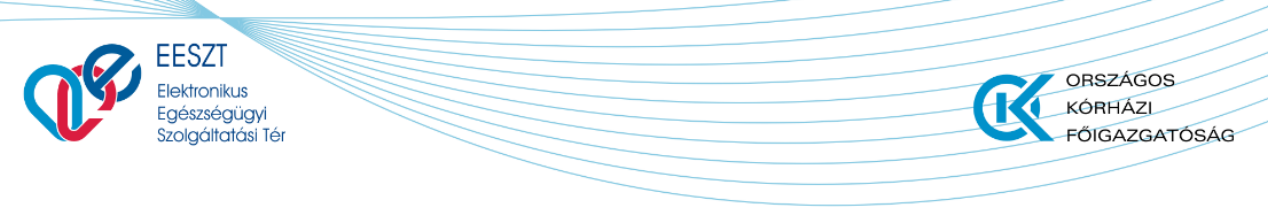

miniHIS\_Felhasználloi\_Kezikönyv\_V2.12.docx

## 7.1 Előzetes foglalás telemedicina foglalások listából

A telemedicina foglalások a miniHIS Ellátások / Telemedicina foglalások menüben érhetők el:

| EESZT @<br>miniHIS 2.5  | ELLÁTÁSOK PÁCIENSEK STATISZTIKÁK JELENTÉSEK BEÁLLÍTÁSOK                                                     | 063070 Belgyógyászati szakrendelés 🧖 🧿                             |
|-------------------------|----------------------------------------------------------------------------------------------------|--------------------------------------------------------------------|
|                         | PÁCIENS NEVE PÁCIENS AZONOSÍTÓ Páciens neve                                                                 | Páciens felvétele                                                  |
| Gyorskeresö             | Mind         Tervezett         Páciens lemondta         Orvos törölte         Meghiúsult         Befejezett |                                                                    |
| Ambulánsnapló           | ₽ TELEMEDICINA FOGLALÁSOK                                                                                   | ! + Új foglalás                                                    |
| Telemedicina foglalások | Begint Tesztelek (Sz. n.: - )<br>999 222 238                                                                | Konzultáció kezdete: 2021.06.29 16:40 <b>/ Foglalás módosítása</b> |
|                         | Ifj. Dr.Kereső Kelemen (Sz. n.: - )<br>473 898 212                                                          | Konzultáció kezdete: 2021.08.19 15:29 <b>Foglalás módosítása</b>   |
|                         |                                                                                                    |                                                                    |
|                         |                                                                                                    |                                                                    |
|                         |                                                                                                    |                                                                    |
|                         |                                                                                                    |                                                                    |

A telemedicina foglalások páciens és státusz szerint szűrhetők, a menüpont alatt indítható új Virtuális kezelőszoba foglalás egy tervezett, a pácienssel előre egyeztetett, későbbi időpontra. A foglalás az Új foglalás művelettel kezdeményezhető.

A megjelenő felugró ablakban a pácienstörzsből ki lehet választani a pácienstörzsből a kívánt Pácienst.

| TELEMEDICINA KONZULTÁCIÓ LÉTREHOZÁSA |                               |
|--------------------------------------|-------------------------------|
| Páciens neve                         |                               |
| Kovács András                        |                               |
| Páciens email címe                   | Orvos neve                    |
|                                      | Muster Imola (038651)         |
| Kötelező mező<br>Foglalás kezdete    | Konzultáció időtartama (perc) |
| Formátum: éééé.hh.nn óó:pp           | 30                            |
| Kötelező mező                        |                               |
|                                      | Mégsem Mentés                 |

A választott páciens emailcíme felülírható, és megadható a foglalás kezdete és hossza.

A sikeres mentést követően a foglalás bekerül a Telemedicina foglalások listájába és a páciens a megadott emailcímen értesítést kap a foglalásról, amely tartalmazza a belépéshez, az esetleges lemondáshoz szükséges információkat és linkeket, valamint az ellátás adatait az ellátó orvos és intézmény részleteivel együtt.

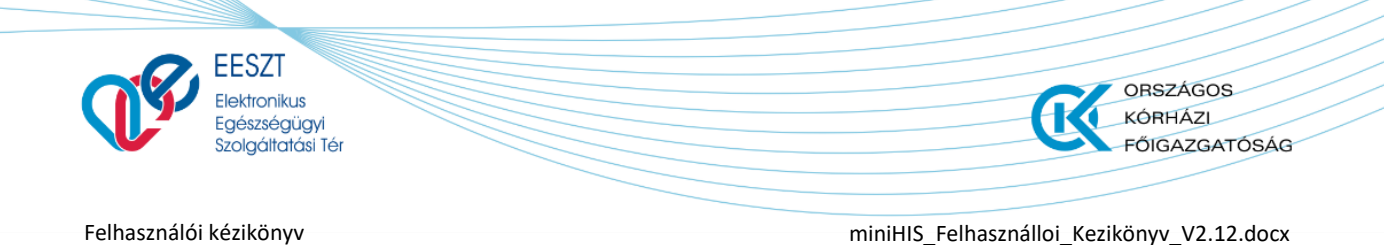

Amennyiben az adott páciensnek már van a miniHIS-ben folyamatban lévő ellátása, akkor a rendszer a következő figyelmeztetést jeleníti meg:

| A páciennnek van folyamatban lévő ellátása, kérjűk ott foglaljon telemedicina konzultációs időpontot.<br>Az ellátásra való navigáláshoz kattinson ide. | ELEMEDICINA KONZUL      | TÁCIÓ MÓDOSÍTÁSA                                                                                                |
|----------------------------------------------------------------------------------------------------|-------------------------|----------------------------------------------------------------------------------------------------|
| Az eliatasra valo havigalasnoz katunson lue.                                                                                                    | A páciensnek van folvam | atban lévő ellátása, kérjük ott foglaljon telemedicina konzultációs időpontot.                                  |
|                                                                                                    | A                       | the second second second second second second second second second second second second second second second se |

## 7.2 Foglalás megkezdett ellátásban

Amennyiben az ellátó orvos megkezdi az ellátást, nagyon könnyen tud ebből kiindulva Telemedicinális ellátás nyújtani, csak az ambuláns ellátás típusát kell "T" értékre állítania és megjelenik a műveletek között a Telemedicina konzultáció létrehozása művelet.

|                            |                                                              |          |                 |           | PELVETEL   |   |
|----------------------------|--------------------------------------------------------------|----------|-----------------|-----------|------------|---|
| 🎧 Ellátás adatok           | ∧ Ellátás rögzítése                                          |          |                 |           |            | : |
| + eBeutaló                 | Ambuláns ellátás típusa                                      | Testsúly | Testhőmérséklet | Vérnyomás | Pulzusszám |   |
| Egészségügyi dokumentum    | T - telemedicinális ellátás 🗸 🗸                              | kg       | °C              | Hg/mm     |            |   |
| Ambuláns lap               | Diagnózis / BNO kód                                          |          |                 |           |            |   |
| Szakorvosi javaslat        | $\star$ 110H0 - Magasvérnyomás-betegség (elsődleges) $	imes$ |          |                 |           |            |   |
| GYSE Szakorvosi jav        | Panasz                                                       |          |                 |           |            |   |
| + eRecept                  |                                                              |          |                 |           |            |   |
| + Telemedicina konzultáció |                                                              |          |                 |           |            |   |
|                            | Státusz                                                      |          |                 |           |            |   |

A művelet kiválasztását követően foglalás adatai a korábbiakhoz hasonló módon, de a páciens kiválasztása nélkül hajthatók végre:

|                     | Testsuly                       | Testnomersekiet               | verr   |
|---------------------|--------------------------------|-------------------------------|--------|
| TELE                | MEDICINA KONZULTÁCIÓ LÉTREHOZÁ | SA                            | Hg     |
| <sup>eg</sup> Pácie | ins neve                       |                               |        |
| 99 8<br>Pácie       | ns email címe                  | Orvos neve                    |        |
| Kõtelező            | i mező                         | Muster Betty (058144)         |        |
| Fogla               | lás kezdete                    | Konzultáció időtartama (perc) |        |
| 202                 | 1.02.11 08:29                  | 30                            |        |
|                     |                                | Mégsem                        | Mentés |

A páciens megadott vagy módosított email címe a mentéskor a Pácienstörzsben is frissítésre kerül.

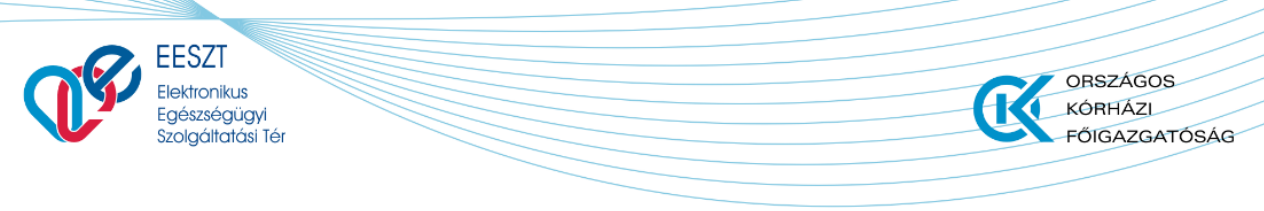

miniHIS\_Felhasználloi\_Kezikönyv\_V2.12.docx

## 7.3 Telemedicina konzultáció

A telemedicina konzultáció az ellátás oldalon a sikeresen létrehozott konzultációra kattintva, az Indítás gombbal kezdeményezhető:

|                            | Teripia |                                                     | ] |
|----------------------------|---------|-----------------------------------------------------|---|
|                            | 1       | FELEMEDICINA KONZULTÁCIÓ                            | × |
|                            |         | Kezdete: 2021.02.11 08:32<br>Vége: 2021.02.11 09:02 |   |
| A telemedicina rendszerben | ۲<br>   | ► Indités 🖍 Módosités                               |   |

A konzultáció során a miniHIS-t használó orvos a következő navigációs műveleteket hajthatja végre:

- Ablak méretének módosítása (Minimális, Közepes, Teljes képernyő)
- Ablak mozgatása a minimális és közepes módban
- Konzultációs ablak bezárása
  - o Ez nem jelenti a konzultáció befejezését, a konzultáció bármikor újraindítható

A megjelenő ablakban az Orvos a következő funkciókat tudja végrehajtani:

- Csevegés a Pácienssel
- Képernyőkép készítése és mentése
- Páciens adatainak ellenőrzése

Ezen funkciók a közepes nézetben önálló gombként, a teljes képernyős nézetben az ablak jobb oldali funkcionális területén érhetőek el.

## 7.4 Telemedicina konzultáció zárása, képek átvétel

Az ellátás befejezését követően – függetlenül, hogy azt a Páciens vagy az orvos fejezte be – az Orvosnak lehetősége van a készített képernyőképek letöltésére és megőrzésére az ellátási dokumentáció részeként. A rögzített képek az ellátás befejezését követően 10 percig állnak rendelkezésre.

A letöltéshez meg kell nyitni a telemedicina foglalást, és a Dokumentumok letöltése műveletet kell választani.

| + eRecept                  | Az ellátás során elmondott panasz      |                                            |
|----------------------------|----------------------------------------|--------------------------------------------|
| + Telemedicina konzultáció |                                        | TELEMEDICINA KONZULTÁCIÓ ×                 |
| 2021.02.14 09:06           | Státusz                                | Kezdete: 2021.02.14 09:06                  |
|                            | Az ellátás során megállapított státusz | Vége: 2021.02.14 10:36                     |
|                            |                                        | ► Inditás                                  |
|                            | Terápia                                |                                            |
|                            | Az ellátás során javallott terápia     |                                            |
| 0                          |                                        | Bezár Törlés Mentés Befejezés és nyomtatás |

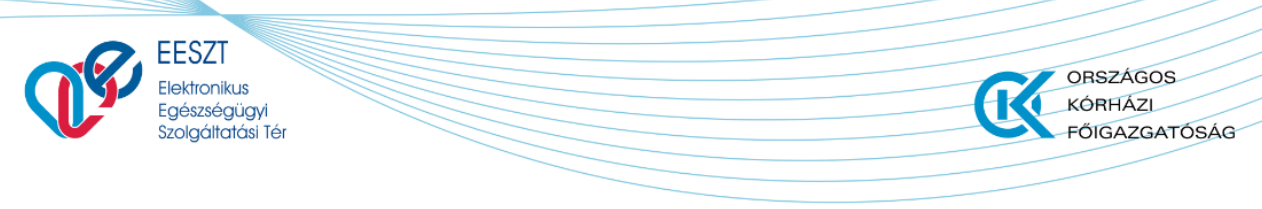

miniHIS\_Felhasználloi\_Kezikönyv\_V2.12.docx

A letöltött képek a megnyitott foglalási űrlapon érhetők el:

| TELEMEDICINA KONZULTÁCIÓ MÓDOSÍTÁSA              |   |                                     |                    |
|--------------------------------------------------|---|-------------------------------------|--------------------|
| Páciens neve                                     |   |                                     |                    |
| Telemedicina Teszt                               |   |                                     |                    |
| Páciens email címe                               |   | Orvos neve                          |                    |
| bernadett.toth@idomsoft.hu                       |   | HORNYÁKNÉ DR. MATULA ÁGNES (063482) |                    |
| Foglalás kezdete                                 |   | Konzultáció időtartama (perc)       |                    |
| 2021.02.12 19:09                                 | Ö | 60                                  |                    |
| Dokumentumok                                     |   |                                     |                    |
| Fájlnév                                          |   | Létrehozás ideje                    | Letöltés           |
| kepernyokep_62c3b31b99e9421582d4985c039cd264.png |   | 2021.02.12 19:13                    | Letöltés           |
|                                                  |   |                                     |                    |
|                                                  |   | Bezár                               | Ellátás megnyitása |
|                                                  |   |                                     |                    |

## 7.5 Foglalások kezelése

A tervezett foglalások esetén az ellátó Orvosnak módjában áll módosítani a már kiküldött Virtuális kezelőszoba foglalást:

| TELEMEDICINA KONZULTÁCIÓ MÓDOSÍTÁSA |                                                                  |
|-------------------------------------|------------------------------------------------------------------|
| Páciens neve                        |                                                                  |
| Telemed Icina                       |                                                                  |
| Páciens email címe                  | Orvos neve                                                       |
| visnyovszki.adam@avander.hu         | HORNYÁKNÉ DR. MATULA ÁGNES (063482)                              |
| Foglalás kezdete                    | Konzultáció időtartama (perc)                                    |
| 2021.02.16 19:00                    | 30                                                               |
|                                     |                                                                  |
|                                     | Törlés Újraküldés Mégsem <mark>Ellátás létrehozása Mentés</mark> |

Módosítás és mentés esetén (Esetleg az email cím módosítása esetén is) a Páciens a módosított címre és adatokkal új értesítést kap.

Újra küldés esetén a megadott emailcímre a Páciens tájékoztató emailt kap a konzultációról.

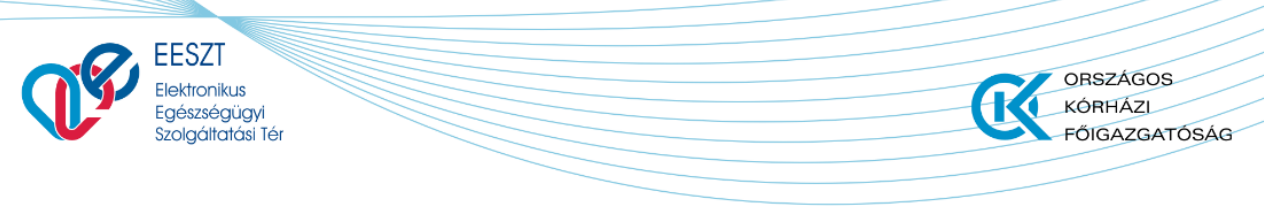

miniHIS\_Felhasználloi\_Kezikönyv\_V2.12.docx

Törlés esetén a Virtuális kezelőszoba törlésre kerül és a Páciens erről email tájékoztatást kap.

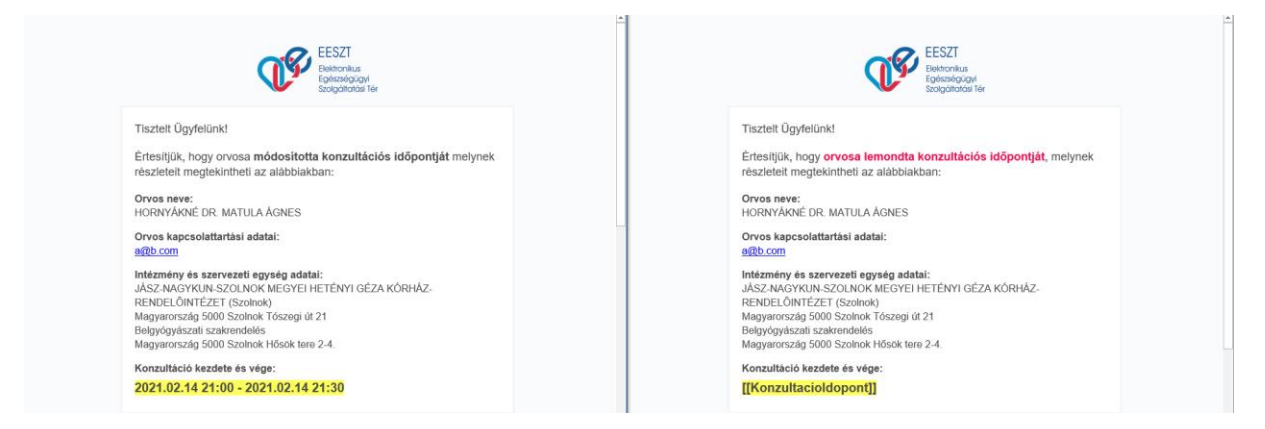

# 8. eRecept műveletek

eRecept létrehozása az ellátás navigációból érhető el, a +eRecept ikon választásával.

| EESZT @<br>miniHIS 2.2         | ELLÁTÁSOK PÁCIENSEK STATISZTIKÁK JELENTÉSEK BEÁLLÍTÁSOK | 038651 Szemészeti szakrendelés<br>JÁSZ-NAGYKUN-SZOLNOK MEGYEI HETÉNYI GÉZA KÓ 🞯 ? |
|--------------------------------|---------------------------------------------------------|-----------------------------------------------------------------------------------|
| 8 Nagy Sándor<br>358 205 038 2 |                                                         | 2021.05.38<br>eKat<br>FELVETEL                                                    |
| 🎧 Ellátás adatok               | 🖉 Keresés gyógyszerre 🚺 💈 💈                             | 🖗 Termékválasztás terápiás lapról 🛛 🕄                                             |
| + eBeutaló                     | Keresés gyógyszerre                                     | Kérem válasszon!                                                                  |
| Egészségügyi dokumentu         | n                                                       |                                                                                   |
| Ambuláns lap                   | 🔿 Magisztrális készítmény felírása 🚺                    |                                                                                   |
| Szakorvosi javaslat            | + Új magisztrális készítmény rögzítése                  |                                                                                   |
| GYSE Szakorvosi java           |                                                         |                                                                                   |
| + eRecept                      |                                                         |                                                                                   |

Felhasználó 4 féle lehetőség közül választhat a recept felírás megkezdésekor:

1.) Keresés gyógyszerre (gyógyszer neve alapján gyorskereső)

2.) Részletes kereső: lehetőség van több tulajdonság alapján keresni, a találati listában az egyenértékűségi csoportok tartalmát összehasonlítani, jogcímek alapján szűrést végezni

3.) Terméket választani a terápiás lapról

4.) Magisztrális készítmény felírásának választása (csak szöveges felírás adható meg, hatóanyag a rendszer jelenlegi verziójában nem választható.

A gyógyszer kiválasztása után jeleníti meg a rendszer az eRecept űrlapot, amelyen megadható a szükséges szakmai információk.

## 8.1 Részletes gyógyszerkereső

- A részletes gyógyszerkereső felület működése:
- 1.) A felső sávban található a gyógyszertípus választó

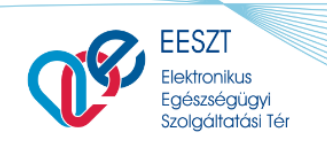

miniHIS\_Felhasználloi\_Kezikönyv\_V2.12.docx

ORSZÁGOS KÓRHÁZI

FŐIGAZGATÓSÁG

2.) Meg kell adni a **keresési feltételt**, a rendszer szótöredékre is keres 3 karakter beírása után. A keresés enter-re, vagy nagyitó ikonra indul

3.) A keresés a szűrési feltételekkel pontosítható.

4.) A találati listában a termékek ABC sorrendben szerepelnek, egy elemet lenyitva megtekinthetők az **egyenértékű csoportba** tartozó további gyógyszerek, napi terápiás költség alapján növekvő sorrendbe rendezve. A csoportban zöld kerettel található meg a referencia termék és kék kerettel az adott termék, amelyről a csoportot megnyitottuk.

A gyógyszerek részletes adatai a **Részletes adatlap**on tekinthetők át. A gyógyszerkeresőből egy terméket választva a program a recept űrlapra navigál.

| GYÓGYSZERKERESŐ                          |                                       |         |                 |         |          |          |              |                      |
|------------------------------------------|---------------------------------------|---------|-----------------|---------|----------|----------|--------------|----------------------|
| Gyógyszer                                |                                       | FoNo    |                 |         | Hon      | neopátiá | is gyógyszer |                      |
| NEV HATÓANYAG TTT KÖD ATCKOD Xanax       |                                       |         |                 |         |          |          |              | ×                    |
| • Mind Normativ EÜ emelt EÜ Kiemelt      | Közgyógy 🔽 Forgalon                   | nban 3  | Szűrési feltéte | elek    |          |          |              | Cuómunzor            |
| R Név                                    | Kiszerelés                            | Norm    | EÜ Em           | EÜ Kiem | NTK      | KGy      | ÜB           | részletes<br>adatlap |
| 4                                        | 30x átlátszó<br>buborékcsomagolásban  | 511 Ft  | 8               | -       | 68.13 Ft | ×        |              | -                    |
| V XANAX 0.25 MG TABLETTA                 | 100x átlátszó<br>buborékcsomagolásban | 981 Ft  | 345 Ft          | -       | 39.24 Ft |          | ~            | Ξ                    |
| TOVÁBBI ADOTT CSOPORTBA TARTOZÓ TERMÉKEK |                                       |         |                 |         |          |          |              |                      |
| V FRONTIN 0,25 MG TABLETTA               | 100x üvegben                          | 831 Ft  | 83 Ft           |         | 33.24 Ft | ~        | ×            | Ξ                    |
| V XANAX 0,25 MG TABLETTA                 | 100x átlátszó<br>buborékcsomagolásban | 981 Ft  | 345 Ft          | -       | 39.24 Ft |          | ×            | Ξ                    |
| V XANAX 0,5 MG TABLETTA                  | 30x átlátszó<br>buborékcsomagolásban  | 705 Ft  | ×.              | -       | 47 Ft    | ~        |              | ⊒                    |
| V XANAX 0.5 MG TABLETTA                  | 100x átlátszó<br>buborékcsomagolásban | 1346 Ft | 187 Ft          | -       | 26.92 Ft | ×        | ~            | ⊒                    |
| V XANAX 1 MG TABLETTA                    | 30x átlátszó<br>buborékcsomagolásban  | 775 Ft  | 277 Ft          | -       | 25.83 Ft |          | ×            | =                    |
|                                          |                                       |         |                 |         |          |          | Mégsem       | Hozzáadás            |

## 8.2 Recept adatlap

A recept adatlap a szükséges és kötelező mezők kitöltése után küldhető be az EESZT-be (1. pont). Legfontosabb, minden esetben kitöltendő adatok:

- **Jogcím** (listában csak azok az értékek aktívak, amelyek a hatályos gyógyszertörzs szerint adott terméknél választhatók). A rendszer az alapértelmezett értékeket az alábbi szabályok mentén határozza meg:
  - Külföldi, nem EU-s állampolgárságú (nem TAJ-jal vagy EU kártyával azonosított) páciens esetén az alapértelmezett jogcím "Teljes ár", a mező nem szerkeszthető.
  - TAJ-jal azonosított páciens esetén, amennyiben nincs érvényes biztosítási jogviszonya (OJOTE ellenőrzés nem zöld, sárga vagy "Hiba" eredményű), akkor a jogcím alapértelmezetten "Teljes ár", a mező szerkeszthető. Ebben az esetben a felület "A TAJ ellenőrzés eredménye alapján csak teljes áron írható gyógyszer a páciens részére!" figyelmeztetést ad.

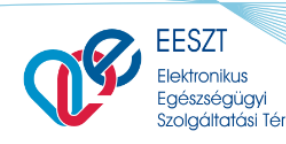

miniHIS\_Felhasználloi\_Kezikönyv\_V2.12.docx

ORSZÁGOS

FŐIGAZGATÓSÁG

KÓRHÁZL

- EU kártyával vagy érvényes biztosítási jogviszonnyal rendelkező páciens esetén, amennyiben "Normatív", "EÜ emelt", "EÜ kiemelt" és/vagy "Közgyógy" szűrés történt a gyógyszer keresésekor, akkor az annak megfelelő jogcím lesz alapértelmezetten a recepten kiválasztva, a mező szerkeszthető.
- Egyéb esetben a gyógyszernek megfelelő beállítás lesz az alapértelmezett, a mező szerkeszthető.
- **BNO** (szöveges kereső 3 karakter után). EÜ emelt és EÜ kiemelt jogcím esetén csak meghatározott értékek adhatók meg.
- Adagolás típusa (Napszak szerint, Gyakoriság szerinti, vagy Szöveges adagolás) Az (1.) Adagolás típusának megfelelően különböző kötelező és opcionális mezők jelennek meg az Adagolás kártyán (lásd kenti ábra). Amennyiben a gyógyszertörzsben egy adott termék kiszerelési mennyisége nem meghatározott, csak szöveges adagolás típus választható.
- Adagolás megadása Az Adagolás típusa érték alapján megjelenő kötelező mezők kitöltésével adható meg. Alapértelmezetten a "Szöveges" Adagolás típusa mezőértékhez kapcsolódó "Adagolás leírása" mező jelenik meg. Az ambuláns lapon a részletes adagolási adatok nem jelennek meg.
- Orvosi utasítás Bármilyen adagolási típus választása esetén kitölthető, opcionális mező.
- Megjegyzés Bármilyen adagolási típus választása esetén kitölthető, opcionális mező.

| EESZT® ELLÁTÁSOK                         | PÁCIENSEK STATISZTIKÁK JELENTÉSEK | BEÁLLÍTÁSOK                          | JÁSZ-1                           | 063070 Belgyógyászati s<br>NAGYKUN-SZOLNOK MEGYEI HETÉ | zakrendelés GG                 |
|------------------------------------------|-----------------------------------|--------------------------------------|----------------------------------|--------------------------------------------------------|--------------------------------|
| 3 Ozvaldik-Török Ág<br>079 009 621 HIBA  | nes Hajnalka                      |                                      | 2021.05.07<br>eKat<br>ELBOCSATAS | 2021.05.07                                             | 2021.08.08<br>eKat<br>FELVETEL |
| n Ellátás adatok                         | V XANAX 0,25 MG TABLETT           | A 100X ÁTLÁTSZÓ BUBORÉKCSOMAGOLÁSBAN |                                  | Terápiás lapra feltöltés                               |                                |
| eBeutaló                                 |                                   |                                      |                                  |                                                        | 10                             |
| gészségügyi dokumentum<br>) Ambuláns lap | ∧ Adagolás                        |                                      |                                  |                                                        |                                |
| Szakorvosi javaslat                      | Felirt mennyiség                  | Felírás mennyiségi egysége           | Adagol                           | ás típusa                                              |                                |
| GYSE Szakorvosi java                     | 1                                 | Scat. Orig. No.                      | ✓ Kérer                          | n válasszon!                                           | ~                              |
| eRecept                                  | Adagolás leirása                  |                                      | Gyak                             | oriság szerint                                         |                                |
| XANAX 0,25 MG TA                         |                                   |                                      | Szöv                             | eges                                                   |                                |
|                                          | Orvosi utasítás                   |                                      | Naps                             | szak szerint                                           | 0720                           |
|                                          | Megjegyzés                        |                                      |                                  |                                                        | 0/255                          |
|                                          |                                   |                                      |                                  |                                                        |                                |

A recept rögzítéséhez kapcsolódó tájékoztatók/értesítések, amelyek valamilyen törvényi előírásról tájékoztatják a felhasználót a munkaterület jobb oldalán jelenhetnek meg.

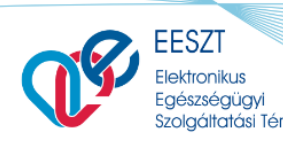

ORSZÁGOS KÓRHÁZI FŐIGAZGATÓSÁG

#### Felhasználói kézikönyv

miniHIS\_Felhasználloi\_Kezikönyv\_V2.12.docx

| Egészségügyi dokumentum                 | Felirt mennyiség | tva: 2021.07.02 | Felírás mennyiségi egysége       |        | Adagolás típusa                 |        |
|-----------------------------------------|------------------|-----------------|----------------------------------|--------|---------------------------------|--------|
| <ul> <li>Szakorvosi javaslat</li> </ul> | 1                |                 | Scat. Orig. No.                  | ~      | Gyakoriság szerint              | ~      |
| GYSE Szakorvosi java                    | 1                | Időszak         | Adagolás                         |        |                                 | 46     |
| + eRecept<br>XANAX 0,25 MG TA           | Orvosi utasítás  |                 |                                  |        | <u> </u>                        | 0/255  |
|                                         | Megjegyzés       |                 |                                  |        |                                 | 0/255  |
|                                         | Ellátva          |                 | 0                                |        |                                 | 0      |
| )                                       |                  | Mégsem          | Vázlat mentése (későbbi küldéshe | z) Paj | pírvény nyomtatás (nem eRecept) | eRecep |

Amennyiben szükséges, az űrlap mentése beküldés előtt, akkor a (1.) Vázlat mentése (későbbi küldéshez) funkcióval elmenthetők a miniHIS adatbázisába, de ilyen esetekben a receptet később szükséges beküldeni az EESZT-be.

A recept adatok rögzítése után az **eRecept** (2.) művelettel a recept beküldhető az EESZT-be. A sikeres beküldés eredménye látható a különböző helyeken:

- Ellátás navigációban adott elem neve mellett zöld ikon jelenik meg;
- eRecept űrlapon megjelenik az EESZT azonosító a fejlécen és az Ellátva blokkban;
- NEAK vényre történő nyomtatás beállítása esetén az eRecept űrlapon megjelenik a **Felírási** igazolás művelet, amely az igazolás nyomtatást teszi lehetővé.

#### 8.2.1 Felírási igazolás nyomtatása NEAK vényre és új formátumban

Az alkalmazás lehetőséget ad az eReceptekhez kapcsolódó különböző formátumú Felírási igazolások nyomtatására. A **14.1 Szervezeti egység konfiguráció** fejezetben leírtaknak megfelelően beállítható, hogy a Felírási igazolás nyomtatása NEAK vényre, vagy új formátumú Felírási igazolásként Üres A4 papírra történjen. A különböző beállítások közötti legfontosabb különbség, hogy NEAK vény választása esetén az egyes eReceptekről egyenként nyomtatható ki a Felírási igazolás, míg Üres papír esetén az új formátumnak megfelelően az összes Felírási igazolás egy dokumentumra kerül.

Az egyes papír típusokhoz eltérő nyomtatási folyamat társul. Kizárólag NEAK vényre történő nyomtatás esetén jelennek meg az eRecept beküldését követően (**eRecept** gomb megnyomása) a lenti felület alján látható **Letöltés (1)** és **Felírási igazolás (2)** gombok. A gombok az alábbi funkciókkal bírnak:

- Letöltés A gomb megnyomására az adott eRecepthez tartozó, NEAK vény kompatibilis formátumú Felírási igazolás letöltődik.
- **Felírási igazolás** A gomb megnyomására az adott eRecepthez tartozó, NEAK vény kompatibilis formátumú Felírási igazolás a böngésző egy újabb tab-ján megnyílik.

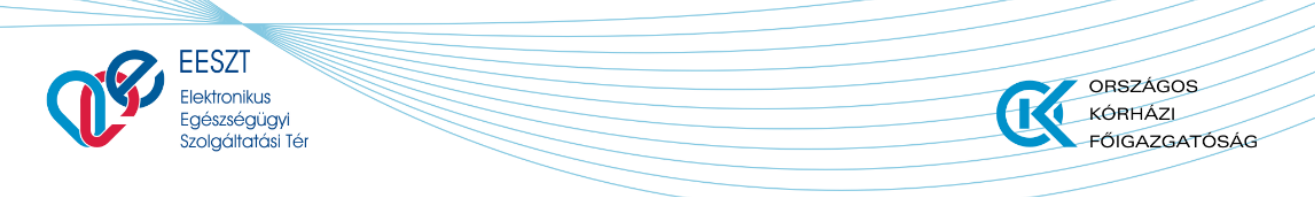

miniHIS\_Felhasználloi\_Kezikönyv\_V2.12.docx

| EESZT @<br>miniHIS 24                                       | ELLÁTÁSOK PÁCIENSEK S                 | TATISZTIKÁK                     | JELENTÉSEK                    | BEÁLLÍTÁS   | ж                 | (<br>JÁSZ-NAGYKU    | 163070 Belgyógyászati<br>N-SZOLNOK MEGYEI HETI | szakrendelés 👩 ?  |
|-------------------------------------------------------------|---------------------------------------|---------------------------------|-------------------------------|-------------|-------------------|---------------------|------------------------------------------------|-------------------|
| Ozvaldik-Török Ág<br>079 009 621 HIBA                       | nes Hajnalka                          |                                 | 2021.06.08<br>                |             | 2021.06.08<br>EHR | 2021.06.08<br>EHR   | 2021.08.08<br>eKat<br>FELVETEL                 | 2021.06.08<br>EHR |
| 🎧 Ellátás adatok                                            | V XANAX 0,25 MG<br>eRecept azonosi    | TABLETTA 30><br>itók: 222100000 | ( ÁTLÁTSZÓ BUB)<br>1384809791 | DRÉKCSOMA   | AGOLÁSBAN         |                     | Terápiás lapra felto                           | öltés 🔵 🚍         |
| + eBeutaló Egészségügyi dokumentum                          | <ul> <li>Recept alapadatok</li> </ul> | Jogcím: Telje:                  | s ár - R4520                  |             |                   |                     |                                                |                   |
| Ambuláns lap                                                | Jogcím                                |                                 |                               |             | BNO kód           |                     |                                                |                   |
| Szakorvosi javaslat                                         | Teljes ár                             |                                 |                               |             | R4520 - Boldo     | gtalanság           |                                                |                   |
| <ul> <li>GYSE Szakorvosi java</li> <li>+ eRecept</li> </ul> | Kiállítás dátuma                      |                                 |                               |             | Vényírás típusa   |                     |                                                |                   |
| YANAY 0.25 MG TARLE                                         | 2021.06.08 17:50                      |                                 |                               | Ö           | Normál            |                     |                                                |                   |
| AANAA 0,25 HO TABLE                                         | Érvényesség kezdete                   |                                 |                               |             | Érvényesség vé    | ége                 |                                                |                   |
|                                                             | 2021.06.08                            |                                 |                               | Ö           | 2021.09.08        |                     |                                                | Ċ                 |
|                                                             |                                       |                                 |                               |             |                   |                     |                                                |                   |
|                                                             | Nem helyettesíthető                   | Kézigyó                         | gyszertárból kiado            | ott         | Kézigyógyszer     | tár azonosító       |                                                |                   |
|                                                             |                                       |                                 |                               |             |                   |                     | _                                              |                   |
|                                                             | Indoklás                              |                                 |                               |             |                   |                     | 1                                              | 2                 |
| 0                                                           |                                       |                                 | Rece                          | pt érvényte | elenítése 1       | förlés és módosítás | Letöltés                                       | Felírási igazolás |

Üres papírra történő nyomtatás beállítása esetén a fent említett Letöltés és Felírási igazolás gombok nem szerepelnek a felületen. Az adott ellátáshoz kapcsolódó összes eReceptet tartalmazó Felírási igazolás letöltése ebben az esetben az ellátás lezárását követően válik elérhetővé, ami az Ellátás oldalon található **Befejezés és nyomtatás** gomb megnyomásával érhető el. A gomb megnyomását és az ellátás lezárásának megerősítését követően a leni felugró ablak jelenik meg a felületen:

|   | ELLÁTÁS LEZÁRÁSA                                                                                                    |                                  |
|---|----------------------------------------------------------------------------------------------------|----------------------------------|
| 2 | <ul> <li>Ambuláns lap generálás</li> <li>Generált dokumentum letöltése</li> <li>Generált dokumentum megnyitása</li> </ul> | 1<br>Felírási igazolás generálás |
|   |                                                                                                    | 4<br>Mégsem Befejezés            |

A Felírási igazolás nyomtatásához szükséges bejelölni a **Felírási igazolás generálás** (1) opciót. Ezt követően a (2) és (3) kapcsolókkal kiválasztható, hogy a Felírási igazolást és az alapértelmezetten elkészülő Ambuláns lapot az alkalmazás letöltse (**Generált dokumentum letöltése**), vagy a böngésző egy újabb tab-ján nyissa meg (**Generált dokumentum megnyitása**). A folyamat a Befejezés (4) gomb megnyomásával zárható le, aminek eredményeként az ambuláns lap és a Felírási igazolás is megjelenik a korábban kiválasztott módon.

Lezárt ellátások megnyitása esetén az eReceptekre kattintva minden esetben a lenti ábrán látható Letöltés és Felírási igazolás gombok jelennek meg. A gombok a NEAK vényre történő nyomtatás beállítása esetén az alábbi folyamatokat hajtják végre:

• Letöltés A gomb megnyomására az adott eRecepthez tartozó, NEAK vény kompatibilis formátumú Felírási igazolás letöltődik.

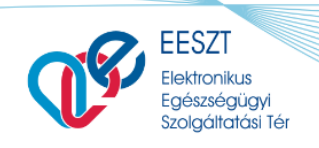

miniHIS\_Felhasználloi\_Kezikönyv\_V2.12.docx

ORSZÁGOS

FŐIGAZGATÓSÁG

KÓRHÁZL

• **Felírási igazolás** A gomb megnyomására az adott eRecepthez tartozó, NEAK vény kompatibilis formátumú Felírási igazolás a böngésző egy újabb tab-ján megnyílik.

A gombok az Üres lapra történő nyomtatás beállítása esetén az alábbi folyamatokat hajtják végre (az ellátáshoz tartozó több eRecept esetén a gombok mindegyik recept felületén azonos funkcióval működnek):

- Letöltés A gomb megnyomására az ellátáshoz kapcsolódó összes eReceptet tartalmazó, új típusú Felírási igazolás letöltődik.
- **Felírási igazolás** A gomb megnyomására az ellátáshoz kapcsolódó összes eReceptet tartalmazó, új típusú Felírási igazolás a böngésző egy újabb tab-ján megnyílik.

|                                           |                                |                                                 | 2021.06.08                   | 2021.06.08   | 2021.06.08       | 2021.06.08           | 2021.06.08 |
|-------------------------------------------|--------------------------------|-------------------------------------------------|------------------------------|--------------|------------------|----------------------|------------|
| Ozvaldik-Török Ag<br>079 009 621 HIBA     | ines Hajnalka                  |                                                 | EHR<br>-                     | ehr<br>Ehr   | eKat<br>FELVETEL | ehr<br>Ehr           | ehr<br>ehr |
| ☆ Ellátás adatok                          | V XANAX 0,25 M<br>eRecept azor | <b>1G TABLETTA</b> 30X Å<br>nosítók: 2221000003 | TLÁTSZÓ BUBORÉKC<br>34809791 | SOMAGOLÁSBAN |                  | Terápiás lapra feltö | Ités 🔵 🗆   |
| Beutaló                                   | Felírt mennyiség               |                                                 | Felírás mennyiségi           | egysége      | Adagolás         | típusa               |            |
| :geszsegugyi dokumentum<br>➔ Ambuláns lap | 1                              |                                                 | Scat. Orig. No.              |              | Szövege          | 95                   |            |
| Szakorvosi javaslat                       | Orvosi utasítás                |                                                 |                              |              |                  |                      |            |
| <ul> <li>GYSE Szakorvosi java</li> </ul>  |                                |                                                 |                              |              |                  |                      |            |
|                                           | Megjegyzés                     |                                                 |                              |              |                  |                      |            |
| XANAX 0,25 MG TABLE                       |                                |                                                 |                              |              |                  |                      |            |
|                                           | Ellátva                        |                                                 |                              |              |                  |                      |            |
|                                           | -tól                           | -ig                                             | Napok                        |              | EESZT azonosító  |                      |            |
|                                           | 2021.06.08                     | 2021.07.07                                      | 🗂 30 nap                     |              | 222100000384809  | 791                  |            |
|                                           |                                |                                                 |                              |              |                  |                      |            |
|                                           |                                |                                                 |                              |              |                  |                      |            |

#### 8.2.2 Ismétlődő recept felírása

Ismétlődő recept felírása az adagolás adatok megadása utána Ellátva blokkban lehetséges az **Ismétlődő recept hozzáadás** funkcióval (maximum 2 db adható hozzá).

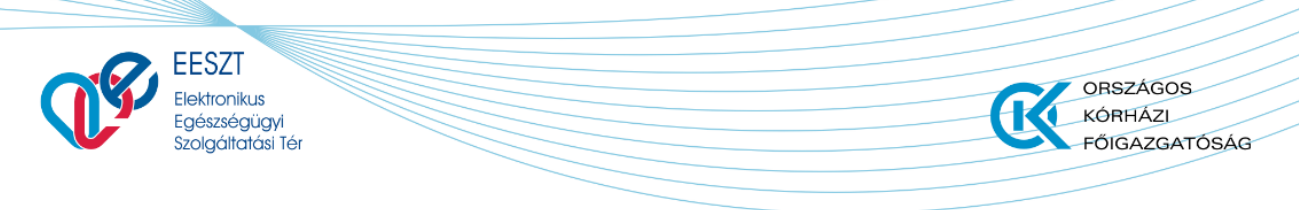

miniHIS\_Felhasználloi\_Kezikönyv\_V2.12.docx

| tól        |   | -ig        |   | Napok  | EESZT azonosító |
|------------|---|------------|---|--------|-----------------|
| 2020.09.03 | Ö | 2020.09.18 | Ö | 15 nap |                 |
| tól        |   | -ig        |   | Napok  | EESZT azonosító |
| 2020.09.19 | Ö | 2020.09.19 | Ö | 0 nap  |                 |

A program meg fogja jeleníteni az ismétlődő recepthez kapcsolódó új sort, ahol az ellátva -tól és – ig mezők az előző recept ellátva napjaihoz illeszkednek. Az ismétlődő receptek törlésére a sor végén található törlés ikonnal van lehetőség.

Amennyiben egy eRecept ismétlődő receptet is tartalmaz, akkor az EESZT-be küldéskor, érvénytelenítéskor és nyomtatáskor minden művelet valamennyi elemre megvalósul.

#### 8.2.3 Szakorvosi javaslat kezelése

Bizonyos jogcímekre történő receptíráshoz vagy megfelelő szakvizsga, vagy szakorvosi javaslat szükséges. A program ellenőrzi, hogy adott felhasználó esetében szakorvosi javaslat megléte szükséges-e, amennyiben igen, a kapcsolódó mezők kitöltése kötelező. Amennyiben a recept kiállítására felhasználó nem jogosult, a rendszer értesítést jelenít meg róla és nem engedélyezi az EESZT-be való beküldést.

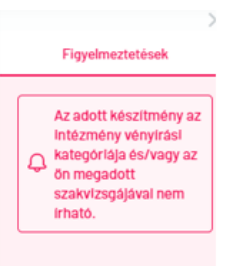

A szakorvosi javaslat ellenőrző metódus két paramétert vizsgál, amelyet felhasználók tudnak megadni:

- Beállítások / miniHIS példány / Szervezeti egység konfiguráció – Vényírási kategória megadása;

- Beállítások / Orvos profil / Beállítás – Szakvizsgakódok megadása.

Abban az esetben, ha az orvos, csak kapott szakorvosi javaslattal írhat fel egy készítményt, a rendszerről erről is tájékoztatást nyújt számára. Ilyenkor szükséges, hogy a kapott szakorvosi javaslatól az alábbi adatok bekerüljenek a rendszerbe:

- kiállító orvos azonosítója/pecsétszáma,
- szakorvosi javaslat kiállítás dátuma, illetve az
- Kiállító naplószám (ambuláns napló száma).

| ()<br>() | EESZT<br>Elektronikus<br>Egészségügyi<br>Szolgáttatási Tér |                                   | ORSZÁGOS<br>KÓRHÁZI<br>FŐIGAZGATÓSÁG |
|----------|------------------------------------------------------------|-----------------------------------|--------------------------------------|
| Felhasz  | nálói kézikönyv                                            | miniHIS_Felha                     | asználloi_Kezikönyv_V2.12.docx       |
|          | <ul> <li>Szakorvosi javaslat</li> </ul>                    |                                   |                                      |
|          | Alapadatok megadása                                        | Részletes adatok therápiás lapról |                                      |
|          | Orvos azonosító (pecsétszám)                               | Kiállítás dátuma                  | Kiállító naplószám                   |
|          | 62633                                                      | 2019.06.01                        | 26898888                             |

#### 8.2.4 Közgyógy igazolvány kezelése

Amennyiben a jogcím alapján közgyógy igazolvány adatok megléte szükséges, akkor azokat a felhasználónak a **Páciens /Páciens adatok menü / További adatok** blokkjában kell rögzítenie. (5.1 Páciens adatainak megadása, módosítása fejezet).

| Közgyógyellátás adatok           |                      |   |
|----------------------------------|----------------------|---|
| Közgyógyellátási igazolvány szám | Érvényesség típusa   |   |
| Közgyógyellátási igazolvány szám | Kérem válasszon!     | ~ |
| Kiadás dátuma                    | Lejárati dátuma      |   |
| Formátum: éééé.hh.nn             | Formátum: éééé.hh.nn | Ü |

#### 8.2.5 Magisztrális (nem hatóanyag alapú) készítmény felírása

A magisztrális készítmény felírása hasonlóan működik a sima eRecepthez, annyi különbséggel, hogy a miniHIS jelenlegi verziójában csak szöveges leírással adható meg a magisztrális termék, nem lehet hatóanyag tartalmú készítményeket hozzárendelni.

+eRecept választás, Új Magisztrális készítmény rögzítése művelet választása után megjelenik a Magisztrális készítmény űrlapja.

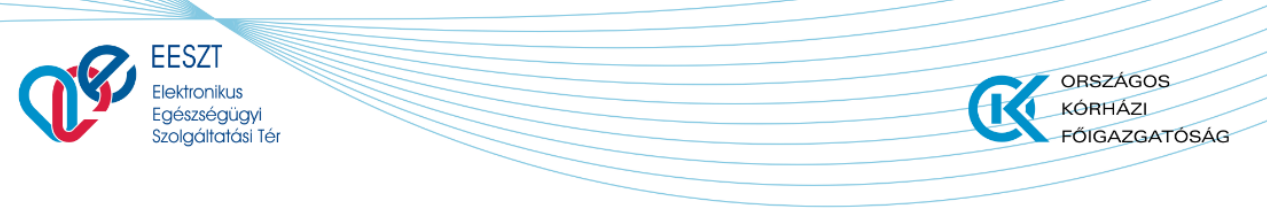

miniHIS\_Felhasználloi\_Kezikönyv\_V2.12.docx

| EESZT & miniHIS 2.4                        | ELLÁTÁSOK PÁCIENSEK STATISZTIKÁK JELENTÉSEK BEÁL                     | 063070 Belgyógyászati szakrendelés<br>JÁSZ-NAGYKUN-SZOLNOK MEGYEI HETÉNYI GÉZA 66 ? |
|--------------------------------------------|----------------------------------------------------------------------|-------------------------------------------------------------------------------------|
| <b>Vidáné Dr.Német</b><br>087 802 629 HIBA | ו Vanda                                                              | 2021.05.08<br>exat<br>FELVETEL                                                      |
| 🞧 Ellátás adatok                           | A magisztrális felírás során kizárólag egyedi összetételű magisztrál | is gyógyszer rendelésére van lehetősége!                                            |
| + eBeutaló                                 |                                                                      |                                                                                     |
| Egészségügyi dokumentum                    | <ul> <li>Magisztrális keszítmeny adatok</li> </ul>                   |                                                                                     |
| 🕂 Ambuláns lap                             | Név                                                                  | 16 / 255                                                                            |
| Szakorvosi javaslat                        | Speciális kenőcs                                                     |                                                                                     |
| GYSE Szakorvosi java                       | Termékleírás                                                         | 21 / 512                                                                            |
| + eRecept                                  | A termék tartalmaz                                                   |                                                                                     |
| WZLAT Speciális kenőcs                     | Elkészítés                                                           | 0 / 512                                                                             |
|                                            | Adja meg a termék elkészítésének módját                              |                                                                                     |
|                                            | <ul> <li>Recept alapadatok Jogcim: Normativ - A2600</li> </ul>       |                                                                                     |
|                                            | Jogcím                                                               | BNO kód                                                                             |
|                                            | Normatív                                                             | ✓ A2600 - Bör erysipeloid ×                                                         |
| $\mathbf{O}$                               | Mégsem Vázlat mentése (                                              | későbbi küldéshez) Papírvény nyomtatás (nem eRecept) eRecept                        |

Az alapadatokon túl az űrlapon megadott **Magisztrális név**, **Termékleírás** és **Elkészítés** mezőkben rögzített tartalmak kerülnek beküldésre az EESZT-be, illetve jelennek meg a Felírási igazolásokon.

#### 8.2.6 Recept mentése terápiás lapra

eRecept rögzítése során jelölhető, hogy az adott gyógyszer/GYSE adatok felkerüljenek-e a Terápiás lapra. Amennyiben felhasználó az adatok kitöltése után az eRecept (beküldés) műveletet választotta megtörténik a gyógyszer és adagolási információk mentése a terápiás lapra.

|  | V | HALOPERIDOL-RICHTER 2 MG/ML BELSÖLEGES OLDATOS CSEPPEK | X1011 | Terápiás lapra feltöltés 🔵 | = 💼 |
|--|---|--------------------------------------------------------|-------|----------------------------|-----|
|--|---|--------------------------------------------------------|-------|----------------------------|-----|

#### 8.2.7 Recept írás terápiás lapon lévő termékkel

Amennyiben a terápiás lap tartalmazza a páciens által rendszeresen szedett készítményeket, az orvos új recept létrehozásakor dönthet úgy, hogy a terápiás lapon lévő termékekből választ egyet. Ez az Új eRecept hozzáadása felületen a **"Termékválasztás terápiás lapról"** legördülő listából tehető meg.

| EESZT<br>Elektronikus<br>Egészségügyi<br>Szolgáltatási Tér | ORSZÁGOS<br>KÓRHÁZI<br>FŐIGAZGATÓS                   |
|------------------------------------------------------------|------------------------------------------------------|
| lhasználói kézikönyv                                       | miniHIS_Felhasználloi_Kezikönyv_V2.12.d              |
|                                                            |                                                      |
|                                                            | Termékválasztás terápiás lapról     Kérem válasszon! |

A választás után a miniHIS a recept űrlapon kitölti a termék alapadatait a jogcímet, BNO-t, a szakorvosi javaslat adatait (amennyiben meg voltak adva terápiás lapon) és az adagolásra vonatkozó információkat. Az adatok megjelenése után, felhasználónak lehetősége van valamennyi adat módosítására és ez után az új recept beküldésére.

#### 8.2.8 eRecept műveletek összefoglalása

| Művelet                                 | Elérése/Előfeltétel                                                                                                    | Leírás                                                                                                    | Eredmény                                                                           |
|-----------------------------------------|----------------------------------------------------------------------------------------------------|----------------------------------------------------------------------------------------------------|------------------------------------------------------------------------------------|
| Új eRecept                              | Ellátás indítása, sikeres<br>eKAT feldolgozás                                                                               | Recept űrlap kitöltése a<br>kötelező és szükséges<br>adatok megadásával                                                       | Recept EESZT<br>beküldésre kész                                                    |
| Vázlat mentése                          | eRecept kötelező adatok<br>megadása.                                                                                        | A vázlat elmentésre<br>kerül a miniHIS<br>adatbázisába, de nem<br>kerül beküldésre az<br>EESZT-be.                            | Az adatok rögzítése<br>folytatható.                                                |
| Papírvény<br>nyomtatás (nem<br>eRecept) | Recept EESZT beküldésre<br>kész. Amennyiben<br>papíralapú recept<br>készítése szükséges,<br>akkor választható a<br>funkció. | A papír alapú rendszer<br>NEM kerül beküldésre<br>az EESZT-be, csak a<br>miniHIS adatbázisába<br>kerül mentésre.              | Kinyomtatható a<br>papíralapú recept,<br>amely tartalmazza az<br>Extra vonalkódot. |
| eRecept                                 | Recept EESZT beküldésre<br>kész.                                                                                            | eRecept beküldésre<br>kerül az EESZT-be, a<br>feldolgozás eredménye<br>visszajelzésre kerül a<br>felületen.                   | Felírási igazolás<br>nyomtatható.                                                  |
| Recept<br>érvénytelenítése              | -                                                                                                    | EESZT-be küldött, vagy<br>vázlatként mentett<br>eRecept törlése és<br>EESZT-be információ<br>küldés az<br>érvénytelenítésről. | Sikeres feldolgozás<br>után az Ellátás<br>navigációból törlésre<br>kerül az elem.  |

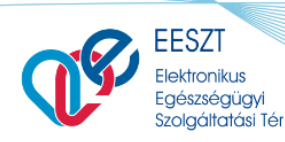

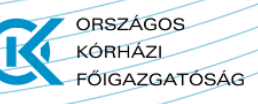

miniHIS\_Felhasználloi\_Kezikönyv\_V2.12.docx

| Művelet                | Elérése/Előfeltétel                                                                                                    | Leírás                                                                                                    | Eredmény                          |
|------------------------|----------------------------------------------------------------------------------------------------|----------------------------------------------------------------------------------------------------|-----------------------------------|
| Törlés és<br>módosítás | EESZT-be sikeresen<br>küldött recept módosítása<br>válik szükségessé.                                                            | EESZT-be egy eRecept<br>érvénytelenítési üzenet<br>és egy új recept<br>beküldési esemény<br>kerül az adatok<br>módosítása után<br>beküldésre. | Felírási igazolás<br>nyomtatható. |
| Felírási igazolás      | EESZT-be sikeresen<br>küldött eRecept, NEAK<br>vényre nyomtatás<br>beállítása. Befejezett<br>ellátás esetében is<br>nyomtatható. | Böngészőben új<br>ablakban megjelenik a<br>Felírási igazolás, ami<br>nyomtatható.                                                             |                                   |
| Letöltés               | EESZT-be sikeresen<br>küldött eRecept, NEAK<br>vényre nyomtatás<br>beállítása. Befejezett<br>ellátás esetében is<br>nyomtatható. | Letöltődik a Felírási<br>igazolás, ami<br>nyomtatható.                                                                                        |                                   |

# 9. eGYSE Recept műveletek

eGYSE Recept létrehozása az ellátás navigációból érhető el, a **+eGySE Recept** (1) ikon választásával. A funkció csak érvényes TAJ, vagy EU kártyával azonosított páciensek esetén érhető el. Érvényesnek tekinti a rendszer a TAJ kártyát, amennyiben nem igazolható a jogviszony érvénytelensége, tehát amennyiben az OJOTE ellenőrzés be van kapcsolva (lsd. OJOTE konfiguráció) és eredménye "piros", akkor érvénytelen, nem írható eGYSE recept a páciens részére, minden más esetben igen.

|                                | ELLÁTÁSOK PÁCIENSEK STATISZTIKÁK JELENTÉSEK | BEÁLLÍTÁSOK                              |                                            | 000410                                        | Dr. Budapesti felnött házi<br>Budapesti Háziorvi | orvos 378 💼 孝                                   |
|--------------------------------|---------------------------------------------|------------------------------------------|--------------------------------------------|-----------------------------------------------|--------------------------------------------------|-------------------------------------------------|
| B Teszt Páciens<br>252 525 254 |                                             | 2020.04.01<br>Ellétási esemény<br>TRIAGE | 2020.07.07<br>Ellátási esemény<br>FELVETEL | 2020.08.19<br>Ellátási esemény<br>EL BOCSATAS | 2020.10.28<br>©<br>Eü dokumentumok               | 2020.10.29<br>e<br>Ellátási esemény<br>FELVETEL |
| 🕜 Ellátás adatok               | 😓 Gyógyászati segédeszköz                   | 2                                        |                                            |                                               |                                                  |                                                 |
| + eBeutaló                     | Kérem válasszon!                            |                                          |                                            |                                               |                                                  |                                                 |
| Egészségügyi dokumentum        | Termék                                      |                                          |                                            |                                               |                                                  |                                                 |
| • Ambuláns lap                 | Javítás                                     |                                          |                                            |                                               |                                                  |                                                 |
| Szakorvosi javaslat            | ISO csoport alapú felírás                   |                                          |                                            |                                               |                                                  |                                                 |
| GYSE Szakorvosi javaslat       | Kölcsönzés                                  |                                          |                                            |                                               |                                                  |                                                 |
| 🏶 Rapid Antigén Teszt          |                                             |                                          |                                            |                                               |                                                  |                                                 |
| + eRecept                      | 1                                           |                                          |                                            |                                               |                                                  |                                                 |
| + eGySE Recept                 |                                             |                                          |                                            |                                               |                                                  |                                                 |
|                                |                                             |                                          |                                            |                                               |                                                  |                                                 |

Felhasználó 4 féle eGYSE Recept típus (2) közül választhat a felírás megkezdésekor:

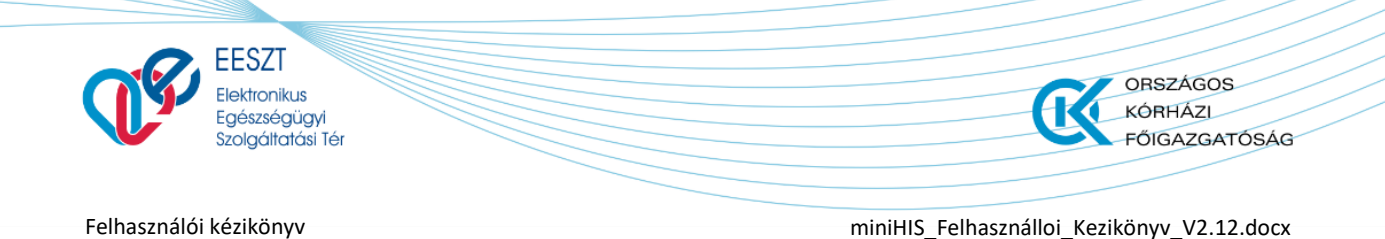

- 1.) Termék felírása egy, vagy több azonos ISO10 csoportba tartozó termék írható fel Részletes keresőből (1).
- 2.) Javítás felírása egy javítandó termék írható fel Részletes keresőből (1) kiválasztva
- 3.) ISO csoport alapú felírás egy adott csoport írható fel, ami Részletes keresőből (1) választható ki
- 4.) Kölcsönzés a Termék felíráshoz hasonlóan a felírás Részletes keresőből (1) történik, azonban csak azon ISO csoportokból, amelyek a 14/2007. (III. 14.) EüM rendelet szerint kölcsönözhetők.

|                                         | ELLATASUK PACIENSER | STATISZTIKAK | JELENTÉSEK E | EALLITÁSOK                 |                              | 000110                         | Budapesti Háziorv | osi Bt. 218 🖿 🤇              |
|-----------------------------------------|---------------------|--------------|--------------|----------------------------|------------------------------|--------------------------------|-------------------|------------------------------|
| Teszt Páciens                           |                     |              |              | 2020.04.01                 | 2020.07.07                   | 2020.08.19                     | 2020.10.28        | 2020.10.29                   |
| 252 525 254                             |                     |              |              | Ellátási esemény<br>TRIAGE | Ellátási esemény<br>FELVETEL | Ellátási esemény<br>ELBOCSATAS | Eü dokumentumok   | Ellátási esemény<br>FELVETEL |
| 🞧 Ellátás adatok                        | 🔥 Gyógyászati se    | aédeszköz    |              |                            |                              |                                |                   |                              |
| + eBeutaló                              | Termék              |              | ▼ Ξ Rész     | etes keresõ                |                              |                                |                   |                              |
| gészségügyi dokumentum                  |                     |              |              |                            |                              |                                |                   |                              |
| Ambuláns lap                            |                     |              |              |                            |                              |                                |                   |                              |
| <ul> <li>Szakorvosi javaslat</li> </ul> |                     |              |              |                            |                              |                                |                   |                              |
| GYSE Szakorvosi javaslat                |                     |              |              |                            |                              |                                |                   |                              |
| 🕸 Rapid Antigén Teszt                   |                     |              |              |                            |                              |                                |                   |                              |
| + eRecept                               |                     |              |              |                            |                              |                                |                   |                              |
|                                         |                     |              |              |                            |                              |                                |                   |                              |

Egy eGYSE Recepthez csak egy típus választható, azonban az ellátáshoz tetszőleges mennyiségű eGYSE Recept adható.

#### 9.1 Részletes gyógyszerkereső

A kereső a Részletes kereső gombra kattintva érhető el. Termékválasztás a GYSE terméktörzs kereső segítségével történik.

| - Összes to<br>- 02 - Kö<br>- 0203<br>+ 02<br>- 02<br>- 02 | ermék<br>ÖTSZEREK<br>3 - FILMKÖTSZERE<br>20303 - Filmkötsze<br>203060 - Filmkötsze<br>0203060303 - Filmkö<br>20309 - Filmkötsze<br>20312 - Filmkötszer | K<br>rek 5x7 cm-ig<br>rek 10x10 cm-ig<br>ötszerek 10x10 cm-ig<br>nkötszerek 10x10 cm<br>rek 15x15 cm-ig<br>rek 10x25 cm-ig                 | g, steril<br>I-ig, steril                                                                                                    |                                                                                                    |                                                                  |                                                                               |                                                    |                                                                                                    |                                 |            |
|----------------------------------------------------------------------------------------------------|----------------------------------------------------------------------------------------------------|----------------------------------------------------------------------------------------------------|----------------------------------------------------------------------------------------------------|----------------------------------------------------------------------------------------------------|------------------------------------------------------------------|-------------------------------------------------------------------------------|----------------------------------------------------|----------------------------------------------------------------------------------------------------|---------------------------------|------------|
|                                                                                                    |                                                                                                    |                                                                                                    | ✓ Keresés n                                                                                                    | évben                                                                                                    |                                                                  |                                                                               |                                                    |                                                                                                    |                                 | 5          |
| Név                                                                                                    |                                                                                                    |                                                                                                    |                                                                                                    |                                                                                                    |                                                                  |                                                                               |                                                    |                                                                                                    |                                 |            |
| Név<br>Mind                                                                                                    | Normativ                                                                                                    | EÜ emelt                                                                                                    | EŨ Kiemelt Közgyógy                                                                                                    | Forgalomban                                                                                                    |                                                                  |                                                                               |                                                    | 🗍 Szűr                                                                                                    | ési feltételek                  | törlé      |
| Név<br>Mind                                                                                                    | Normativ<br>Forgalomban                                                                                                    | EÜ emelt                                                                                                    | EŨ Kiemelt Közgyógy                                                                                                    | Forgalomban                                                                                                    | Kiszerelés                                                       | Norm                                                                          | EÜ Em                                              | <u> </u> Szűr<br>EÜ Kiem                                                                                                    | ési feltételek<br>Közgyóg       | törlé<br>y |
| Név<br>Mind                                                                                                    | Normativ<br>Forgalomban                                                                                                    | EÜ emelt<br>ISO kód                                                                                                    | EÜ Kiemelt Közgyógy<br>Név<br>Mepore Film 6 x 7 cm                                                                                                    | Forgalomban                                                                                                    | Kiszerelés<br>darab                                              | Norm<br>254 Ft                                                                | EÜ Em                                              | <u> </u> Szűr<br>EÜ Kiem                                                                                                    | ési feltételek<br>Közgyóg       | törlé<br>y |
| Név<br>Mind                                                                                                    | Normativ<br>Forgalomban                                                                                                    | EÜ emelt<br>ISO kód<br>0203060303001<br>0203080303002                                                                                      | EÜ Kiemelt Közgyógy<br>Név<br>Mepore Film 8 x 7 cm<br>Tegaderm 6 x 7 cm                                                                                                    | Forgalomban     TTT     410035700     410054194     41005770                                                                       | Kiszerelés<br>darab<br>darab                                     | Norm<br>254 Ft<br>2 625 Ft                                                    | EÜ Em<br>-<br>-                                    | EÜ Kiem                                                                                                    | rési feltételek<br>Közgyóg      | törlé<br>y |
| Név<br>Mind<br>150<br>150<br>150                                                                                                    | Normativ<br>Forgalomban                                                                                                    | EÜ emelt<br>ISO kód<br>0203060303001<br>0203060303002<br>0203060303003                                                                     | EÜ Kiemelt Közgyögy<br>Név<br>Mepore Film 8 x 7 cm<br>Tegaderm 8 x 7 cm<br>Hydrofilm 8 x 9 cm                                                                                | Forgalomban TTT 410035700 410054194 410035718                                                                                      | Kiszerelés<br>darab<br>darab<br>darab                            | Norm<br>254 Ft<br>2 625 Ft<br>254 Ft                                          | EÜ Em<br>-<br>-<br>-                               | EÜ Kiem<br>-<br>-<br>-                                                                                                    | rési feltételek<br>Közgyóg<br>V | törle<br>y |
| Név.<br>Mind<br>ISO<br>ISO<br>ISO<br>ISO                                                                                                    | Normativ<br>Forgalomban                                                                                                    | EÜ emelt<br>ISO kód<br>0203060303001<br>0203060303002<br>0203060303003<br>0203060303004                                                    | EÜ Kiemelt Közgyögy<br>Név<br>Mepore Film 8 x 7 cm<br>Tegaderm 6 x 7 cm<br>Hydrofilm 8 x 9 cm<br>Cutifilm 75 x 10 cm                                                         | Forgalomban TTT 410035700 410054194 410035718 410000412 10003700                                                                   | Kiszerelés<br>darab<br>darab<br>darab<br>darab                   | Norm<br>254 Ft<br>2 625 Ft<br>254 Ft<br>1 075 Ft                              | EÜ Em<br>-<br>-<br>-                               | Szűr     EÜ Kiem     -     -     -     -     -     -                                                                                                    | rési feltételek<br>Közgyóg<br>* | y III      |
| Név<br>Mind<br>ISO<br>ISO<br>ISO<br>ISO                                                                                                    | Normativ<br>Forgalomban                                                                                                    | EÜ emelt<br>ISO kód<br>0203060303001<br>0203060303002<br>0203060303003<br>0203060303004<br>0203060303005                                   | EÜ Klemelt Közgyögy<br>Név<br>Mepore Film 8 x 7 cm<br>Tegaderm 8 x 7 cm<br>Hydroffilm 8 x 9 cm<br>Cutifilm 7.5 x 10 cm<br>Kilniderm Film 8 x 7 cm                            | Forgalomban TTT 410035700 410054194 410035718 410003718 410003781                                                                  | Kiszerelés<br>darab<br>darab<br>darab<br>darab<br>darab          | Norm<br>254 Ft<br>2625 Ft<br>254 Ft<br>1075 Ft<br>254 Ft                      | EÜ Em<br>-<br>-<br>-<br>-<br>-                     | Szür     EÜ Kiem     -     -     -     -     -     -     -     -     -     -     -     -     -                                                                                                    | Közgyóg                         | törle<br>y |
| Név<br>Mind<br>ISO<br>ISO<br>ISO<br>ISO<br>ISO<br>ISO                                                                                                    | Normativ<br>Forgalomban<br>•<br>•<br>•<br>•<br>•<br>•<br>•                                                                                             | EÜ emelt<br>ISO kód<br>0203060303001<br>0203060303002<br>0203060303003<br>0203060303004<br>0203060303005<br>0203060303005<br>0203060303006 | EÜ Klemelt Közgyögy<br>Név<br>Mepore Film 8 x 7 cm<br>Tegaderm 8 x 7 cm<br>Hydrofilm 8 x 9 cm<br>Cutifilm 7.5 x 10 cm<br>Kilniderm Film 8 x 7 cm<br>OpSte Flexigrid 6 x 7 cm | Forgalomban     TTT     410035700     410054194     410035718     410054194     410035718     41000412     410137861     410137879 | Kiszerelés<br>darab<br>darab<br>darab<br>darab<br>darab<br>darab | Norm<br>254 Ft<br>2 825 Ft<br>254 Ft<br>1 075 Ft<br>254 Ft<br>254 Ft<br>25 Ft | EÜ Em<br>-<br>-<br>-<br>-<br>-<br>-<br>-<br>-<br>- | Szúr     EÜ Kiem     -     -     -     -     -     -     -     -     -     -     -     -     -     -     -     -     -     -     -     -     -     -     -     -     -     -     -     -     -     -     -     -     -     -     -     -     -     -     -     -     -     -     -     -     -     -     -     -     -     -     -     -     -     -     -     -     -     -     -     -     -     -     -     -     -     -     -     -     -     -     -     -     -     -     -     -     -     -     -     -     -     -     -     -     -     -     -     -     -     -     -     -     -     -     -     -     -     -     -     -     -     -     -     -     -     -     -     -     -     -     -     -     -     -     -     -     -     -     -     -     -     -     -     -     -     -     -     -     -     -     -     -     -     -     -     -     -     -     -     -     -     -     -     -     -     -     -     -     -     -     -     -     -     -     -     -     -     -     -     -     -     -     -     -     -     -     -     -     -     -     -     -     -     -     -     -     -     -     -     -     -     -     -     -     -     -     -     -     -     -     -     -     -     -     -     -     -     -     -     -     -     -     -     -     -     -     -     -     -     -     -     -     -     -     -     -     -     -     -     -     -     -     -     -     -     -     -     -     -     -     -     -     -     -     -     -     -     -     -     -     -     -     -     -     -     -     -     -     -     -     -     -     -     -     -     -     -     -     -     -     -     -     -     -     -     -     -     -     -     -     -     -     -     -     -     -     -     -     -     -     -     -     -     -     -     -     -     -     -     -     -     -     -     -     -     -     -     -     -     -     -     -     -     -     -     -     -     -     -     -     -     -     -     -     -     -     -     -     -     -     -     -     -     -     -     -     -     -     -     -     -     -     -     -     -     -     - | Közgyóg                         | torle      |

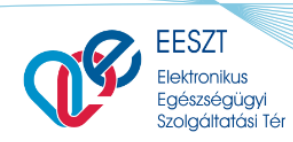

ORSZÁGOS KÓRHÁZI

FŐIGAZGATÓSÁG

A felső sávban (1) az ISO csoportok böngészhetők, az aktuális kijelölés szerinti csoportba tartozó termékek a találati listában érhetők el. A találati tovább szűkíthetők a szűrési feltételek (2) megadásával:

- Név szerint (3 karakter megadása után keres a rendszer a termék nevében)
- ISO kódban (szóeleji egyezést vizsgálva)
- TTT kódban (szóeleji egyezést vizsgálva)
- illetve megadhatók mely jogcímeken írható termékek jelenjenek meg.

A termék részletes adatai a találati lista jobb oldalán található ikonnal nyitható meg (3). A sor elején lévő jelelő (4) aktiválásával jelölthető ki egy konkrét termék, amely a Kiválaszt (5) művelettel rendelhető <u>a</u> termék adatlaphoz. A Kiválasztás során rendszer ellenőrzi, hogy az adott terméket rendelheti-e a recepthez. Amennyiben a hozzárendelés nem hajtható végre, tájékoztató üzenetet jelenít meg.

#### 9.2 eGYSE Recept adatlap

Az eGYSE recept adatlap kiválasztott típustól függetlenül két féle adatlapból tevődik össze: a termék(ek)re vonatkozó adatlapból és a Recept adatlapból. A termék(ek)re vonatkozó adatlap részletes tartalma kiválasztott típus szerint eltér, míg a Recept adatlap tartalma minden esetben megegyezik.

#### 9.2.1 Termék adatok rögzítése

A termék adatlap fejléce és első sora a termék legfontosabb adatait foglalja össze. A termék részletes adatai a termék adatlap jobb felső sarkában található ikonnal nyitható meg (1). Termék felírása eGYSE Recept típus választása esetén mellette Törlés gomb (2) található, amivel az adott termék törölhető az eGYSE Receptről.

Az eGYSE Receptek termékekre vonatkozó adatlapja kiválasztott eGYSE Recept típusonként eltér. A kitöltendő mezők közötti különbségek mellett a leglényegesebb eltérés, hogy "Termék" típusú eGYSE Recept felvétele esetén az adatlap több termékre vonatkozóan is kitölthető. További termékek kiválasztása és eGYSE Recepthez történő hozzáadása csak ennél a típusnál lehetséges az "+Új termék keresése" (3) gomb segítségével.

Az "eRecept" (4) beküldő gomb a Termék adatlap(ok) és a Recept alapadatok kötelező mezőinek kitöltését követően válik aktívvá.

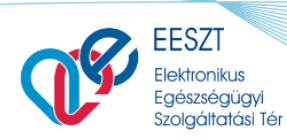

ORSZÁGOS KÓRHÁZI FŐIGAZGATÓSÁG

Felhasználói kézikönyv

miniHIS\_Felhasználloi\_Kezikönyv\_V2.12.docx

| EESZT®                                  | ÁTÁSOK PÁCIENSEK STATISZTIKÁK | JELENTÉSEK BEÁLLÍTÁSOK    | 063070 Be<br>JÁSZ-NAGY | Igyógyászati szakren<br>KUN-SZOLNOK MEGY |
|-----------------------------------------|-------------------------------|---------------------------|------------------------|------------------------------------------|
| O75 610 391 HIBA                        | nde                           | Nincsenek m               | negjeleníthető elemek! |                                          |
| 🞧 Ellátás adatok                        | 占 Gyógyászati segédeszköz     | kereső                    |                        |                                          |
| + eBeutaló                              | Termék                        |                           |                        |                                          |
| Egészségügyi dokumen                    |                               |                           |                        |                                          |
| Ambuláns lap                            | ✓ ACTIV HÁROMLÁBÚ BOT 31      | 0160910                   |                        | = 💼                                      |
| <ul> <li>Szakorvosi javaslat</li> </ul> |                               |                           |                        |                                          |
| GYSE Szakorvosi ja                      | ISO kód TTT kód               | Kiszerelési egys          | ége Egyedi méret       | Kihordási idő                            |
| Rapid Antigén Teszt                     | 1203160303008 310160910       | darab                     | nem                    | 36 hónap                                 |
| + aPacant                               |                               |                           |                        |                                          |
| + eGySE Recept                          | ∧ GM 4350 HÁROMLÁBÚ BOT       | 310212945                 |                        | =                                        |
| VÁZLAT Activ háromláb                   | ISO kód TTT kód               | <b>Kiszerelési egys</b>   | ége Egyedi méret       | Kihordási idő                            |
| + Egyéb dokumentum                      | 1203160303009 310212945       | darab                     | nem                    | 36 hónap                                 |
|                                         | Termékadatok                  |                           |                        |                                          |
|                                         |                               |                           |                        |                                          |
|                                         | Nem helyettesíthető           |                           |                        |                                          |
|                                         |                               |                           |                        |                                          |
|                                         | Indoklás                      |                           |                        |                                          |
|                                         |                               |                           |                        | ]                                        |
|                                         |                               |                           |                        | 13                                       |
|                                         | Oldaliság                     | Testtáj                   |                        |                                          |
|                                         |                               |                           |                        |                                          |
|                                         | Felhasználás                  |                           |                        |                                          |
|                                         | Felírt mennyiség              | Felírt mennyiség indoklá: | sa                     |                                          |
|                                         | 1                             |                           |                        |                                          |
|                                         | Felírt mennviség egysége      | Felhasználás típusa       |                        |                                          |
|                                         | darab                         | Szöveges                  | ~                      |                                          |
|                                         |                               |                           |                        |                                          |
|                                         | Felhasználás leírása          |                           |                        |                                          |
|                                         |                               |                           |                        | 10                                       |
|                                         | Kötelező mező<br>Méret        | Kihordási idő             |                        |                                          |
|                                         | Értók                         | Cook ozóm lobot           |                        |                                          |
|                                         | LITER                         | Kötelező mező             | Нопар                  |                                          |
|                                         | Orvosi utasítás - kiadónak    |                           |                        | ]                                        |
|                                         |                               |                           |                        | 6                                        |
|                                         | Orvosi utasítás - páciensnek  |                           |                        | ]                                        |
|                                         |                               |                           |                        | la<br>I                                  |
|                                         |                               |                           |                        |                                          |
|                                         |                               | + Új termék k             | keresése               |                                          |
|                                         |                               |                           |                        | 4                                        |
|                                         |                               | Mégsem Vá                 |                        | küldéshez) eRecept                       |

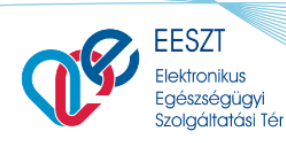

FŐIGAZGATÓSÁG

ORSZÁGOS

KÓRHÁZL

Felhasználói kézikönyv

miniHIS\_Felhasználloi\_Kezikönyv\_V2.12.docx

| Ellenőrzés                  | Hibaüzenet/működés                                         | Hiba oka                                                  |
|-----------------------------|------------------------------------------------------------|-----------------------------------------------------------|
|                             |                                                            | A puphax tartalmaz a páciens nemére vonatkozó megkötést,  |
|                             | A kiválasztott termék kizárólag <i>férfiak/nők</i> számára | és az nem felel meg a kiválasztott páciens neme alapján   |
| Páciens nemének ellenőrzése | írható fel!                                                | számára nem írható az adott termék.                       |
|                             |                                                            | A puphax tartalmaz a páciens korára vonatkozó megkötést,  |
|                             | A kiválasztott termék kizárólag MIN_ELETKOR és             | és az nem felel meg a kiválasztott páciens kora alapján   |
| Páciens korának ellenőrzése | MAX_ELETKOR év közötti páciensnek írható!                  | számára nem írható az adott termék.                       |
|                             | A Nem helyettesíthető kapcsoló bekapcsolt                  | A puphax tartalmaz a termék nem helyettesíthetőségére     |
| Nem helyettesíthetőség      | állapotba kerül, nem állítható                             | vonatkozó megkötést.                                      |
|                             |                                                            | A puphax alapján a termékhez kötelezően rögzítendő az     |
| Oldaliság                   | Az Oldaliság mező kötelezően kitöltendő                    | oldaliság.                                                |
|                             |                                                            | A puphax alapján a termékhez kötelezően rögzítendő a      |
| Testtáj                     | A <i>Testtáj</i> mező kötelezően kitöltendő                | testtáj.                                                  |
|                             | A megadott értéknek 1 és max_mennyiség közé kell           | A puphax alapján a termékből írható mennyiségnél nagyobb  |
| Felírt mennyiség            | esnie!                                                     | értéket adott meg a felhasználó.                          |
|                             | A megadott értéknek 1 és max_kihordasiido közé             | A puphax alapján a termékhez meghatározott maximális      |
| Kihordási idő               | kell esnie!                                                | kihordási időnél nagyobb értéket adott meg a felhasználó. |

Termék kiválasztást követő ellenőrzések, és lehetséges hibaüzenetek:

#### 9.2.2 Recept adatok rögzítése

A Recept adatok rögzítése minden eGYSE Recept típus esetén megegyező módon történik. Az adatlapon az alábbi információkat szükséges megadni:

- Recept adatok (1): a recept alapvető adatai, amelyek megadása kötelező
- Szakorvosi javaslat (2): abban az esetben, ha az orvos, csak kapott szakorvosi javaslattal írhat fel egy segédeszközt, akkor a kapott szakorvosi javaslatól az alábbi adatokat szükséges rögzíteni (minden adat kitöltése kötelező):
  - o kiállító orvos azonosítója/pecsétszáma,
  - o kiállító orvos neve
  - o szakorvosi javaslat kiállítás dátuma, illetve a
  - o kiállító naplószám (ambuláns napló száma).
  - Engedélyek (3): a receptre vonatkozó engedélyekhez kapcsolódó adatok

Az "Recept" (4) beküldő gomb a Termék adatlap(ok) és a Recept alapadatok kötelező mezőinek kitöltését követően válik aktívvá. Megnyomására az eGYSE Recept beküldésre kerül az EESZT rendszerébe.

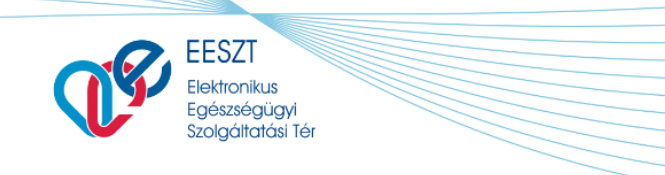

ORSZÁGOS KÓRHÁZI FŐIGAZGATÓSÁG

Felhasználói kézikönyv

miniHIS\_Felhasználloi\_Kezikönyv\_V2.12.docx

| Jogcím                                                                               | BNO kód                                                       | Kiállítás dátuma                              |   |
|--------------------------------------------------------------------------------------|---------------------------------------------------------------|-----------------------------------------------|---|
| Kérem válasszon!                                                                     | BNO kód kereséshez kezdjen el gépe                            | 2021.10.27 11:09                              | Ö |
| Kötelező mező                                                                        | Kötelező mező                                                 | ÷                                             |   |
| Venyiras tipusa                                                                      | Ervenyesseg kezdete                                           | Ervenyesseg vege                              |   |
| Normál                                                                               | 2021.10.27                                                    | 2022.01.27                                    |   |
| Szakorvosi javaslat                                                                  |                                                               |                                               |   |
| Orvos pecsétszáma                                                                    | Orvos neve                                                    | Kiállítás dátuma                              |   |
| (/-jel nélkül)                                                                       | Orvos neve                                                    | Formátum: éééé.hh.nn                          | Ö |
| Kiállító naplószám                                                                   |                                                               |                                               |   |
| Kiállító nanlószám                                                                   |                                                               |                                               |   |
| Engedélyek                                                                           |                                                               |                                               |   |
| Engedélyek<br>Beteg által tett nyilatkozat rend<br>Seteg által tett nyilatkozat rend | elk<br>Betegdokumentum azonosító                              | Dokumentum leírás                             |   |
| Engedélyek<br>Beteg által tett nyilatkozat rende<br>NEAK ellenjegyzés                | elk<br>Betegdokumentum azonosító<br>Betegdokumentum azonosító | <b>Dokumentum leírás</b><br>Dokumentum leírás |   |

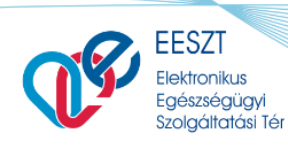

miniHIS\_Felhasználloi\_Kezikönyv\_V2.12.docx

ORSZÁGOS

FŐIGAZGATÓSÁG

KÓRHÁZL

#### 9.2.3 eGYSE Recept érvénytelenítése, nyomtatása, törlése és módosítása

A beküldött eGYSE Receptek esetében az alábbi funkciók érhetők el:

- **Recept érvénytelenítése** (1): EESZT-be küldött, vagy vázlatként mentett eRecept törlésre kerül, és EESZT-be egy eRecept érvénytelenítési üzenet kerül beküldésre.
- **Törlés és módosítás** (2): EESZT-be egy eRecept érvénytelenítési üzenet és egy új recept beküldési esemény kerül az adatok módosítása után beküldésre.
- Letöltés (3): az eGYSE Recept a **14.1 Szervezeti egység konfiguráció** fejezetben leírt beállításoktól függetlenül új típusú, A4 formátumú Felírási Igazolásként nyílik meg, ami nyomtatható.
- Felírási igazolás (4): az eGYSE Recept a **14.1 Szervezeti egység konfiguráció** fejezetben leírt beállításoktól függetlenül új típusú, A4 formátumú Felírási Igazolásként nyílik meg, ami nyomtatható.

A Törlés és módosítás gomb hatására az adatok szerkeszthetővé válnak.

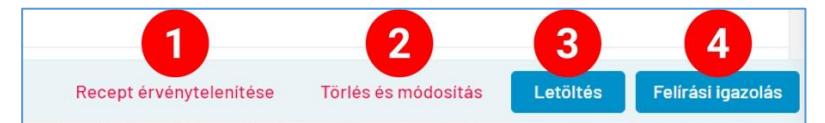

#### 9.2.4 eGYSE Recept műveletek összefoglalása

Az eGYSE Recept műveletek összefoglalása.

| Művelet                                 | Elérése/Előfeltétel                                                                                                    | Leírás                                                                                                    | Eredmény                                                                           |
|-----------------------------------------|----------------------------------------------------------------------------------------------------|----------------------------------------------------------------------------------------------------|------------------------------------------------------------------------------------|
| Új eGYSE<br>Recept                      | Ellátás indítása, sikeres<br>eKAT feldolgozás                                                                               | eGYSE Recept típus<br>kiválasztása, Termék és<br>Recept űrlap kitöltése a<br>kötelező és szükséges<br>adatok megadásával | Recept EESZT<br>beküldésre kész                                                    |
| Vázlat mentése                          | eGYSE Recept kötelező<br>adatok megadása.                                                                                   | A vázlat elmentésre<br>kerül a miniHIS<br>adatbázisába, de nem<br>kerül beküldésre az<br>EESZT-be.                       | Az adatok rögzítése<br>folytatható.                                                |
| Papírvény<br>nyomtatás (nem<br>eRecept) | Recept EESZT beküldésre<br>kész. Amennyiben<br>papíralapú recept<br>készítése szükséges,<br>akkor választható a<br>funkció. | A papír alapú rendszer<br>NEM kerül beküldésre<br>az EESZT-be, csak a<br>miniHIS adatbázisába<br>kerül mentésre.         | Kinyomtatható a<br>papíralapú recept,<br>amely tartalmazza az<br>Extra vonalkódot. |

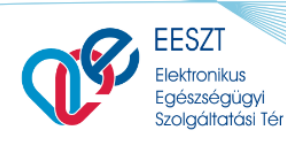

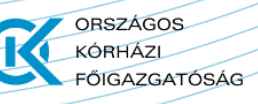

miniHIS\_Felhasználloi\_Kezikönyv\_V2.12.docx

| Művelet                          | Elérése/Előfeltétel                                                                           | Leírás                                                                                                    | Eredmény                                                                          |
|----------------------------------|-----------------------------------------------------------------------------------------------|----------------------------------------------------------------------------------------------------|-----------------------------------------------------------------------------------|
| eGYSE Recept<br>érvénytelenítése | -                                                                                             | EESZT-be küldött, vagy<br>vázlatként mentett<br>eGYSE Recept törlése<br>és EESZT-be információ<br>küldés az<br>érvénytelenítésről.                 | Sikeres feldolgozás<br>után az Ellátás<br>navigációból törlésre<br>kerül az elem. |
| Törlés és<br>módosítás           | EESZT-be sikeresen<br>küldött recept módosítása<br>válik szükségessé.                         | EESZT-be egy eGYSE<br>Recept érvénytelenítési<br>üzenet és egy új recept<br>beküldési esemény<br>kerül az adatok<br>módosítása után<br>beküldésre. | Felírási igazolás<br>nyomtatható.                                                 |
| Felírási igazolás                | EESZT-be sikeresen<br>küldött eGYSE Recept.<br>Befejezett ellátás esetében<br>is nyomtatható. | Böngészőben új<br>ablakban megjelenik a<br>Felírási igazolás, ami<br>nyomtatható.                                                                  |                                                                                   |
| Letöltés                         | EESZT-be sikeresen<br>küldött eGYSE Recept.<br>Befejezett ellátás esetében<br>is nyomtatható. | Letöltődik a Felírási<br>igazolás, ami<br>nyomtatható.                                                                                             |                                                                                   |

## 10. eBeutaló műveletek

eBeutaló rögzítése ellátás indítása után, sikeres eKAT beküldése után rögzíthető a miniHIS-be az ellátás navigációból. A megjelenő eBeutaló űrlapon meg kell adni a kötelező és szükséges információkat (az EESZT-be küldendő kötelező mezők pirossal jelöltek).

| NAGY Gábor<br>123 456 788                   |                                         | BR DR eka<br>FEWER                                   | e ehr<br>Ehr Ehr<br> |
|---------------------------------------------|-----------------------------------------|------------------------------------------------------|----------------------|
| Ellátás adatok<br>Új<br>eBeutaló            | ∧ Beutaló rögzítése ✔                   |                                                      |                      |
| ur Dr. Budapesti felnött<br>IR / Dokumentum | Budapesti Háziorvosi Bt. 218            | Dr. Budapesti felnött háziorvos 378 (2007532 - 6301) | ~                    |
| Ambuláns lap     eRecept                    | Ellátó intézmény szervezeti egység cim  | Szakmakód<br>6301 - háziorvosi ellátás               | ~                    |
| ACCUPRO 10 MG FILMTAB                       | Területi ellátási kötelezettség fennáll | Keresőképtelenség miatt soronkívűl                   |                      |
|                                             | Sürgősségi                              |                                                      |                      |
|                                             | Táppénzes naplószám:                    | Beutaló oka                                          | Kötelező mező        |
|                                             | Betegség fennállásának ideje            | Érvényesség dátuma                                   |                      |
|                                             |                                         | 2020 Elvetés Vázlat mentése (későbbi kül             | ldéshez) eBeutal     |

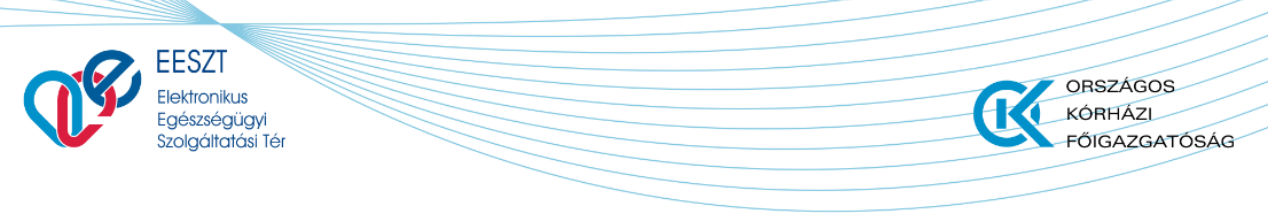

miniHIS\_Felhasználloi\_Kezikönyv\_V2.12.docx

Az eBeutaló rögzítése űrlap fenti részén az ellátó intézmény és szervezeti egység információit kell megadni (ahová irányítjuk a pácienst), közepén a beutalással kapcsolatos információkat, leírásokat, diagnózist, korelőzményt kell megadni. A beutaló alsó részébe az értesítések választása és utazási költségtérítés beállítására vonatkozó szekciók tartoznak.

Az eBeutaló beküldés előtt és beküldés után is törölhető, a beutaló törléséhez szöveges indoklást kell adni. Az EESZT-be küldött beutaló törlése csak azután valósul meg a rendszerben, ha az EESZT-ből a törlés tényéről sikeres feldolgozási értesítés érkezett. A törölt beutalók nem jelenik meg az ellátás navigációban, csak a naplókból kereshetők vissza.

| Művelet                                       | Elérése/Előfeltétel                                                 | Leírás                                                                                                    | Eredmény                                                           |
|-----------------------------------------------|---------------------------------------------------------------------|----------------------------------------------------------------------------------------------------|--------------------------------------------------------------------|
| Új eBeutaló<br>létrehozása                    | Ellátás indítása,<br>sikeres eKAT<br>feldolgozás                    | eBeutaló űrlap kitöltése a<br>kötelező és szükséges adatok<br>megadásával                                                                 | eBeutaló EESZT-be<br>küldésre kész                                 |
| Vázlat<br>mentése<br>(későbbi<br>beküldéshez) | eBeutaló kötelező<br>adatok megadása.                               | Az vázlat elmentésre kerül a<br>miniHIS adatbázisába, de nem<br>kerül beküldésre az EESZT-be.                                             | Az adatok rögzítése<br>folytatható.                                |
| eBeutaló                                      | eBeutaló EESZT-be<br>küldésre kész.                                 | eBeutaló beküldésre kerül a<br>TÉR-be, a sikeres feldolgozás<br>eredményéről visszajelzés<br>látható. (zöld ikon az elem neve<br>mellett) | EESZT-ben ellátó<br>intézmény számára<br>elérhető az eBeutaló.     |
| Adatok<br>módosítása                          | Sikeresen EESZT-be<br>küldött beutaló.                              | A beutaló adatai újra<br>szerkeszthetővé, módosíthatóvá<br>válnak.                                                                        | Adatok módosítása<br>után a beutaló<br>beküldhető az EESZT-<br>be. |
| Törlés                                        | ESSZT-be küldött és<br>vázlatként mentett<br>eBeutaló is törölhető. | EESZT-be küldött eBeutaló csak<br>sikeres törlési értesítés után<br>törlődik a rendszerből, vázlaként<br>mentett űrlap azonnal.           | A törölt eBeutaló nem<br>lesz elérhető az ellátás<br>navigációban. |

### 10.1 eBeutaló műveletek

## 10.2 eBeutaló sablonok kezelése

A beutaló sablonok célja, hogy a felhasználók egyszerűsített módon tudjanak beutalót létrehozni egy ellátás során. A sablonok az adott miniHIS példány felhasználói által létrehozott eBeutaló minták, amelyek tetszőlegesen módosíthatóak, törölhetőek. (Pl.: Területi bőrgyógyászati beutaló valamilyen vizsgálatra.)

Az ellátás során új eBeutaló létrehozásakor felületen megjelenik az **eBeutaló sablonválasztó segédlet**. A sablon választás után az eBeutaló űrlap adatai kitöltődnek a sablonban tárolt értékekkel,

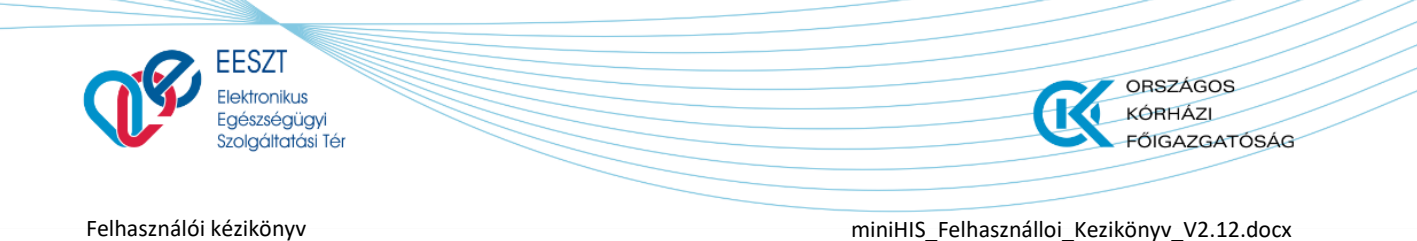

(pl.: ellátó szervezeti egység, BNO stb.) így felhasználónak nem szükséges ezeket rögzítenie. A sablon alapján létrehozott beutaló valamennyi adata módosítható.

| EESZT @<br>miniHIS 1.16    |                                                                                         |                                              | 062636 Dr. Budapesti fel<br>Budapest | nőtt házlorvos 378<br>i Házlorvosi Bt. 218 |
|----------------------------|-----------------------------------------------------------------------------------------|----------------------------------------------|--------------------------------------|--------------------------------------------|
| E Ker Tamás<br>987 156 792 |                                                                                         |                                              | 2020.08.38<br>E3R                    | 2020.08.18<br>©<br>EHR                     |
| 🕥 Ellátás adatok           |                                                                                         |                                              | Válassz sz                           | $\times$                                   |
| + eBeutaló                 | Mentés sabionként                                                                       |                                              | + Sablon -                           | 3                                          |
| I. Belgyógyászati Osztály  |                                                                                         |                                              | + Sabion 3                           | 2                                          |
|                            | <ul> <li>Beutaló rögzítése Azonosító: 262000000418711109 Napló sorszáma: 010</li> </ul> | 000345 🕜 Adatok szerkesztése                 | + Sabion 1                           | 1                                          |
| Ambuláns lap               | Ellátó intézmény                                                                        | Ellátó intézmény szervezeti egységek         |                                      |                                            |
| + eRecept                  | CSOLNOKY FERENC KORHAZ 10                                                               | I. Belgyógyászati Osztály (198100110 – 0109) | ~                                    |                                            |
|                            | Ellátó intézmény szervezeti egység cím                                                  | Szakmakód                                    |                                      |                                            |
|                            |                                                                                         | 0109 - allergológia és klinikai immunológia  | ~                                    |                                            |
|                            | Beutaló oka                                                                             | Érvényesség dátuma                           |                                      |                                            |
|                            | N - Nincs, továbbküldés                                                                 | 2020.11.22                                   | Ö                                    |                                            |
|                            | Területi ellátási kötelezettség fennáll                                                 | Sürgősségi                                   |                                      |                                            |
|                            | Keresőképtelenség mlatt soronkivűl                                                      |                                              |                                      |                                            |
| 0                          |                                                                                         | Netegreg fernalissand longe<br>Mégse         | Vázlat mentése (későbbi küldéshez)   | eBeutaló                                   |

Amennyiben a felhasználó által szerkesztett beutaló űrlapot el kívánja menteni sablonként, akkor a **Mentés sablonként** kapcsolót "**Igen**"-re kell állítani és meg kell adnia a sablon nevét. A sablon mentése az **eBeutaló** (beküldése) művelet során fog megvalósulni.

Az eBeutalón szereplő Ellátó intézmény, Szervezeti egység, cím és Beutaló diagnózis az Ambuláns lapon kerül feltüntetésre.

#### 10.2.1 MiniHIS példányhoz kapcsolódó sablonok szerkesztése

A sablonlista elérhető a miniHIS Beállítások menüben (programfelület jobb felső sor), **Beutaló** sablonok néven. A funkció választása után megjelenik egy felugróablak, amelyen az eBeutaló sablonok találhatók.

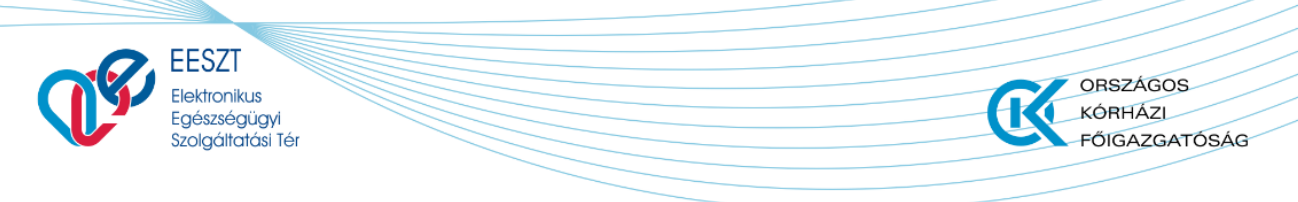

miniHIS\_Felhasználloi\_Kezikönyv\_V2.12.docx

| BEUTALÓ SABLONOK |                    |                                                 |                                             |                       |
|------------------|--------------------|-------------------------------------------------|---------------------------------------------|-----------------------|
| Sablon neve      | Időszak választa   | isa 📛                                           |                                             | + Új sablon felvétele |
| Sabion neve \vee | Létrehozás ideje 🗸 | Utolsó módosítás ideje ${}^{\scriptstyle \lor}$ | Utolsó módosító neve $^{\scriptstyle \lor}$ | Utolsó m 🗡            |
| Sablon 4         | 2020.09.22 11:00   | 2020.09.22 11:00                                | Orvos 4 DEV218                              | 062636                |
| Sablon 1         | 2020.09.2116:21    | 2020.09.22 10:42                                | Orvos 4 DEV218                              | 062636                |
| Sablon 2         | 2020.09.2116:21    | 2020.09.22 10:42                                | Orvos 4 DEV218                              | 062636                |
| Sablon 3         | 2020.09.2114:36    | 2020.09.22 10:42                                | Orvos 4 DEV218                              | 062636                |
|                  |                    |                                                 |                                             |                       |
|                  |                    |                                                 |                                             | Bezár                 |

A lista egy adott sorára klikkelve megnyílik az adott sablon adatlapja, ahol a sablon tartalma szerkeszthető, a sablon szükség esetén törölhető.

Új sablon létrehozása az + Új sablon felvétele művelettel történik.

#### 10.2.2 eBeutaló sablonok használata

Folyamatban lévő ellátásnál "**Új eBeutaló választás"** műveletre, megjelenik az eBeutaló adatlapja és jobb oldalt egy segédlet, amely az előre összeállított sablonokat tartalmazza. Egy sablont kiválasztva az eBeutaló adatlapon kitöltésre kerülnek az értékek a sablon tartalma alapján.

Amennyiben a felhasználó már elkezdett szerkeszteni egy beutalót akkor is használhatók a sablonok, a jobb oldali segédleg megnyitható és sablon választható.

#### 10.3 eBeutaló – OMSZ Covid vizsgálatkérő

A miniHIS felhasználóknak lehetősége van OMSZ-es Covid vizsgálatkérő beutaló küldeni az EESZT-be. A funkció új beutaló létrehozásával érhető el. A felületen jobb oldalon megjelenítésre kerül

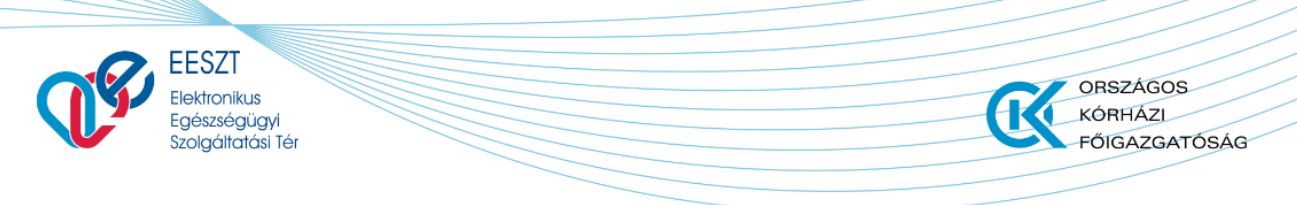

miniHIS\_Felhasználloi\_Kezikönyv\_V2.12.docx

a sablonokat tartalmazó panel, amelyből a Központi sablonok / +Covid19 OMSZ elemet kell választani (1).

| <b>EXEMPTICA STATE Kovács András</b> 456 789 063                                        |                                                                                                    | 2020.04.26<br>eKat<br>MEGREZDES             | 2020.12.22<br>eKat<br>FELVETEL |
|-----------------------------------------------------------------------------------------|----------------------------------------------------------------------------------------------------|---------------------------------------------|--------------------------------|
| <ul> <li>Ellátás adatok</li> <li>+ eBeutaló</li> </ul>                                  | Mentés sablonként 💽 🏶 Covid vizsgálatkér                                                                                                    | Központi beutaló sablonok<br>+ Covid19 OMSZ | * 1 *                          |
| waas       II. Buda mentöállo         Egészségügyi dokumentum       • Ambuláns lap      | Beutaló rögzítése Napló sorszáma: 01000046     Ellátó intézmény     Ellátó intézmény szervezeti egységek                                                             |                                             |                                |
| <ul> <li>Szakorvosi javaslat</li> <li>GYSE Szakorvosi jav</li> <li>+ eRecept</li> </ul> | ORSZÁGOS MENTŐSZOLGÁLAT (Budar       II. Buda mentőállomás (001180968 ~         Ellátó intézmény szervezeti egység cím       Szakmakód         6200 - mentés       ~ |                                             |                                |

A beutaló űrlap adatai kitöltődnek a megfelelő Ellátó intézménnyel és Ellátó szervezeti egységgel. A beutaló fejlécében található a **Covid Vizsgálatkérő** művelet **(2)**, amely indítására megjelenik egy felugróablakban az űrlap, ahol a részletes adatokat lehet megadni (mintavételi hely/mintavételi pont) vizsgálatra, betegségre utaló adatok, szükség szerint elérhetőségi információk.

|                   | •                  |               |              |     |      |                 |           |             |
|-------------------|--------------------|---------------|--------------|-----|------|-----------------|-----------|-------------|
| lrányítószám      |                    | Település     |              |     |      |                 |           |             |
| 1121              |                    | Budapest      | XII.         |     |      |                 |           |             |
| Közterület        | Közterület jellege | н             | ázszám       | Épü | let  | Emelet          | Ajtó      | Kaputelefon |
| Szilassy          | út                 |               | Házszám      | Éŗ  | ület | Emelet          | Ajtó      | Kaputelefon |
|                   |                    | Ka            | itelező mező |     |      |                 |           |             |
| Külterület?       |                    | Helyrajzisza  | am           |     | ł    | Külterület megn | evezése   |             |
|                   |                    | Helyrajzis    | zam          |     |      | Külterület meg  | Inevezése |             |
| Elérhetőség infor | mációk             |               |              |     |      |                 |           |             |
| Elérhetőség mobil |                    | Elérhetőség   | g kontakt    |     |      |                 |           |             |
| Elérhetőség Mobil |                    | Elérhetős     | ég Kontakt   |     |      |                 |           |             |
| Kõtelező mező     |                    | Kõtelező mező |              |     | _    |                 |           |             |
|                   |                    |               |              |     |      |                 |           |             |

A Covid Vizsgálatkérő űrlapon a kötelező mezőket jelöli a rendszer. A Covid Vizsgálatkérő kitöltése után felhasználónak meg kell adnia a beutaló kötelező adatait. A Covid Vizsgálatkérő adatlap a beutaló mellékleteként kerül feladásra az EESZT-be, tehát külön feladat nincs elég az **eBeutaló** beküldés funkciót indítani. A továbbiakban a beutaló és részeként a Covid Vizsgálatkérő visszavonása a **Törlés** művelettel, módosítása az **Adatok módosítása** és ismételt **eBeutaló** beküldés funkcióval valósítható meg.

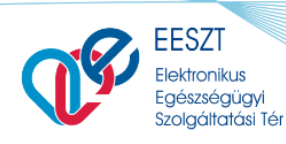

miniHIS\_Felhasználloi\_Kezikönyv\_V2.12.docx

ORSZÁGOS KÓRHÁZI

ŐIGAZGATÓSÁG

# 11. Szakorvosi javaslatok műveletei

MiniHIS rendszerben lehetőség van Szakorvosi javaslatok rögzítésére, az elkészített dokumentumok nyomtatására, valamint EESZT-be történő beküldésére.

A szakorvoslati javaslatok készítésekor a kiválasztott hatóanyaghoz / termékekhez kapcsolódó szakmai információkat kell megadnia felhasználóknak, a páciensre vonatkozó adatok a Páciens adatlapról, illetve a példány konfigurációs adatokból és orvoskonfigurációból származnak, ezért nem szükséges őket külön rögzíteni.

A gyógyszeres szakorvosi javaslatra tetszőleges számú termék / hatóanyag adható meg, a GYSE-s javaslaton maximum két termék szerepelhet, a felvett termékek az űrlapokon lenyitható és összezárható paneleken jelennek meg.

A miniHIS rendszerben nincs lehetőség a gyógyszeres és GYSE-s termékek egy javaslaton történő szerepeltetésére, ilyen esetben két dokumentumot kell létrehozni.

## 11.1 Gyógyszeres szakorvosi javaslatok

Szakorvosi javaslat létrehozása az ellátás navigációból érhető el, a **+Szakorvosi javaslat** ikon választásával.

| Kovács Béla<br>981 765 417 | Nincsenek megjelenithető elemek!                     |
|----------------------------|------------------------------------------------------|
| 🎧 Ellátás adatok           | Szakorvosi javaslat alapadatok 🖌 Adatok megtekintése |
| + eBeutaló                 | + Új gyógyszer keresése                              |
| Egészségügyi dokumentum    |                                                      |
| 🕂 Ambuláns lap             |                                                      |
| Szakorvosi javaslat        |                                                      |
| GYSE Szakorvosi ja         |                                                      |
| + eRecept                  |                                                      |
|                            |                                                      |

+Új gyógyszer keresése gomb megnyomásával megjelenik a gyógyszerkereső, amelyből azt a terméket kell felhasználónak kiválasztani, amelynek hatóanyagát fel kívánja írni.

A gyógyszer kiválasztása után jeleníti meg a rendszer a szakorvosi javaslat űrlapot, amelyen meg kell adni a szükséges szakmai információkat.

#### 11.1.1 Szakorvosi javaslat adatlap - Gyógyszer

A szakorvosi javaslat adatlap a szükséges és kötelező mezők kitöltése után küldhető be az EESZTbe. Az adatlap hasonló a gyógyszeres eRecept adatlapra.

Legfontosabb, minden esetben kitöltendő adatok:

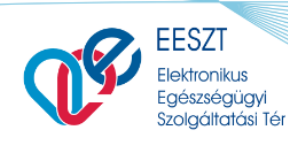

miniHIS\_Felhasználloi\_Kezikönyv\_V2.12.docx

ORSZÁGOS

FŐIGAZGATÓSÁG

KÓRHÁZL

- **Jogcím** listában csak azok az értékek aktívak, amelyek a hatályos gyógyszertörzs szerint adott terméknél választhatók
- EÜ pont a választott jogcímhez tartozó EÜ pontok közül lehet választani
- BNO kód és leírás: jogcímhez tartozó BNO kódok közül kell választani
- Hónapok száma a gyógyszerhez tartozó javaslatra írható hónapok maximális számát jeleníti meg. A hónap mező értéke módosítható. (minimum 1, maximum pedig a joghoz kapcsolódó hónapok száma)
- Adagolás típusa (Napszak szerint, Gyakoriság szerinti, vagy Szöveges adagolás) Amennyiben a gyógyszertörzsben egy adott termék kiszerelési mennyisége nem meghatározott CSAK szöveges adagolás típus választható.
- Adagolás megadása Adagolás típusa érték alapján a vonatkozó kötelező mezők kitöltésével adható meg. Az ambuláns lapon és a felírási igazoláson a részletes adagolási adatok nem, csak a szöveges leírása rögzített tartalmak jelennek meg.

A rendszerben tárolt és a javaslaton szereplő további adatok az **Alapadatok megtekintése** felugró ablakban tekinthetők meg.

| Szakorvosi javaslat alapadatok 63735760;                | 2354879615 Adatok megtekintése             |                                                   |                                |     |
|---------------------------------------------------------|--------------------------------------------|---------------------------------------------------|--------------------------------|-----|
| SZ HALOPERIDOL DECANOAT-RIC                             | HTER 50 MG/ML OLDATOS INJEKCIÓ 5X1ML AMPUL | LA                                                |                                | ⊒ 🗊 |
| Hatóanyag<br>haloperidol                                | Hatáserősség<br>50 mg                      | Beviteli mód<br>parenteralis                      | Javaslat időtartama<br>2 hónap |     |
| Adagolás<br>Javaslathoz adagoláshoz tartozó információk | Támogatási kategória<br>EÜ100 10/a1        | BNO<br>F2500 - Szkizoaffektív zavar mániás típusa |                                |     |
|                                                         | + Új gyóg                                  | gyszer keresése                                   |                                |     |

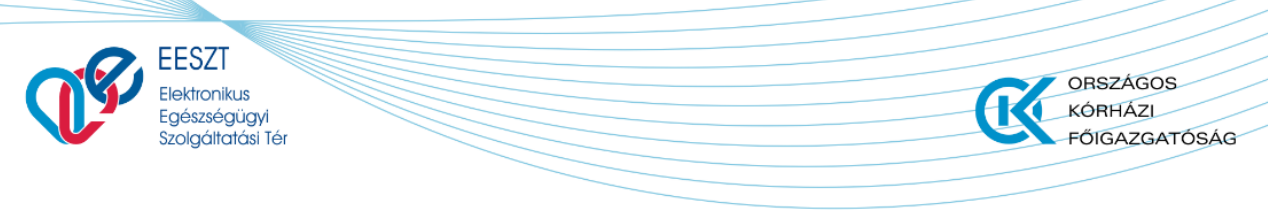

miniHIS\_Felhasználloi\_Kezikönyv\_V2.12.docx

## 11.1.2 Szakorvosi javaslat nyomtatása - Gyógyszer

A szakorvosi javaslatnyomtatási képét a lenti ábra szemlélteti.

| beigyogyaszari szakielideles - 01000047                                                                                                    |                                                                                                    |  |
|----------------------------------------------------------------------------------------------------|----------------------------------------------------------------------------------------------------|--|
| JÁSZ-NAGYKUN-SZOLNOK MEGYEI HETÉNYI GÉZA KÓRHÁZ-REN                                                                                                    | NDELŐINTÉZET (Szolnok) (100142)                                                                                                    |  |
| Belgyógyászati szakrendelés (001011932)                                                                                                    |                                                                                                    |  |
| Magyarország 5000 Szolnok Hősök tere 2-4.                                                                                                    |                                                                                                    |  |
| FARKAS ZSUZSANNA (63070)                                                                                                    |                                                                                                    |  |
| Email: Drstrange@mcu.hu                                                                                                    |                                                                                                    |  |
| Tel.: 1                                                                                                    |                                                                                                    |  |
| SZAKORVOSI JAVA<br>GYÓG                                                                                                    | ASLAT TÁMOGATÁSSAL TÖRTÉNŐ<br>YSZERRENDELÉSHEZ                                                                                                    |  |
| Páciens neve: Teszt Gabi                                                                                                    | TAJ: 456 789 874                                                                                                    |  |
| Születési hely, dátum: Bázakeretye, 1986.09.09                                                                                                    | Naplósorszám: 01000047                                                                                                    |  |
| Leánykori név: Teszt Erik                                                                                                    |                                                                                                    |  |
| Anyja neve: Tesztné Jolán                                                                                                    |                                                                                                    |  |
|                                                                                                    |                                                                                                    |  |
| Lakcím: Magyarország, 8887 Bázakerettye, Kossuth Lajos ut                                                                                                    | ca 100                                                                                                    |  |
| Lakcím: Magyarország, 8887 Bázakerettye, Kossuth Lajos ut<br>HALOPERIDOL DECANOAT-RICHTER 5                                                                                                    | 0 MG/ML OLDATOS INJEKCIÓ                                                                                                    |  |
| Lakcím: Magyarország, 8887 Bázakerettye, Kossuth Lajos ut<br>HALOPERIDOL DECANOAT-RICHTER 5<br>BNO kód<br>Mathanvan                                                                                                    | o MG/ML OLDATOS INJEKCIÓ<br>F2580 - Egyéb szkizoaffektív zavar<br>bahoneridel                                                                                                 |  |
| Lakcím: Magyarország, 8887 Bázakerettye, Kossuth Lajos ut<br>HALOPERIDOL DECANOAT-RICHTER 5<br>BNO kód<br>Natóarnyag<br>Hatásrrószia                                                                                                    | o MG/ML OLDATOS INJEKCIÓ<br>F2580 - Egyéb szkizeaffektív zavar<br>haloperidol<br>50 ma                                                                                        |  |
| Lakcím: Magyarország, 8887 Bázakerettye, Kossuth Lajos ut<br>HALOPERIDOL DECANOAT-RICHTER 5<br>BNO kód<br>Hatóanyag<br>Hatáserősség<br>Beviteli mód                                                                                                    | o MG/ML OLDATOS INJEKCIÓ<br>F2580 - Egyéb szkizoaffektív zavar<br>haloperidol<br>50 mg<br>parenteralis                                                                        |  |
| Lakcím: Magyarország, 8887 Bázakerettye, Kossuth Lajos ut<br>HALOPERIDOL DECANOAT-RICHTER 5<br>BNO kód<br>Hatásarósség<br>Beviteli mód<br>Adagolás                                                                                                    | o MG/ML OLDATOS INJEKCIÓ<br>F2580 - Egyéb szkizoaffektív zavar<br>haloperidol<br>50 mg<br>parenteralis<br>1xt                                                                 |  |
| Lakcím: Magyarország, 8887 Bázakerettye, Kossuth Lajos uti<br>HALOPERIDOL DECANOAT-RICHTER 5<br>BNO kód<br>Natásnyag<br>Hatáserősség<br>Beviteli mód<br>Adagolás<br>Támogatási katedoría - indikációs pont                                                           | o MG/ML OLDATOS INJEKCIÓ<br>F2580 - Egyéb szkizoaffektív zavar<br>haloperidol<br>50 mg<br>parenteralis<br>1x1<br>Ev kemelt - EÜ100 10/a1                                      |  |
| Lakcím: Magyarország, 8887 Bázakerettye, Kossuth Lajos ut<br>HALOPERIDOL DECANOAT-RICHTER 5<br>BNO kód<br>Natósaryag<br>Hatáserősség<br>Beviteli mód<br>Adagolás<br>Támogatási kategória - indikációs pont<br>Javaslat időtartama                                    | o MG/ML OLDATOS INJEKCIÓ<br>F2580 - Egyéb szkizoaffektív zavar<br>haloperidol<br>50 mg<br>parenteralis<br>1x1<br>Eü kiemelt - EÜ100 10/a1<br>12 hónap                         |  |
| Lakcím: Magyarország, 8887 Bázakerettye, Kossuth Lajos ut<br>HALOPERIDOL DECANOAT-RICHTER 5/<br>BNO kód<br>Hatóanyag<br>Hatóserősség<br>Bevíteli mód<br>Adagolás<br>Támogatási kategóría - indikációs pont<br>Javaslat időtartama<br>Kiállítás Dátuma: 2020. 12. 09. | o MG/ML OLDATOS INJEKCIÓ<br>F2580 - Egyéb szkizoaffektív zavar<br>haloperidol<br>50 mg<br>parenteralis<br>1x1<br>Eú kiemelt - EÚ100 10/a1<br>12 hónap<br>P.H.                 |  |
| Lakcím: Magyarország, 8887 Bázakerettye, Kossuth Lajos ut<br>HALOPERIDOL DECANOAT-RICHTER 5<br>BNO kód<br>Natósaryag<br>Hatásarósség<br>Beviteli mód<br>Adagolás<br>Támogatási kategória - indikációs pont<br>Javaslat időtartama<br>Kiáliltás Dátuma: 2020. 12. 09. | ca 100<br><b>O MG/ML OLDATOS INJEKCIÓ</b><br>F2580 - Egyéb szkizoaffektív zavar<br>haloperidol<br>S0 mg<br>parenteralis<br>1x1<br>Eü kiemelt - EÚ100 10/a1<br>12 hónap<br>P.H |  |

## 11.2 GYSE szakorvosi javaslat

GYSE Szakorvosi javaslat létrehozása az ellátás navigációból érhető el, a + GYSE Szakorvosi javaslat ikon választásával. A termék kiválasztása után jeleníti meg a rendszer az GYSE szakorvosi javaslat űrlapot, amelyen meg kell adni a szükséges szakmai információkat.

| GYSE Szakorv                                                             | osi javaslat alapadatok 🕜 Adatok megtekintése                    | 2/2      |  |  |  |
|--------------------------------------------------------------------------|------------------------------------------------------------------|----------|--|--|--|
| <b>~</b>                                                                 | MOLINEA EGYSZERHASZNÁLATOS ANTIDECUBITUS ALÁTÉT 40 X 60 CM DARAB | ≡ 🗖      |  |  |  |
| SENI SOFT SUPER EGYSZERHASZNÁLATOS ANTIDECUBITUS ALÁTÉT 40 X 60 CM DARAB |                                                                  |          |  |  |  |
| + Új segédeszköz keresése                                                |                                                                  |          |  |  |  |
|                                                                          |                                                                  |          |  |  |  |
|                                                                          | Mégsem Vázlat mentése (későbbi küldéshez) Mentés Papíralapúként  | Beküldés |  |  |  |

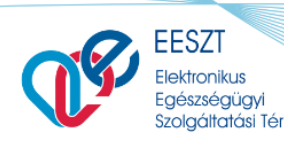

miniHIS\_Felhasználloi\_Kezikönyv\_V2.12.docx

ORSZÁGOS

FŐIGAZGATÓSÁG

KÓRHÁZL

#### 11.2.1 Szakorvosi javaslat adatlap - GYSE

A GYSE szakorvosi javaslat adatlap a szükséges és kötelező mezők kitöltése után menthető és küldhető be az EESZT-be.

Legfontosabb, minden esetben kitöltendő adatok:

- Jogcím a gyógyszertábla alapján a jogcímek a következőek lehetnek: (Normatív, EÜ Emelt, EÜ Kiemelt) Automatikusan azon a jogcímen kerül létrehozásra a GYSE szakorvosi javaslat űrlap amilyen jogcímen lesz hozzáadva a GYSE. A hozzátartozó EÜ pont is kitöltődik, ha csak egy tartozik hozzá.
- Közgyógy (kapcsoló) Csak abban az esetben lehet bekapcsolni, ha adott készítmény közgyógy jogcímen rendelhető
- EÜ pont GYSE termékekhez tartozó EÜ pontok közül kell választani.
- **BNO kód** szöveges kereső 3 karakter után adhatók meg. Több BNO kód választás is lehetséges.
- Hónapok száma (PUPHA törzs alapján kalkulált hónapok száma, amely csökkenthető)
- Szakképesítés választása Az orvos konfigurációban (miniHIS program jobb felső Beállítások ikon/Orvos konfiguráció) megadott szakvizsgakódok közül kell választani.
- Kihordási időre szükséges (össz) mennyisége: felírt mennyiséget kell megadni, numerikus érték
- Utasítás Szöveg mező, amelyben a termékre vonatkozó információkat kell megadni.

A javaslathoz kapcsolódó további adatok az **Adatok megtekintése** ikonra való kattintásával érhetők el.

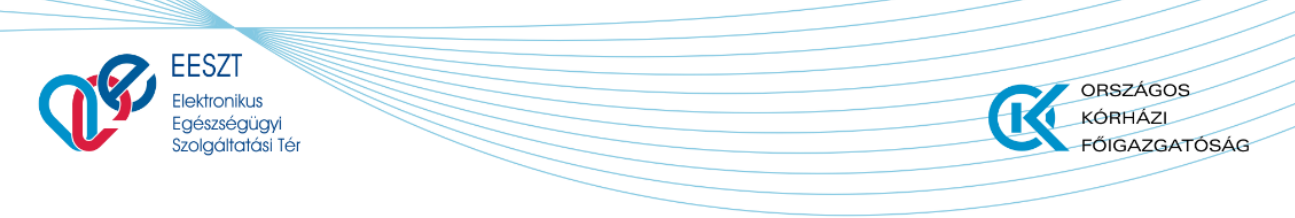

miniHIS\_Felhasználloi\_Kezikönyv\_V2.12.docx

### 11.2.2 Szakorvosi javaslat nyomtatása – GYSE

A szakorvosi javaslat nyomtatási képét a lenti ábra szemlélteti.

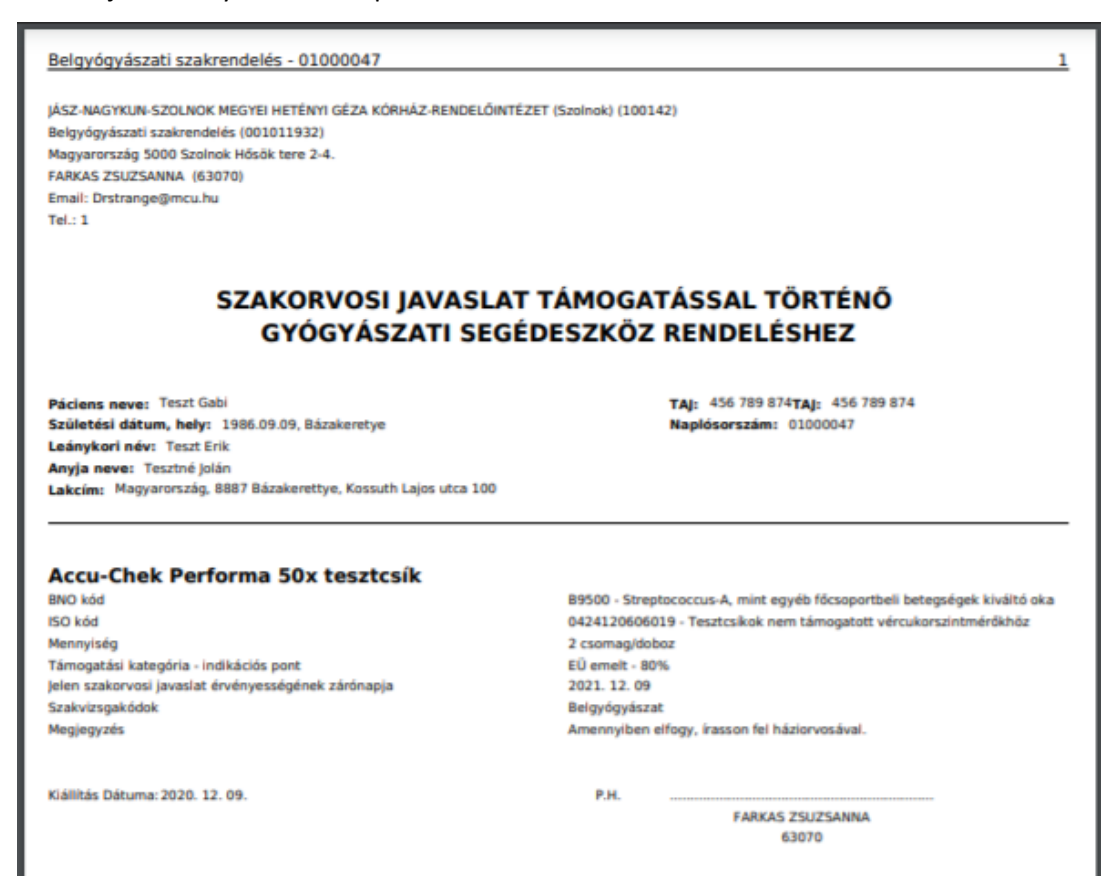

# 11.3 Szakorvosi javaslat (gyógyszer és GYSE) műveletek

A miniHIS-ben a szakorvosi javaslatokkal kapcsolatban végezhető műveletek a következők:

| Művelet                   | Elérése/Előfeltétel                                 | Leírás                                                                                             | Eredmény                                     |
|---------------------------|-----------------------------------------------------|----------------------------------------------------------------------------------------------------|----------------------------------------------|
| Új Szakorvosi<br>javaslat | Ellátás indítása, sikeres<br>eKAT feldolgozás       | Szakorvosi javaslat<br>űrlap kitöltése a<br>kötelező és szükséges<br>adatok megadásával            | Szakorvosi javaslat<br>EESZT beküldésre kész |
| Vázlat<br>mentése         | Szakorvosi javaslat<br>kötelező adatok<br>megadása. | A vázlat elmentésre<br>kerül a miniHIS<br>adatbázisába, de nem<br>kerül beküldésre az<br>EESZT-be. | Az adatok rögzítése<br>folytatható.          |

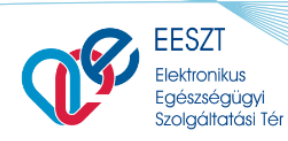

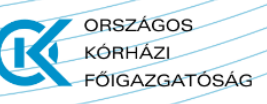

miniHIS\_Felhasználloi\_Kezikönyv\_V2.12.docx

| Művelet                  | Elérése/Előfeltétel                                                                                                    | Leírás                                                                                                    | Eredmény                                                                         |
|--------------------------|----------------------------------------------------------------------------------------------------|----------------------------------------------------------------------------------------------------|----------------------------------------------------------------------------------|
| Mentés<br>papíralapúként | Szakorvosi javaslat<br>EESZT beküldésre kész.<br>Amennyiben papíralapú<br>javaslat készítése<br>szükséges, akkor<br>választható a funkció. | A papír alapú<br>dokumentum NEM<br>kerül beküldésre az<br>EESZT-be, csak a<br>miniHIS adatbázisába<br>kerül mentésre.                                                                                                    | Kinyomtatható/letölthető<br>a papíralapú javaslat                                |
| Beküldés                 | Javaslat EESZT<br>beküldésre kész.                                                                                                    | Javaslat beküldésre<br>kerül az EESZT-be, a<br>feldolgozás eredménye<br>visszajelzésre kerül a<br>felületen.                                                                                                    | Szakorvosi javaslat<br>nyomtatható/letölthető                                    |
| Törlés                   | -                                                                                                    | EESZT-be küldött, vagy<br>vázlatként mentett elem<br>törlése, EESZT-be<br>információ küldés az<br>érvénytelenítésről.                                                                                                    | Sikeres feldolgozás után<br>az Ellátás navigációból<br>törlésre kerül az elem.   |
| Adatok<br>módosítása     | EESZT-be sikeresen<br>küldött javaslat<br>módosítása válik<br>szükségessé.                                                                 | EESZT-be egy frissítés<br>kerül beküldésre, adott<br>EHR dokumentumhoz.                                                                                                    | Szakorvosi javaslat<br>nyomtatható/letölthető                                    |
| Nyomtatás /<br>Letöltés  | EESZT-be küldött és<br>sikeresen feldolgozott,<br>vagy papíralapúként<br>mentett                                                           | miniHIS Rendszer<br>generálja a<br>dokumentumot,<br>amelyeket felhasználó<br>preferenciája szerint,<br>vagy Nyomtat (ebben<br>az esetben rendszer<br>megnyitja egy új<br>böngészőlapon a<br>dokumentumot), vagy<br>Letölti. | A kinyomtatott<br>dokumentum aláírás és<br>pecsét után átadható a<br>Páciensnek. |
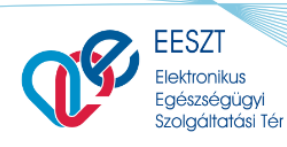

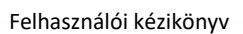

miniHIS\_Felhasználloi\_Kezikönyv\_V2.12.docx

ORSZÁGOS

FŐIGAZGATÓSÁG

KÓRHÁZI

# 12. Rapid Antigén Teszt

MiniHIS rendszerben lehetőség van ellátáshoz kapcsolódóan Rapid Antigén Teszt (RAT) eredmény rögzítésére, az elkészített dokumentumok letöltésére, valamint EESZT-be történő beküldésére.

Egy ellátáshoz egy RAT rögzítés kapcsolódhat.

A funkció az Ellátás menü Rapid Antigén Teszt almenüpontjával érhető el. :

| 🕥 Ellátás adatok                        |                                                   |
|-----------------------------------------|---------------------------------------------------|
| + eBeutaló                              | COVID-19 Rapid Antigén Teszt eredmények rögzítése |
| Egészségügyi dokumentum                 | Páciens adatai                                    |
| • Ambuláns lap                          | Páciens azonosító típus *                         |
| <ul> <li>Szakorvosi javaslat</li> </ul> | TAJ SZAM                                          |
| GYSE Szakorvosi java                    | 11111110                                          |
| <ul> <li>Rapid Antigén Teszt</li> </ul> | Páciens családi név *                             |
| + eRecept                               | Rapid                                             |

Amennyiben már korábban az adott ellátáshoz rögzítésre került RAT, úgy az alábbi felület látható:

| 🞧 Ellátás adatok                                              |                            |                         |              |                  |
|---------------------------------------------------------------|----------------------------|-------------------------|--------------|------------------|
| + eBeutaló                                                    | COVID-19 Rapid Antigén Tes | zt eredmény listázása   |              |                  |
| Egészségügyi dokumentum                                       | Rögzítés dátuma            | Orvos név és pecsétszám | Eredmény BNO |                  |
| <ul> <li>Ambulans lap</li> <li>Szakorvosi javaslat</li> </ul> | 2021. 07. 17. 21:15:35     | Orvos 2 DEV309 (64160)  | U0710        | 🕹 Letölt 🔟 Töröl |
| GYSE Szakorvosi java     Rapid Antigén Teszt                  |                            |                         |              |                  |

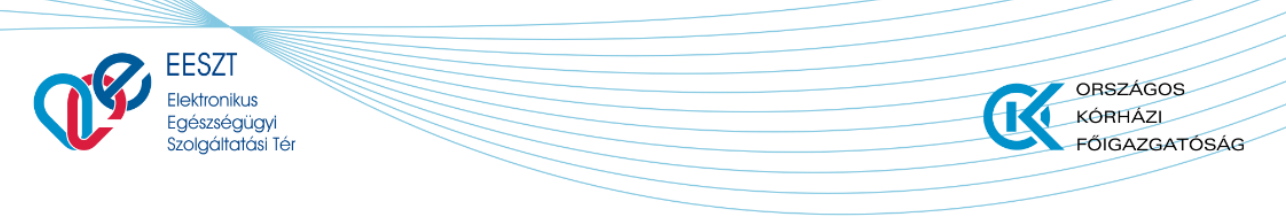

miniHIS\_Felhasználloi\_Kezikönyv\_V2.12.docx

### 12.1 COVID-19 Rapid Antigén Teszt rögzítése

Amennyiben az adott ellátáshoz még nem került rögzítésre RAT, úgy a lenti rögzítő felület jelenik meg.

| Banid Teast             |                                                   |                        | 2021.07.19                  | 2021.07.19      | 2021.07.20                     | 2021.07.20                   | 2021.07.20                 |
|-------------------------|---------------------------------------------------|------------------------|-----------------------------|-----------------|--------------------------------|------------------------------|----------------------------|
|                         |                                                   | 🔆 COVID-19 érintettség | Ellátási osomóny<br>ESEMENY | Eŭ dokumentumok | Eliátási esomény<br>ELBOCSATAS | Ellátási osomóny<br>FELVETEL | Ellátási esomá<br>FELVETEL |
| 🎧 Ellátás adatok        | COVID-19 Rapid Antigén Teszt eredmények rögzítése |                        |                             |                 |                                |                              |                            |
| + eBeutaló              | Páciens adatai                                    |                        |                             |                 |                                |                              |                            |
| Egészségügyi dokumentum | Páciens azonosító típus *<br>TAJ szám             |                        |                             |                 |                                |                              |                            |
| Ambuláns lap            | Páciens azonosító érték *                         |                        |                             |                 |                                |                              |                            |
| Szakorvosi javaslat     | 11111110                                          |                        |                             |                 |                                |                              |                            |
| GYSE Szakorvosi java    | Páciens családi név *                             |                        |                             |                 |                                |                              |                            |
| Rapid Antigén Teszt     |                                                   |                        |                             |                 |                                |                              |                            |
| + eRecept               | Teszt                                             |                        |                             |                 |                                |                              |                            |
|                         | Páciens neme *<br>Nő                              |                        |                             |                 |                                |                              |                            |
|                         | Páciens irányítőszáma *<br>1111                   |                        |                             |                 |                                |                              |                            |
|                         | Páciens születési dátuma *<br>1999. 07. 11.       |                        |                             |                 |                                |                              |                            |
|                         | Teszt adatai                                      |                        |                             |                 |                                |                              |                            |
|                         | Vizsgálat időpontja *                             |                        |                             |                 |                                |                              |                            |
|                         | 2021.07.20 17:02                                  |                        |                             |                 |                                |                              | 8                          |
|                         | Teszt gyártmánya *                                |                        |                             |                 |                                |                              |                            |
|                         | Kezdjen el gépelni a kereséshez                   |                        |                             |                 |                                |                              | ~                          |

A Páciens miniHIS-ben rögzített adatait – érvényes TAJ szám esetén – a rendszer összeveti az Összerendelési Nyilvántartás (ÖNY) adataival, és amennyiben eltérést talál a páciens neve és/vagy születési dátum adatokban, úgy az alábbi figyelmeztető üzenet jelenik meg:

| COVID-19 Rapid Antig                                                        | jén Teszt eredmények rögzítése |
|-----------------------------------------------------------------------------|--------------------------------|
| Páciens adatai                                                              |                                |
| Páciens azonosító típus *<br>TAJ szám                                       |                                |
| Páciens azonosító érték *<br>358234308<br>Páciens családi név *<br>SPECIMEN | Figyelem                       |
| Páciens utónév *<br>ESZTER                                                  | ✓ OK                           |
| Páciens neme *<br>Nő                                                        |                                |
| Páciens irányítószáma *<br>1111                                             |                                |

A RAT eredmény az Összerendelési nyilvántartásban szereplő adatokkal kerül rögzítésre.

A páciens adatai alatt megjelennek a Teszt adatai:

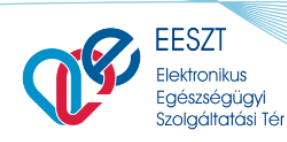

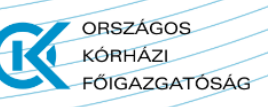

miniHIS\_Felhasználloi\_Kezikönyv\_V2.12.docx

|                                             |   | * |
|---------------------------------------------|---|---|
| Teszt adatai                                |   |   |
| Vizsgálat időpontja *                       |   |   |
| 2021.07.19 12:14                            | Ħ | J |
| Teszt gyártmánya *                          |   |   |
| Kezdjen el gépelni a kereséshez             | ~ |   |
| A termék gyártási sorozat azonosítója (LOT) |   | 1 |
|                                             |   | J |
| A termék egyedi gyártási azonosítója        |   |   |
|                                             |   |   |
| A termék lejárati dátuma                    |   |   |
| Formátum: éééé.hh.nn                        | Ë | • |

A **Teszt gyártmánya** és a **Teszt eredménye** listából választható, kötelezően kitöltendő mezők. A többi mező kitöltése opcionális.

A kötelezően kitöltendő mezők megadását követően a felület alján található **Mentés** gomb aktívvá válik.

A mentés eredményéről a rendszer üzenetet küld.

| Vizagálat időpontja *                                                                                          |  |
|----------------------------------------------------------------------------------------------------|--|
|                                                                                                    |  |
| Teszt gyártmánya *                                                                                             |  |
|                                                                                                    |  |
| Teszt gyártója<br>SD BIOSENSOR Inc                                                                             |  |
| A termék gyártási sorozat azonosítója (LOT)                                                                    |  |
|                                                                                                    |  |
| A termék egyedi gyártási azonosítója                                                                           |  |
| Az adatok mentése az EESZT-be sikeresen megtörtént, kérjük várjon, amíg a rendszer feldolgozza az<br>adatokat. |  |
| A termék lejárati dátuma                                                                                       |  |
|                                                                                                    |  |
| Minta tipusa                                                                                                   |  |
|                                                                                                    |  |
| Eredmény *                                                                                                    |  |
|                                                                                                    |  |
|                                                                                                    |  |
|                                                                                                    |  |

A mentést követően a COVID-19 Rapid Antigén Teszt eredmény lista felület töltődik be.

A rögzítés eredménye megjelenik az Ellátás adatok között is az alábbiak szerint:

- BNO mezőben a teszt eredményének megfelelő BNO kód, amennyiben értékelhető volt az eredmény
- Panasz mezőben az alábbi bejegyzés: "COVID-19 Rapid Antigén Teszt kérés"
- Státusz mezőben az alábbi bejegyzés "COVID 19 Rapid Antigén Teszt eredménye: pozitív/negatív"

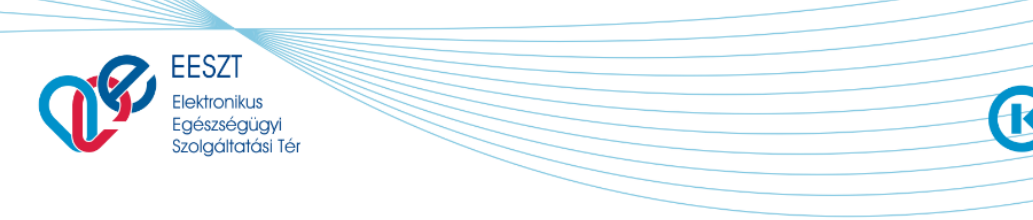

miniHIS\_Felhasználloi\_Kezikönyv\_V2.12.docx

ORSZÁGOS KÓRHÁZI

FŐIGAZGATÓSÁG

## 12.2 COVID-19 Rapid Antigén Teszt eredmény lista

Korábban, az adott ellátáshoz rögzített Rapid Antigén Teszt eredmény megtekintése az ellátás navigációból érhető el, a **+ Rapid Antigén Teszt** ikon választásával (a páciens RAT eredményei a Páciens/Ellátástörténet menüből elérhetők).

Amennyiben történt már az adott ellátáshoz RAT rögzítés, úgy az alábbi lista jelenik meg:

| COVID-19 Rapid Antigén Teszt ere | dmény listázása         |              |                  |
|----------------------------------|-------------------------|--------------|------------------|
| Rögzítés dátuma                  | Orvos név és pecsétszám | Eredmény BNO |                  |
| 2021. 07. 17. 21:15:35           | Orvos 2 DEV309 (64160)  | U0710        | 🕁 Letölt 🔟 Töröl |

A lista tartalmazza a rögzítés időpontját, a rögzítő orvos nevét és pecsétszámát, valamint az eredménynek megfelelő BNO kódot.

A Letöltés művelettel pdf formátumban letölthető a RAT dokumentum.

A **Törlés** művelettel a korábban rögzített eseménykatalógus bejegyzés és a kapcsolódó dokumentum törlésre kerül (EESZT-ből is).

## 13. Egyéb dokumentumok

Az ellátás kapcsán az alkalmazást az **Egyéb dokumentumok** (1) almenüpont alatt lehetőséget ad az ellátáshoz kapcsolódó, hagyományosan papír alapú dokumentumok elektronikus rögzítésére és nyomtatására. A dokumentumok az EESZT rendszerébe nem kerülnek beküldésre.

Az alábbi dokumentumok rögzítése lehetséges:

- Orvosi látlelet és vélemény
- Véralkoholszint mérési nyomtatvány
- Betegszállítási nyomtatvány
- Mentési utalvány

A fenti dokumentumok szerkeszthető sablonjai a **sablonválasztó** (2) funkcióval nyitható meg. A **sablonok** (3) bármelyikére kattintva az adott sablon szerkesztésre megnyílik.

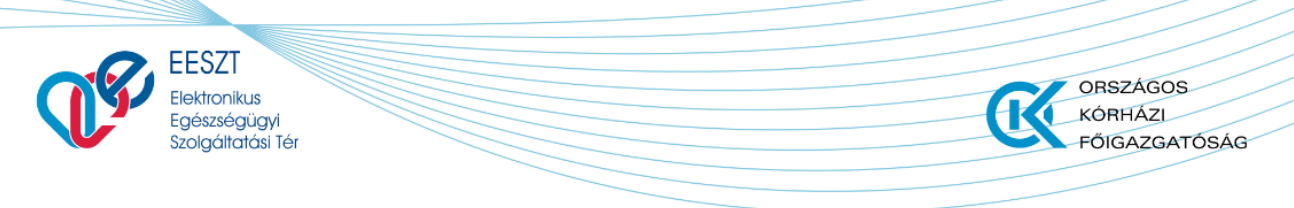

miniHIS\_Felhasználloi\_Kezikönyv\_V2.12.docx

| EESZT®<br>miniHIS 2.12.0                  | ELLÁTÁSOK PÁCIENSEK STATISZTIKÁK JELENTÉSEK | BEÁLLÍTÁSOK | 0<br>JÁSZ-NAGYKUI                                    | 63070 Belgyógyászati sz:<br>N-SZOLNOK MEGYEI HETÉ       | akrendelés DZ ?                                         |
|-------------------------------------------|---------------------------------------------|-------------|------------------------------------------------------|---------------------------------------------------------|---------------------------------------------------------|
| B Mohosné Vass Tüne<br>075 610 391 (HIBA) | de                                          |             | 2021.10.26<br>Ellátási esemény<br>Háziorvosi ellátás | 2021.05.07<br>Ellátási esemény<br>Járóbeteg-szakellátás | 2021.05.07<br>Ellátási esemény<br>Járóbeteg-szakellátás |
| 🞧 Ellátás adatok                          | Sablonválasztás                             | 2           |                                                      |                                                         |                                                         |
| + eBeutaló                                | Kérem válasszon!                            | ~           |                                                      |                                                         |                                                         |
| Egészségügyi dokumentum                   |                                             |             |                                                      |                                                         |                                                         |
| 🕂 Ambuláns lap                            |                                             |             |                                                      |                                                         |                                                         |
| Szakorvosi javaslat                       | Urvosi latielet es velemeny                 |             |                                                      |                                                         |                                                         |
| GYSE Szakorvosi javaslat                  | Véralkoholszint mérési nyomtatvány          |             |                                                      |                                                         |                                                         |
| 🌣 Rapid Antigén Teszt                     | Betegszállítási nyomtatvány                 |             |                                                      |                                                         |                                                         |
| + eRecept                                 | Mentési utalvány                            | -3          |                                                      |                                                         |                                                         |
| + eGySE Recept                            |                                             |             |                                                      |                                                         |                                                         |
| + Egyéb dokumentumok                      |                                             |             |                                                      |                                                         |                                                         |
|                                           |                                             |             |                                                      |                                                         |                                                         |

A vázlat státuszú sablonok szabadon szerkeszthetők. Az **Elvetés** (1) gomb megnyomásával a vázlatok törölhetők, míg a **Mentés** (2) gomb segítségével a szerkesztés lezárható.

| EESZT®<br>DD EESZT®<br>miniHIS 2.12.0                                     | LÁTÁSOK PÁCIENSEK STATISZTIKÁK JELENTÉSEK                                                             | BEÁLLÍTÁSOK                                                        | 0<br>JÁSZ-NAGYKU                                     | 63070 Belgyógyászati sz<br>N-SZOLNOK MEGYEI HETÉ        | akrendelés DZ                                           |
|---------------------------------------------------------------------------|----------------------------------------------------------------------------------------------------|--------------------------------------------------------------------|------------------------------------------------------|---------------------------------------------------------|---------------------------------------------------------|
| O75 610 391 HIBA                                                          | 3                                                                                                    |                                                                    | 2021.10.26<br>Ellátási esemény<br>Háziorvosi ellátás | 2021.05.07<br>Ellátási esemény<br>Járóbeteg-szakellátás | 2021.05.07<br>Ellátási esemény<br>Járóbeteg-szakellátás |
| <ul> <li>Ellátás adatok</li> <li>+ eBeutaló</li> </ul>                    | Normal + Sans Serif + B I U A A E                                                                     | E ≔ = % ⊠ ¢ Z <sub>x</sub>                                         |                                                      |                                                         |                                                         |
| Egészségügyi dokumentum  Ambuláns lap                                     | Az idegrendszeri állapot (reflexek, Romberg-tür<br>emlékezet-kiesés, vegetatív tünetek) megállapí     | netek, pupillák stb.), valamint az<br>tása, leírása                | z agyrázkódásra uta                                  | aló tünetek (eszmé                                      | letvesztés,                                             |
| <ul> <li>Szakorvosi javaslat</li> <li>GYSE Szakorvosi javaslat</li> </ul> | Az alkoholos (esetleg drogos) állapot fizikális je<br>(beszéd, magatartás, tájékozódás és emlékező    | lei (alkoholos lehelet, arcbőr, kö<br>képesség stb.) leírása       | ötőhártyák állapota                                  | stb.) és pszichés t                                     | ünetek                                                  |
| + eRecept                                                                 | Status (orvos megállapítása vizsgálat alapján)<br>Szakorvosi leletek (rtg. stb.) részletes feltüntete | ése                                                                |                                                      |                                                         |                                                         |
| + Egyéb dokumentumok                                                      | Kórisme (latinul és magyarul)                                                                         |                                                                    |                                                      |                                                         |                                                         |
| vazat Orvosi látlelet és vél                                              | A seruit ellatasa (rendelointezetbe, fekvőbétég<br>Vélemény: A gyógytartam szövődménymentes           | gyogyintezetbe iranyitasa stb.)<br>gyógyulás esetén előre láthatól | lag:                                                 |                                                         |                                                         |
|                                                                           | - e majon tellul vegy<br>- 8 napon túll, kb nap<br>Menienvzés (nl. várható e maradandó testi fonva    | atáknecán vanv cúlvne anáczcá                                      | uromláe)                                             | 1<br>Elveté                                             | 2<br>Mentés                                             |

A lezárt dokumentumok a mentést követően a képernyő alján található gombok segítségével törölhetők (1), újra megnyithatók módosításra (2), illetve kinyomtathatók (3).

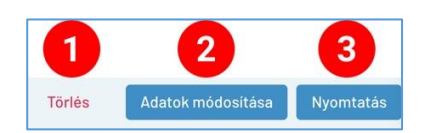

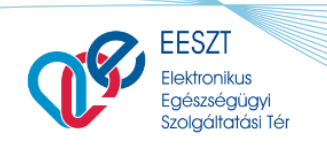

miniHIS\_Felhasználloi\_Kezikönyv\_V2.12.docx

1

ORSZÁGOS

FŐIGAZGATÓSÁG

KÓRHÁZL

## 14. Ambuláns lap

Az ambuláns lap az ellátás pillanatnyi, rögzített állapotát jeleníti meg amiben szerepelnek az ellátás adatok, recept adatok és beutaló adatok. Az ellátás befejezése előtt, amennyiben nem megfelelő adatokat tartalmaz az ambuláns lap, akkor az ellátás adott területén (ellátás adatok, eRecept, eBeutaló) módosítani kell az adatokat. A napló a változtatások mentésével frissülni fog. Az ambuláns lap az ellátás befejezésekor generálódik és beküldésre kerül az EESZT-be.

Belgyógyászat - 01000052

SZENTENDRE VAROS EGÉSZSÉGÜGYI INTÉZMÉNYEI 10 (027910) Belgyógyászat (127900710) Dr. Nagy Mégnagyobb Nándor (000810) Email: nl@nl.com Tel.: +3630

#### AMBULÁNS KEZELŐLAP

#### Beteg neve: Kiss Piroska

Születési dátum, hely: 1942.03.13 - Budapest Anyja neve: Kiss Józsefné Lakcím: Magyarország, 1102 Budapest X., kiss Utca 2 TAJ: 999999990 Naplósorszám: 01000052 Ellátás dátuma: 2020.08.27

#### Páciens általános információk

Panasz: eerrrr

Státusz: eee

Terápia: eee

#### Diagnózis

I10H0 - Magasvérnyomás-betegség (elsődleges)

#### Receptek

CYMBALTA 60 MG GYOMORNEDV-ELLENÁLLÓ KEMÉNY KAPSZULA 28x ()

ALGOFLEX BABY 20 MG/ML BELSŐLEGES SZUSZPENZIÓ 1x100ml üvegben (wwwwwwwww)

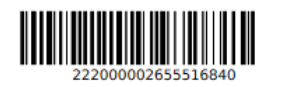

#### Beutalók

Ellátó intézmény: SEMMELWEIS EGYETEM (Budapest)

Szervezeti egység: Általános bőrgyógyászat

Cím:

Beutaló diagnózis: I10H0 - Magasvérnyomás-betegség (elsődleges) 262000000425840463

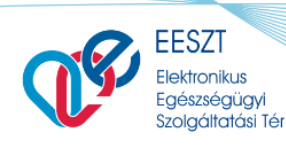

miniHIS\_Felhasználloi\_Kezikönyv\_V2.12.docx

ORSZÁGOS

FŐIGAZGATÓSÁG

KÓRHÁZL

### 14.1 Ambuláns lap nyomtatás

Az ellátás befejezésekor a rendszer generálja az ambuláns lapot és beküldi az EESZT-be. A sikeres feldolgozás után egy új böngésző lapon a felhasználó számára megjeleníti a generált állományt. Ezután az ambuláns lapot ki lehet nyomtatni.

Korábbi ambuláns lapot kétféleképpen lehet megkeresni és kinyomtatni a rendszerben.

- Ambuláns naplóban keresés Az ambuláns naplóban kereshetőek a korábbi ellátások, itt megnyitva az ellátást a korábban előállított ambuláns lap újra nyomtatható.
- Ellátások közötti keresés
   A miniHIS nyitólapon a gyorskereső funkcióval is lehet keresni korábbi ellátásokra. Páciens
   nevére keresve a sor elején található lenyíló ikonnal érhetők el a korábbi ellátások időben
   visszafelé. Kiválasztva a szükségeset, előhívható az ambuláns lap és nyomtatható.

Befejezett ellátás ambuláns lapjának nyomtatása:

| EESZT @<br>miniHIS                                 |                                                                                                    |                                                           |                                                                                       | 1                         | szontoko                        | 000000<br>E VINAOS ESESZSÉGÜON | Belgetgelszat      |
|----------------------------------------------------|----------------------------------------------------------------------------------------------------|-----------------------------------------------------------|---------------------------------------------------------------------------------------|---------------------------|---------------------------------|--------------------------------|--------------------|
| B Kiss Piroska                                     |                                                                                                    |                                                           | 2020.04.00<br>etca<br>resolution                                                      | 2000.04.37<br>0.47        | 3020.06.27<br>#Ga<br>0.20054000 | 2008.04.07<br>Max<br>FEOCOL    | 2021.04.03<br>Exer |
| Ellátás adatok     etevtató     Atalános börgyögyá |                                                                                                    | AMBULÁNS KEZELŐL                                          | AP                                                                                    |                           |                                 |                                |                    |
| Ambulans lap     Szakorvosi Javaslat               | Intéamény: SZENTENDRE WARDS EGÉSZSÉGÜGYI INTÉZHÉNYEI ID (SZ7910)<br>Szervezeti egynég: Belgylégviszat<br>Clim:                                                                                                    | Talefon:<br>Email: r                                      | +3630<br>sigini.com                                                                   |                           |                                 |                                |                    |
| + GYSE Szakorvosi ja                               | Páciens alapadatok                                                                                                    | Ellátás                                                   | adatok.                                                                               |                           |                                 |                                |                    |
| CYMBALTA 60 M0 GY<br>ALGOFLEX BABY 20              | Páciens neve: Kiss Piroska<br>Páciens TAJ: 999 999 900<br>Angis neve: Kiss Józschné<br>Szölentei néve:<br>Lakcim: Magyaronszlig. 1102 Budapest X., kiss Utca 2<br>Páciens általános információk<br>Panasz: eerrer | Naplison<br>Elistas k<br>Orvos na<br>Orvos na<br>Telefon: | nzám: 01000052<br>Mpontja: 2020.08<br>wr: Dr. Nigy Higr<br>onositéja: 000910<br>«3630 | 27 09-39<br>agyobb Nändor |                                 |                                |                    |
| 0                                                  |                                                                                                    |                                                           | Bezár                                                                                 | Ambuláns                  | lap letöltés                    | Ambuláns lap                   | p nyomtatás        |

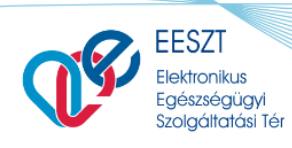

miniHIS\_Felhasználloi\_Kezikönyv\_V2.12.docx

ORSZÁGOS

FŐIGAZGATÓSÁG

KÓRHÁZL

# 15. Statisztikák

A Statisztikák főmenüpontban a miniHIS példányhoz tartozó statisztikai funkciók érhetők el.

### 15.1 Táppénzes napló

A Táppénzes napló a Statisztikák főmenüpont alatt érhető el a **Táppénzes napló** almenüpontra kattintva.

| EESZT & miniHIS 3.0 | ELLÁTÁSOK PÁCIENSEK STATISZTIKÁK JELENTÉSEK BEÁLLÍTÁSOK JÁSZ-NAGYKUN-SZOLNOK J | <b>jyógyászati szakrendelés</b> GG ?         |
|---------------------|--------------------------------------------------------------------------------|----------------------------------------------|
|                     |                                                                                |                                              |
| Táppénzes napló     | Páciens neve, azonositója                                                      | Q                                            |
|                     | Vyitott bejegyzések Lezárt bejegyzések Törölt bejegyzesek                      |                                              |
|                     | Demo Olga 028 516 060<br>A4310, 8 - egyéb keresőképtelenség                    | <b>2021 / 22.</b><br>2021.03.30 -            |
|                     | Köves Csilla 028 516 060<br>U0710. 8 - egyéb keresőképtelenség                 | <b>2021 / 21.</b><br>2021.02.21 - 2021.02.23 |
|                     | Demo Olga 028 516 060<br>B3420, 8 - egyéb keresőképtelenség                    | <b>2021 / 20.</b><br>2021.03.30 - 2021.03.30 |
|                     | A S 028 516 060<br>R4520, 1 - üzemi baleset                                    | <b>2021 / 19.</b><br>2021.03.09 - 2021.03.22 |
|                     | A S 028 516 060<br>A9840, 2 - foglalkozási megbetegedés                        | <b>2021 / 18.</b><br>2021.03.30 -            |
|                     | Teszt Ildi 028 516 060<br>B3420, 8 - egyéb keresőképtelenség                   | <b>2021 / 16.</b><br>2021.03.30 -            |
|                     | Cov2 RGabi 028 516 060<br>A9840, 4 - egyéb baleset                             | <b>2021 / 15.</b><br>2021.03.30 -            |
|                     | Cov2 RGabi 028 516 060                                                         | 2021 / 14.                                   |

A Táppénzes naplóban megtekinthető a háziorvosi praxis alá tartozó páciensekre felvett összes keresőképtelen állomány. Az állományban történő keresés a páciens nevére vagy TAJ számára a keresőmezővel lehetséges (1), a találatok a dátum és a keresőképtelen állomány státusza szerint szűrhetők (2).

Az adott keresőképtelen állományra kattintva **(3)** az alkalmazás a Páciensek főmenüpont alatt található páciens profil Keresőképtelen állomány almenüpontjába navigál, ahol megnyílik az adott keresőképtelen állomány.

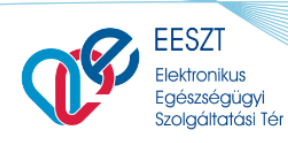

ORSZÁGOS KÓRHÁZI FŐIGAZGATÓSÁG

Felhasználói kézikönyv

miniHIS\_Felhasználloi\_Kezikönyv\_V2.12.docx

## 16. Jelentések

A Jelentések főmenüpontban a miniHIS példányhoz tartozó jelentési funkciók érhetők el.

### 16.1 eJelentés

Az eJelentés funkció a Jelentések főmenüpont alatt érhető el az eJelentés almenüpontra kattintva.

#### 16.1.1 eJelentés funkció bekapcsolása

Amennyiben az eJelentés kommunikációhoz szükséges felhasználói beállítások még nem történtek meg, az eJelentés felületén figyelmeztető üzenet jelenik meg a felhasználónak: "A szolgáltatás aktiválásához állítsa be az eJelentés beküldésére jogosult felhasználó azonosítóját és jelszavát a Beállítások menüpontban!" A beállítás pontos módját a 17.4 fejezet írja le.

|           |                                        | Beküldésre vár          | Beküldött          | Feldolgozott         | Mind              | ${\cal G}$ eJelentés adatok frissítése |
|-----------|----------------------------------------|-------------------------|--------------------|----------------------|-------------------|----------------------------------------|
| eJelentés | A szolgáltatások aktiválásához állítsa | be az eJelentés beküldé | ésére jogosult fel | lhasználó azonosítój | át és jelszavát a | Beállítások menűpontban!               |

### 16.1.1 Ellátás funkció érintettsége

Az eJelentés funkció aktiválása esetén a páciens ellátás oldal alján egy új, "Elszámolási adatok" kártyán az eJelentés beküldéséhez szükséges beviteli mezők jelennek meg. A mezők automatikus előtöltésre kerülnek, tartalmuk szükség szerint módosítható.

|                                                       |                                                                                                    |   | 2021                                                                                                    | .03.30                                                      | 2021.03.30                                      | 2021.03.30       |
|-------------------------------------------------------|----------------------------------------------------------------------------------------------------|---|----------------------------------------------------------------------------------------------------|-------------------------------------------------------------|-------------------------------------------------|------------------|
| Köves Csilla<br>084 708 821 HIBA                      |                                                                                                    |   | ei<br>FELV                                                                                                    | Kat<br>/ETEL                                                | EHR<br>-                                        | eKat<br>FELVETEL |
| Ellátás adatok                                        | Státusz                                                                                                    |   |                                                                                                    |                                                             |                                                 |                  |
| Beutaló                                               |                                                                                                    |   |                                                                                                    |                                                             |                                                 |                  |
| szségügyi dokumentum                                  |                                                                                                    |   |                                                                                                    |                                                             |                                                 |                  |
| Ambuláns lap                                          | Terápia                                                                                                    |   |                                                                                                    |                                                             |                                                 |                  |
|                                                       |                                                                                                    |   |                                                                                                    |                                                             |                                                 |                  |
| Szakorvosi javaslat                                   |                                                                                                    |   |                                                                                                    |                                                             |                                                 |                  |
| Szakorvosi javaslat<br>GYSE Szakorvosi java           |                                                                                                    |   |                                                                                                    |                                                             |                                                 |                  |
| Szakorvosi javaslat<br>GYSE Szakorvosi java<br>Recept | ∧ Elszámolási adatok<br>Ellátás helye                                                                                             |   | Ellátás típusa                                                                                                    | Ellátás oka                                                 |                                                 |                  |
| Szakorvosi javaslat<br>GYSE Szakorvosi java<br>Recept | <ul> <li>Elszámolási adatok</li> <li>Ellátás helye</li> <li>1 - rendelőben</li> </ul>                                             | ~ | Ellátás típusa<br>1 - a beteg első ellátása keresőképtelens… ✔                                                            | Ellátás oka                                                 | gbetegedés miatt                                | ~                |
| Szakorvosi javaslat<br>GYSE Szakorvosi java<br>Recept | <ul> <li>Elszámolási adatok</li> <li>Ellátás helye         <ol> <li>rendelőben</li> <li>Térítési kategória</li> </ol> </li> </ul> | ~ | Ellátás típusa<br>1 - a beteg első ellátása keresőképtelens 🗸<br>EU adatlap                                               | Ellátás oka<br>0 - akut me<br>Nyilatkozat a                 | gbetegedés miatt<br>személyes adatok kez        | ∼<br>zeléséről   |
| Szakorvosi javaslat<br>GYSE Szakorvosi java<br>Recept | <ul> <li>Elszámolási adatok</li> <li>Ellátás helye         <ol> <li>rendelőben</li> <li>Térítési kategória</li></ol></li></ul>    | ✓ | Ellátás típusa<br>1 - a beteg első ellátása keresőképtelens… ✓<br>EU adatlap<br>2 - Nem (Adatlap nem került kitöltésre) ✓ | Ellátás oka<br>0 - akut me<br>Nyilatkozat a<br>1 - Hozzájár | gbetegedés miatt<br>személyes adatok kez<br>ult | v<br>zeléséről   |

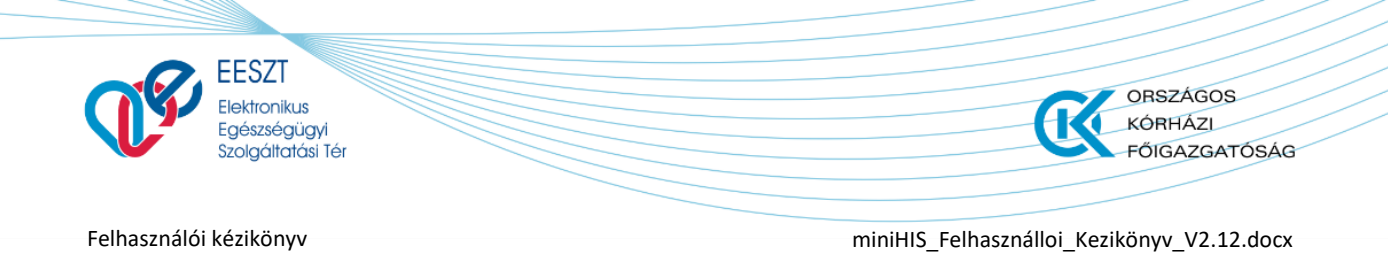

#### 16.1.1 eJelentés lista

Amennyiben az eJelentés kommunikációhoz a felhasználói beállítások megtörténtek a felületen megjelennek a beküldhető és beküldött jelentések a eJelentés menüpont lenti képen látható listanézetében. A szervezethez tartozó beküldendő listaelemek az **eJelentés adatok frissítése** (2) gomb megnyomásával frissíthetők, a fejlécben található gombok **(1)** segítségével pedig státuszuk szerint szűrhetők. Az egyes jelentések a jelentés sorára **(3)** kattintva nyithatók meg.

| EESZT @<br>miniHIS 3.0 | ELLÁTÁSOK PÁCIENSEK JELENTÉSEK BEÁLLÍTÁSOK JÁSZ-NAGYKUN-S                                                                 | 1070 Belgyógyászati szakrendelés GG ? |
|------------------------|----------------------------------------------------------------------------------------------------|---------------------------------------|
|                        | Beküldésre vár Beküldött Feldolgozott Mind                                                                                | 🗘 eJelentés adatok frissítése         |
| eJelentés              | B300 forgalmi jelentés* - 010092609<br>Háziorvosi szolgálat Eseti 30/03/2021, 11:08:13                                    | •                                     |
|                        | KMR (Keresőképtelenségi Jelentés) – 010092609       Ø         Háziorvosi szolgálat       Eseti       30/03/2021, 11:08:13 | ĹŮ                                    |
|                        | Elszámoláson alapuló ellátás jelentés<br>Nemzetközi elszámoláson alapuló ellátás Eseti 30/03/2021, 11:08:13               | ŮJ                                    |
|                        | Változás jelentés* - 010092609<br>Háziorvosi szolgálat Eseti 30/03/2021, 11:08:13                                         | ÉRVÉNYTELENÍTVE                       |
|                        | Ambuláns jelentés* - 010092609<br>Háziorvosi szolgálat Eseti 30/03/2021, 11:08:13                                         | HIBÁS(JAVÍTANDÓ)                      |
|                        |                                                                                                    |                                       |

### 16.1.2 Új eJelentés készítése

Az új jelentés megnyitásakor csak a lenti ábrán található rekordkép blokk aktív, a többi részben nem végezhető művelet

| VÁLI<br>Kass | FOZÁS JELENTÉS* - 010092609<br>za: Házlorvosi szolgálat Beküldési határidő: | ÚJ |
|--------------|-----------------------------------------------------------------------------|----|
|              | Rekordkép<br>Név<br>Nincs még jelentés létrehozva                           | •  |
| 2            | Beküldés és érvényesítés<br>Érvényesítő kód<br>Beküldés –                   |    |

Az új jelentés készítés lépései az alábbiak:

- 1. Jelentés készítése gomb megnyomása
- 2. Az elkészült jelentéshez tartozó rekordkép fájl megjelenik a Rekordkép blokkban
- 3. A rekordkép file mellett Rekordkép frissítése, Rekordkép letöltése és törlés gombok jelennek meg.

A jelentés fájl a Beküldés gomb megnyomásáig törölhető. A Rekordkép frissítése szintén a Beküldés gomb megnyomása előtt hajtható végre a "Rekordkép frissítés" gombbal. Ilyenkor törlődik a korábbi

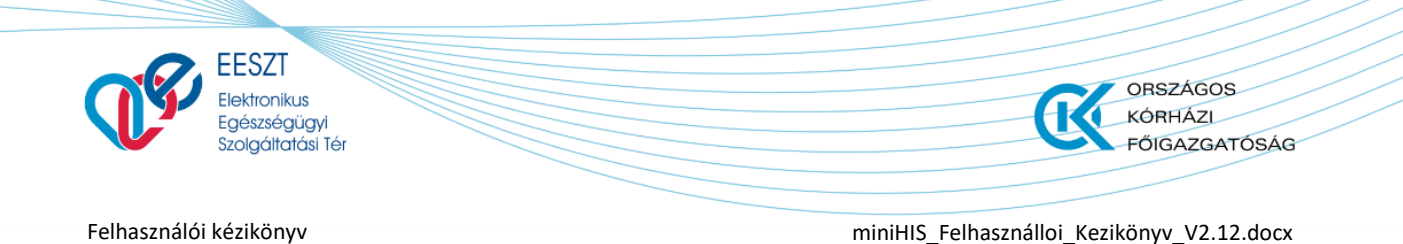

rekordkép, és az alkalmazás a meglévő adatok alapján új jelentés fájlt generál. Erre akkor lehet szükség, ha a jelentésfájl elkészítése után a jelentendő adatokat módosították.

|            |                       | 2 <b>609</b><br>Idési határidő: | ALTOZÁS JELENTÉS* - 010092<br>Issza: Háziorvosi szolgálat Bekü |
|------------|-----------------------|---------------------------------|----------------------------------------------------------------|
|            |                       |                                 | Rekordkép                                                      |
|            |                       | Létrehozás ideje                | Név                                                            |
| s 🛓 🛅      | 📿 Rekordkép frissítés | 2021.03.31 16:24                | B0012609.102                                                   |
|            |                       | esítés                          | Beküldés és érvény                                             |
|            |                       |                                 | ) Érvényesítő kód                                              |
| Beküldés → | ſ                     |                                 |                                                                |
|            | C Rekordkép frissíté: | 2021.03.31 16:24                | B0012609.102<br>Beküldés és érvény<br>Érvényesítő kód          |

#### 16.1.3 eJelentés beküldése, érvényesítése és érvénytelenítése

Új státuszú jelentések esetében a Rekordkép elkészítését követően kattinthatóvá válik a Beküldés gomb a Beküldés és érvényesítés szekcióban. A beküldés végrehajtása az alábbi lépésekkel lehetséges:

- 1. Kattintás a "Beküldés" gombra, a jelentés státusza Érvényesítésre várra változik
- 2. Az érvényesítéshez szükséges, emailben kapott kód bemásolása az Érvényesítő kód mezőbe 20 percen belül, kattintás az Érvényesítés gombra.

| VÁLT<br>Kassz | FOZÁS JELENTÉS* - 0100926<br>za: Háziorvosi szolgálat Beküld | 309<br>Jési határidő: | ÉRÉVNYESITÉSRE VÁR                         |
|---------------|--------------------------------------------------------------|-----------------------|--------------------------------------------|
|               | Rekordkép                                                    |                       |                                            |
|               | Név                                                          | Létrehozás ideje      |                                            |
| Ĩ             | B0012609.102                                                 | 2021.03.3116:24       | 🔀 Rekordkép frissítés 📃 🛅                  |
|               |                                                              |                       |                                            |
|               | Beküldés és érvénye                                          | sítés                 |                                            |
| 2             | Érvényesítő kód                                              | Beküldés ideje        |                                            |
|               |                                                              | 2021.03.31 16:26      | Érvényesítés → Beküldés érvénytelenítése → |
|               | L                                                            | 2021.00.0110.20       |                                            |

Jelentés beküldése után, érvényesítés előtt a beküldés érvényteleníthető. Az érvénytelenítés kétféleképpen valósulhat meg:

- Az érvényesítés elhagyása a beküldés kód beküldésének mellőzésével
- Beküldés érvénytelenítése gomb megnyomása. A gomb megnyomása esetén az alkalmazás megerősítést kér a műveletről, aminek a jóváhagyásával az érvénytelenítés megtörténik.

A fentiek hatására a jelentés Elavult státuszt vesz fel.

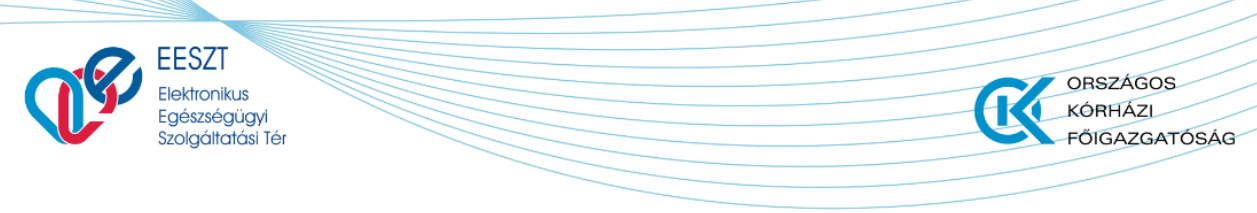

miniHIS\_Felhasználloi\_Kezikönyv\_V2.12.docx

### 16.1.4 Feldolgozási eredmény lekérdezése

A beküldött és érvényesített jelentések feldolgozási eredménye a felhasználó által lekérdezhető. A funkció a jelentés Feldolgozás eredménye blokkjában jelenik meg. Az Eredmény akkor kérdezhető le, ha a jelentés státusza Beküldve vagy Feldolgozása megkezdve.

|   | Feldolgozás eredménye            |                        |
|---|----------------------------------|------------------------|
| 3 | Válasz                           | 💭 Eredmény lekérdezése |
|   | A jelentés még nincs feldolgozva |                        |
|   |                                  |                        |

A lekérdezés az Eredmények lekérdezése gombra kattintva kezdeményezhető. Amennyiben nincs még válasz eredmény, akkor "A jelentés még nincs feldolgozva." üzenet látható. Amennyiben a jelentés feldolgozása megtörtént az eJelentésben, akkor a felületen láthatóvá válik a feldolgozás eredménye, a válasz dátuma, és a letölthető csatolmány.

#### 16.1.5 eJelentés javítása

Az eJelentés javítása abban az esetben lehetséges, ha az eJelentés már feldolgozta, és a feldolgozási eredmény megérkezett. A fenti esetekben a jelentés az alábbi státuszokat veheti fel: Elfogadva, Hibás (javítandó), Hibás javítható

A javítás az alábbi lépésekkel lehetséges:

- 1. Kattintás a Jelentés javítása gombra
- 2. A jelentés javított rekordképe automatikusan létrejön
- 3. Beküldéssel kapcsolatos fent ismertetett műveletek végrehajtása

## 16.2 Ügyeleti napló

Az Ügyeleti napló funkcióval a miniHIS lehetőséget biztosít a praxis által végzett ügyeleti tevékenység naplózására.

#### 16.2.1 Ügyeleti napló listaoldal

A Jelentések főmenüpont alatt található **Ügyeleti napló** (1) menüpont megnyitásával nyitható meg a lista formátumú, lapozható napló. Az Ügyeleti napló **dátum szűrője** (2) alapértelmezetten az elmúlt egy naptári hónap napló eseményei listázza ki, ami tetszőlegesen átállítható. A **Lista exportálása** (3) funkciós segítségével a dátum szűrővel kiválasztott időszak listaelemei (üres dátum szűrő esetén minden naplózott listaelem) exportálásra kerül és letöltődik egy .csv file-ban.

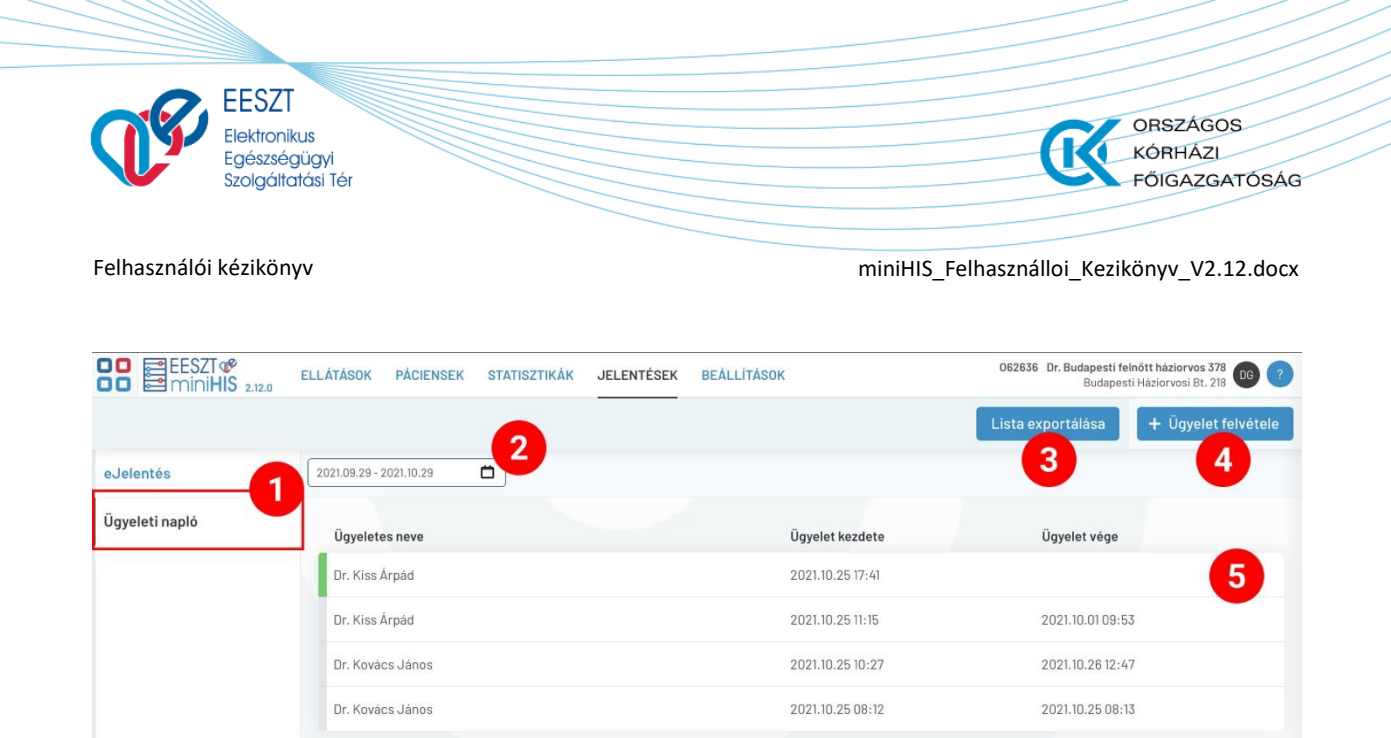

Új naplóbejegyzések az **+Ügyelet felvétele** (4) gomb megnyomásával rögzíthetők, míg a korábban felvett listaelemek a **lista adott sorára kattintva** (5) nyithatók meg.

< > »

#### 16.2.1 Ügyelet felvétele és szerkesztése

Új ügyelet felvétele esetén az Ügyelő neve és az Ügyelet kezdete kötelező mezők automatikusan kitöltődnek a miniHIS példány felhasználójának nevével, és az **+Ügyelet felvétele** gomb megnyomásának időpillanatával. A **Mégsem** (1) gomb segítségével az új naplóbejegyzés elvethető, a **Mentés** (2) gomb segítségével pedig rögzíthető.

| ÜGYELET FELVÉTELE |                  |   |                            |   |
|-------------------|------------------|---|----------------------------|---|
| Ügyeletes neve    | Ügyelet kezdete  |   | Ügyelet vége               |   |
| FARKAS ZSUZSANNA  | 2021.10.29 12:49 | Ö | Formátum: éééé.hh.nn óó:pp | Ö |
|                   |                  |   |                            |   |
|                   |                  |   |                            |   |
|                   |                  |   |                            |   |
|                   |                  |   |                            |   |
|                   |                  |   |                            |   |
|                   |                  |   |                            |   |
|                   |                  |   |                            | 2 |

Korábbi naplóbejegyzés újbóli megnyitása esetén az adott bejegyzés a **Mégsem** (1) gombbal mentés nélkül bezárható, a **Törlés** (2) gombbal törölhető, a szerkesztés esetén aktiválódó **Mentés** (3) gombbal pedig menthető.

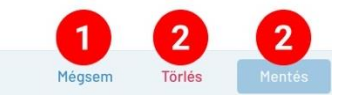

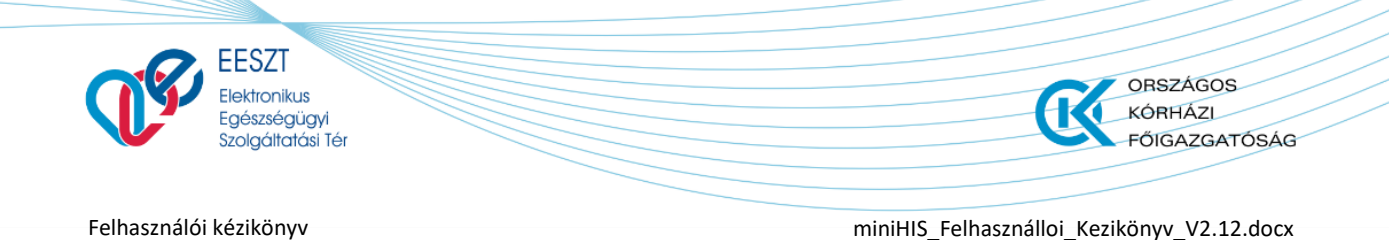

# 17. Beállítások menü

A Beállítások menüben a miniHIS példány használatához kapcsolódó konfigurációs funkciók érhetők el.

| EESZT @<br>miniHIS 3.3                                                              | ELLATÁSOK PÁ                                                                                                    | CIENSEK                    | STATISZTIKÁK       | JELENTÉSEK                  | BEALLITASOK          | 063482 Központi Dietetika 🕅 🤉                                                                                                    |  |  |
|-------------------------------------------------------------------------------------|----------------------------------------------------------------------------------------------------|----------------------------|--------------------|-----------------------------|----------------------|----------------------------------------------------------------------------------------------------|--|--|
| Szervezeti egység konfiguráció                                                      |                                                                                                    |                            |                    |                             |                      |                                                                                                    |  |  |
| miniHIS példány<br>Szervezeti egység konfiguráció<br>I <mark>ntézményi napló</mark> | miniHIS Alapa                                                                                                    | datok                      |                    |                             |                      |                                                                                                    |  |  |
| Import/Export<br>Páciens import                                                     | Intézmény:<br>E100142   JÁSZ<br>RENDELŐINTÉ.                                                                                                    | -NAGYKUN-:<br>ZET (Szolnoł | SZOLNOK MEGY<br><) | 'EI HETÉNYI GÉZ             | A KÓRHÁZ-            | Szervezeti egység:<br>1601KD760   Központi Dietetika                                                                                                  |  |  |
| Orvos profil<br>Beállítás<br>Saját napló                                            | Intézmény azonosító:<br>Közfinanszirozott Intézmény esetén NEAK (OEP) 4 jegyű azonosítója,<br>Magánszolgáltató Intézmény esetén NNK (ÁNTSZ) 6 jegyű azonosítója |                            |                    |                             | osítója,<br>nosítója | Szolgáltató kódja:<br>Közfinanszírozott Szolgáltató esetén NEAK (DEP) 9 jegyű kódja,<br>Magánszolgáltató esetén NNK (ÁNTSZ) 9 jegyű kódja<br>11111111 |  |  |
| eBeutaló<br>Beutaló sabionok                                                        | Szervezeti egy                                                                                                    | ség telepl                 | hely adatok        |                             |                      |                                                                                                    |  |  |
| NEAK<br>eJelentés<br>OJOTE                                                          | Megye<br>5000                                                                                                    |                            |                    | <b>Irányítós</b><br>Szolnok | zám                  | Település<br>Tószegi út 21.                                                                                                    |  |  |
| Beállítás funkciói                                                                  | Név<br>Központi Diete                                                                                                    | tika (JÁSZ-N               | IAGYKUN-SZOL       | NOK MEGYEI HET              | TÉNYI GÉZA KÓR       | RHÁZ-RENDELŐINTÉZET)                                                                                                    |  |  |

A miniHIS példány konfigurációnál elérhető:

- a bejelentkezett Szervezeti egység konfiguráció ja és az

- Intézményi napló (amely adott példány valamennyi felhasználója által végzett naplóeseményeket tartalmazza)

Az Import/Export funkcióknál elérhető:

- Páciens import – A pácienslista importálásának funkciói

Az Orvos profil funkcióknál elérhető:

- az adott felhasználó / orvos által megadott konfigurációs adatok, illetve az

- Orvos saját naplója (amely adott felhasználó által végzett naplóeseményeket tartalmazza)

A **Sablonok** felületen a példányhoz kapcsolódó **Beutaló sablonok** kezelése valósítható meg. (Részletesen a *6.3 Ellátás sablonok kezelése* és *10.2 eBeutaló sablonok kezelése* fejezetekben.)

**NEAK** funkciócsoportnál:

- az eJelentés beállításához kapcsolódó konfigurációs adatok megadása végezhető el,

- **OJOTE** felületen a TAJ szám validációs szolgáltatás működéséhez szükséges paraméterek adhatók meg.

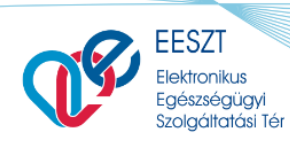

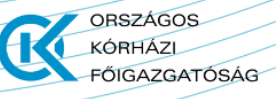

miniHIS\_Felhasználloi\_Kezikönyv\_V2.12.docx

## 17.1 Szervezeti egység konfiguráció

A Szervezeti egység konfigurációs felületen kerülnek megadásra a következő adatok:

| Adatok                                              | Leírás                                                                                                    |  |  |  |
|-----------------------------------------------------|----------------------------------------------------------------------------------------------------|--|--|--|
| Intézmény és szervezeti 6 és 9<br>jegyű azonosítója | A NEAK elszámolás és az EESZT-be küldendő elemeknél kiemel<br>adat az adott intézményi és szervezeti azonosító.                                                                                                    |  |  |  |
| Szervezeti egység és telephely<br>adatok            | Csak tájékoztató jellegű adat, az EESZT-ben tárolt<br>információkról.                                                                                                    |  |  |  |
| Kapcsolattartási adatok                             | A szervezeti egység betegdokumentumokon (Ambuláns lap, Új<br>típusú felírási igazolás, Terápiás lap, Szakorvosi javaslat, GYSE<br>Szakorvosi javaslat) megjelenő kapcsolattartási adatai (a<br>megjelenítés igény esetén kikapcsolható)                                               |  |  |  |
| Ellátáshoz kapcsolódó<br>konfiguráció               | Ellátás típusa: a kiválasztott ellátás típus kerül az EESZT felé<br>beküldésre                                                                                                    |  |  |  |
| Beutaló intézmény típusa                            | eBeutaló beküldésekor kerül az információ felhasználásra                                                                                                    |  |  |  |
| Vényírási kategória                                 | Receptíráshoz kapcsolódó információ a szakorvosi javaslat<br>szükségességét vizsgáló validációhoz szükséges.                                                                                                    |  |  |  |
| Nyomtatott felírási igazolás<br>formátuma           | NEAK vényre vagy üres papírra történő nyomtatás választható,<br>ennek megfelelően kerül az ellátás rögzítése során a felírási<br>igazolás nyomtatás kezelésre (NEAK vény esetén receptenként<br>az EESZT beküldést követően, üres papír esetén az ellátás<br>lezárásakor összevontan) |  |  |  |

### 17.2 Páciens import

A páciens import menüpont alatt érhető el a pácienslista importálásának funkciója, ill. itt találhatóak meg a korábbi betöltések eredményei, ill. a korábbi betöltések hibalistái.

A menüpont alatt elérhető új importállomány feltöltése **(1)**, ahol az importállomány típusának (jelenleg: TAJ jelentés import) kiválasztása is szükséges. A megjelenő listában zöld színű sor **(2)** jelöli a hibamentes betöltéseket az (állomány nevével ill. a betöltés napjával és a feldolgozás státuszával). Amennyiben a feldolgozott állományban vannak hibák, akkor a hibákat tartalmazó sor **(3)** bal oldali sávja piros, és a feldolgozáshoz kapcsolódó hibalista a "Hibalista letöltése" műveletet választva letölthető.

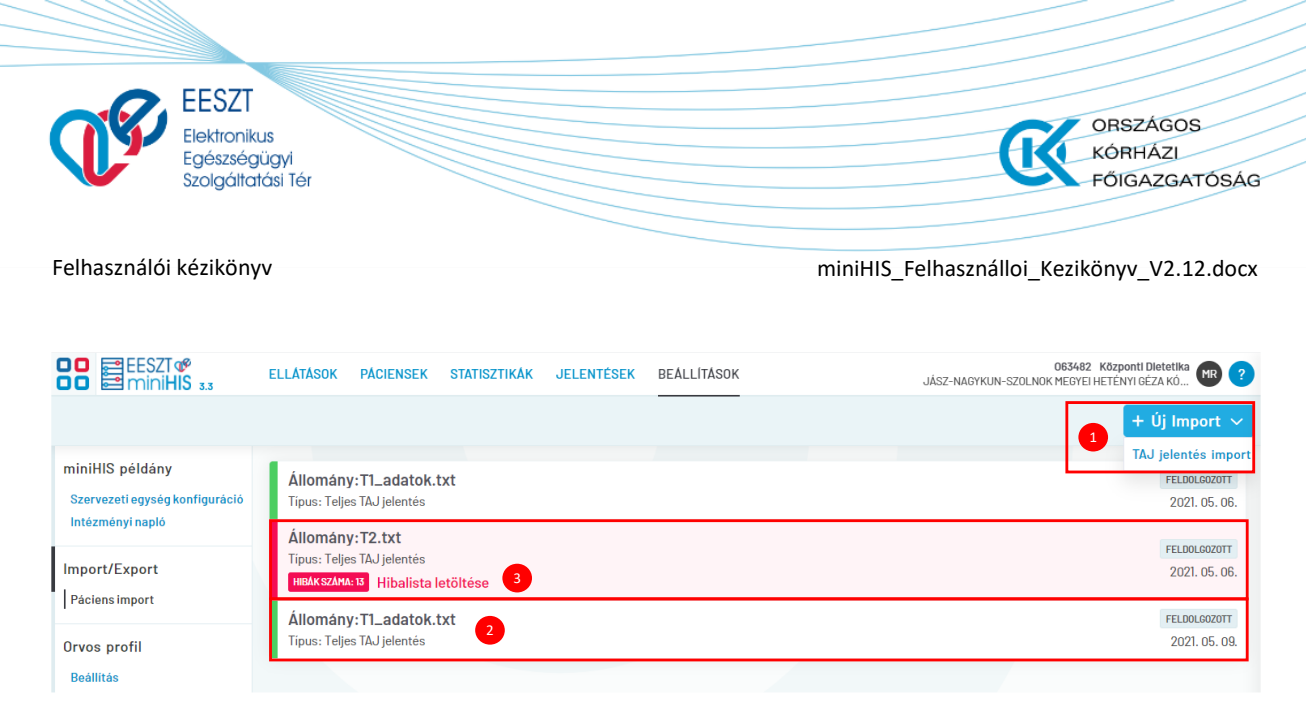

Az új import és az import típusának kiválasztását követően a **+ Fájlok kiválasztása** választását követően felugró ablakban választható ki a feltöltendő állomány és indítható a feldolgozás a **Feltöltés** művelet kiválasztásával.

| FÁJLOK FELTÖLTÉSI | Ξ             |          | ×           |
|-------------------|---------------|----------|-------------|
|                   | + Fájlok kivá | lasztása |             |
| T1_adatok.txt     | 919 B         |          | ×           |
|                   |               | Bezárás  | → Feltöltés |

Az importálható állományokat és az állomány import lehetséges hibáit a következő fejezet foglalja össze: **21.2. Páciens import állományok és lehetséges** hibá.

### 17.3 Orvos profil beállítások

Az orvos profil beállításokban az orvos email címe, neve és a szakvizsgáinak megadása szükséges. A szakvizsgakódokat a receptfelírás során a szakorvosi javaslat validációknál használja a rendszer.

Egy orvosnak az **Orvos profil / Beállítás** adatokat amennyiben több miniHIS példányt használ, elég egyszer megadnia, mert ezek adatok példányfüggetlenek.

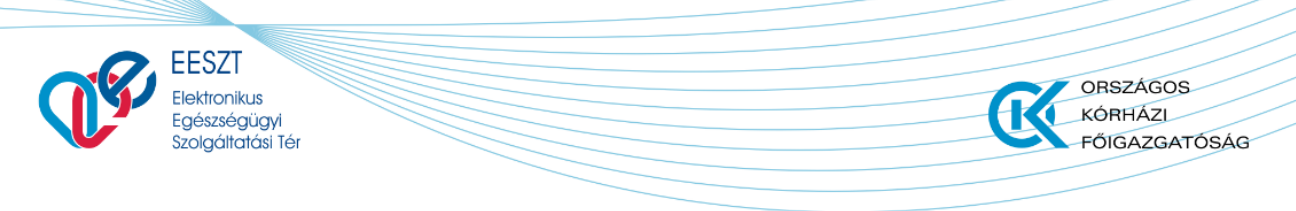

miniHIS\_Felhasználloi\_Kezikönyv\_V2.12.docx

| EESZT @ ELLÁTÁSOK PÁC                                                 | IENSEK STATISZTIKÁK JELENTÉ | ÉSEK BEÁLLÍTÁSOK         | 038651 Szemészeti szakrendelés DM ? |  |  |  |  |  |
|-----------------------------------------------------------------------|-----------------------------|--------------------------|-------------------------------------|--|--|--|--|--|
| Orvos profil beállítás                                                |                             |                          |                                     |  |  |  |  |  |
| miniHIS példány<br>Szervezeti egység konfiguráció<br>Intézményi napló | Orvos azonosító:<br>038651  | Név:<br>Muster Imola     | Email:<br>muster.Imola@mail.com     |  |  |  |  |  |
| Orvos profil                                                          |                             |                          |                                     |  |  |  |  |  |
| Beállítás<br>Saját napló                                              | Orvosi tevékenység so       | rán használt né <b>v</b> |                                     |  |  |  |  |  |
| eBeutaló                                                              | Vezetéknév:                 | Kere                     | sztnév:                             |  |  |  |  |  |
| Beutaló sablonok                                                      | Dr. Mindenkit               | Me                       | ggyógyítok                          |  |  |  |  |  |
| NEAK                                                                  | Szakvizsgakódok:            |                          |                                     |  |  |  |  |  |
| eJelentés                                                             | Szemészet ×                 |                          |                                     |  |  |  |  |  |

### 17.4 eJelentés

Az eJelentés funkció bekapcsolása a Beállítások főmenü pont eJelentés almenüpontja alatt hajtható végre.

A miniHIS alkalmazásba történő regisztrációkor az alkalmazás alapértelmezetten kikapcsolt állapotban van minden miniHIS példány esetében, beállításához a funkció aktiválása szükséges.

Az eJelentés almenüpontban található kapcsoló **(1)** felkapcsolásával, valamint a **Háziorvosi** szolgálat azonosítója **(9 jegyű ÁNTSZ által kiadott kódja)** (2), **Bejelentkezési név** (3) és **Jelszó** (4) mezők kitöltésével, végezetül a **Mentés** (5) gomb megnyomásával aktiválható a funkció.

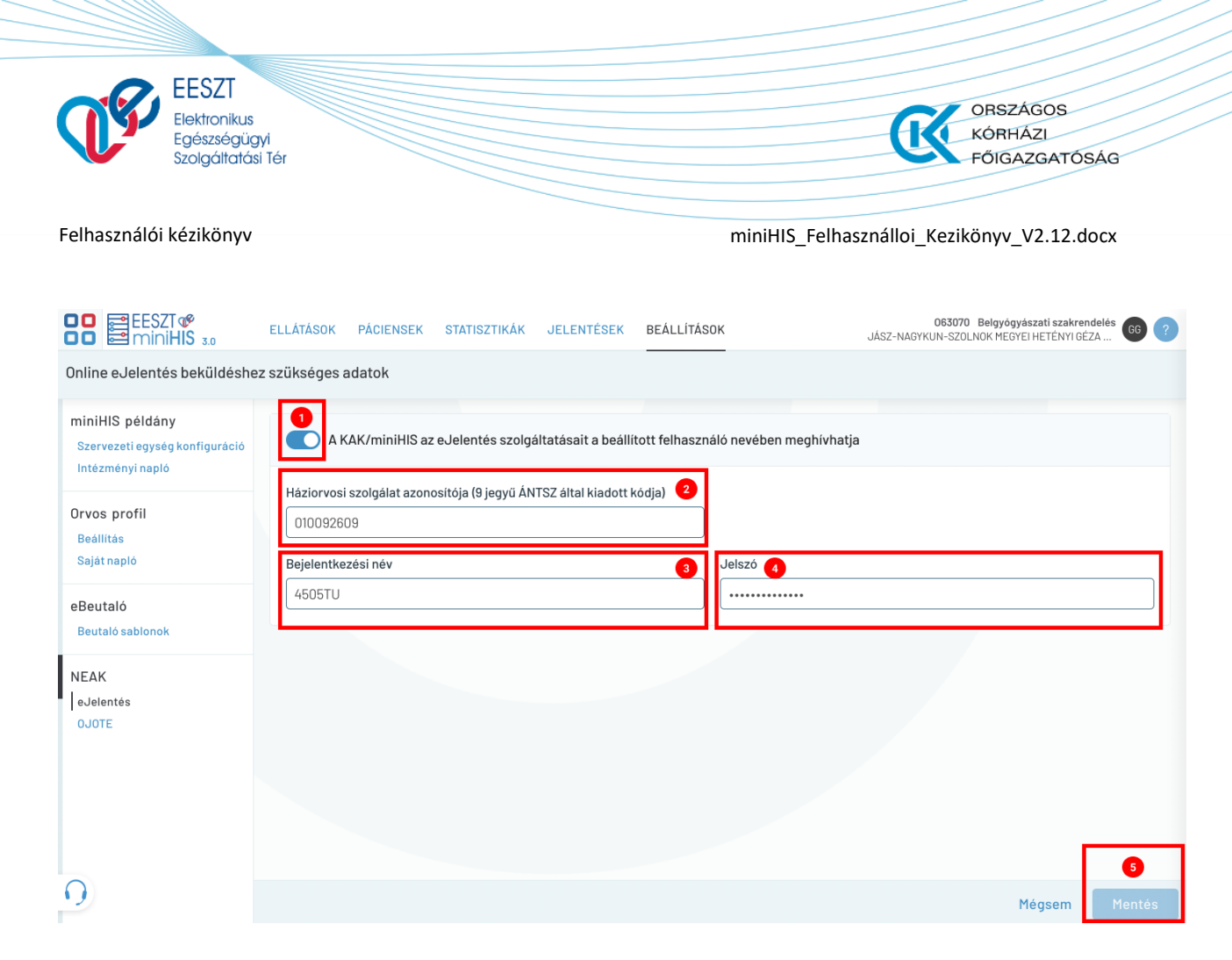

### 17.5 OJOTE konfiguráció

Az OJOTE funkció bekapcsolása a Beállítások főmenü pont OJOTE almenüpontja alatt hajtható végre.

A miniHIS alkalmazásba történő regisztrációkor az alkalmazás alapértelmezetten kikapcsolt állapotban van minden Orvos felhasználó esetében, beállításához a NEAK weboldalán végrehajtott OJOTE szolgáltatás regisztráció, valamint az ott használt Bejelentkezési név és Jelszó szükséges.

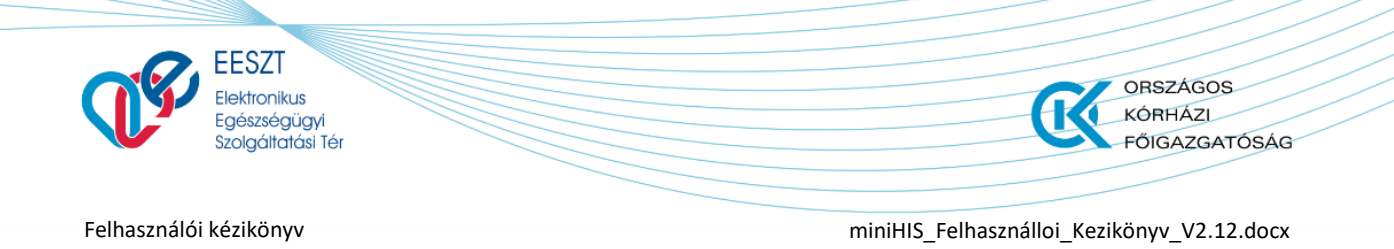

Az OJOTE almenüpontban található kapcsoló **(1)** felkapcsolásával, valamint a Bejelentkezési név (2) és Jelszó (3) mezők kitöltésével, végezetül a **Mentés** (4) gomb megnyomásával aktiválható a funkció.

| EESZT &                                                               | ELLÁTÁSOK     | PÁCIENSEK                         | STATISZTIKÁK                                           | JELENTÉSEK                            | BEÁLLÍTÁS              | ок                   | 063070 Belgyógyászati szakrendelés GG ?<br>JÁSZ-NAGYKUN-SZOLNOK MEGYEI HETÉNYI GÉZA |
|-----------------------------------------------------------------------|---------------|-----------------------------------|--------------------------------------------------------|---------------------------------------|------------------------|----------------------|-------------------------------------------------------------------------------------|
| Online Jogviszony és TAJ elle                                         | enőrző rends: | zer belépés a                     | datok                                                  |                                       |                        |                      |                                                                                     |
| miniHIS példány<br>Szervezeti egység konfiguráció<br>Intézményi napló | 0rv<br>Szc    | vosként regisz<br>olgáltatást min | tráltam az <mark>https:</mark> ,<br>den ellátás indítá | //jogviszony.neał<br>isakor meghívhat | k.gov.hu/ojote<br>tja. | e szolgáltatáshoz, a | KAK/miniHIS nevében az Online Jogviszony és TAJ                                     |
| Orvos profil                                                          | Bejelentke    | zési név 🛛 2                      |                                                        |                                       |                        | Jelszó 3             |                                                                                     |
| Beállítás<br>Saiát poplá                                              | BU16941       | 56USER                            |                                                        |                                       |                        |                      |                                                                                     |
| eBeutaló<br>Beutaló sablonok<br>NEAK<br>eJelentés<br>OJOTE            |               |                                   |                                                        |                                       |                        |                      |                                                                                     |
| 0                                                                     |               |                                   |                                                        |                                       |                        |                      | Mégsem Mentés                                                                       |

A beállítás eredményeként az Ellátás felületen a páciensekre vonatkozó TAJ szám ellenőrzés eredménye a lenti ábrák szerinti módon megjelenik.

| EESZT @<br>miniHIS 3.0              | ELLÁTÁSOK      | PÁCIENSEK     | STATISZTIKÁK | JELENTÉSE |
|-------------------------------------|----------------|---------------|--------------|-----------|
| B Köves Csilla<br>028 516 060 Z     |                |               |              | 201<br>FE |
| G Ellátás adatok                    | ^ Ellátá       | is rögzítése  | 🖌 Adatok sze | rkesztése |
| EESZT®<br>EminiHIS 3.0              | DK PÁCIENSEK J | ELENTÉSEK BEÅ | LLÍTÁSOK     |           |
| Bajkó Nikoletta<br>089 512 373 HIBA |                |               |              |           |
| C Ellátás adatok                    | Ellátás rögzít | ése 🧪 Adatok  | szerkesztése |           |

Az ellenőrzések eredményeként megjelenő szín és betűkódok pontos tartalma a kurzor színezett betűjel fölé helyezését követően néhány másodpercen belül megjelenő szövegdobozban olvasható.

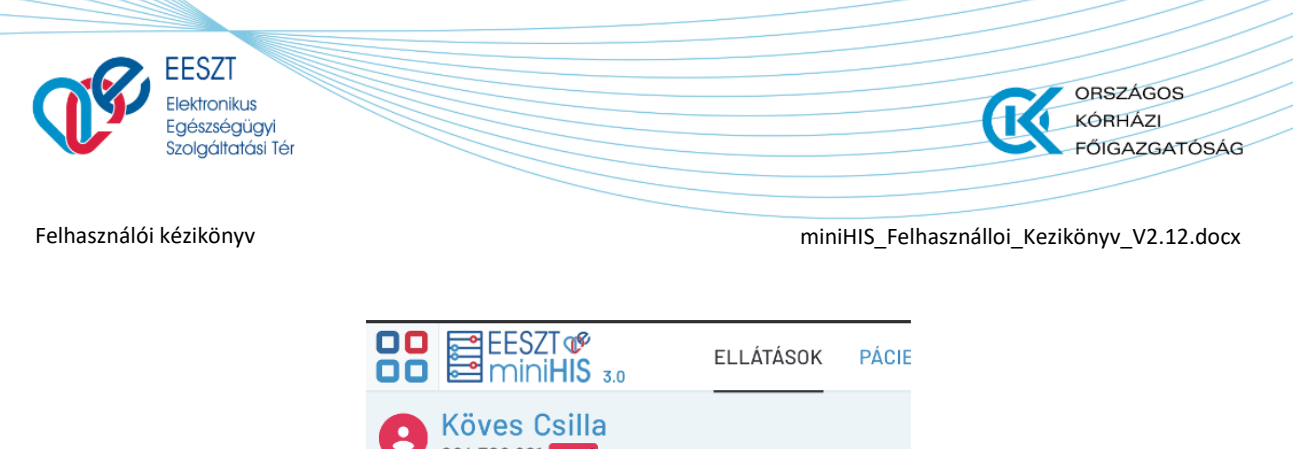

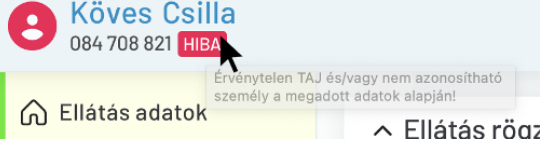

## 18. Rendszer napló

A miniHIS rendszer naplózza a rendszerben történő aktivitásokat, valamint az EESZT-be küldött és EESZT-ből kapott adatok is.

Háromféle naplót lehet elérni a rendszerben, amelyek tartalmukban eltérőek:

| Napló típusa      | Tartalma                                                                                   | Elérése                                                            |
|-------------------|--------------------------------------------------------------------------------------------|--------------------------------------------------------------------|
| 1.) miniHIS napló | miniHIS példányban minden felhasználó által végzett<br>művelet megtalálható benne          | Beállítások menü / miniHIS<br>példány /Intézményi napló            |
| 2.) Saját napló   | Adott felhasználó által végezett tevékenységekhez<br>kapcsolódó információkat tartalmazza. | Beállítások menü / Orvos<br>profil / Orvos napló                   |
| 3.) Ellátás napló | Adott ellátáshoz kapcsolódó információkat<br>tartalmazza.                                  | Ellátás adatlapon a jobb-<br>felső oldalon található helyi<br>menü |

## 19. EESZT státuszok és hibák

Az ellátási események feldolgozásánál jelentkező hibákat különbféle színkóddal jelzi a rendszer.

Zöld sárga piros ellátási események:

- Zöld EESZT-be sikeresen beküldésre került
- Sárga Beküldésre vár, még nem lett beküldve EESZT-be
- Piros EESZT felé beküldésre került, de valamilyen hiba miatt sikertelen a beküldés

#### EESZT feldolgozási státuszok típusai:

- Sikeres
- Sikertelen Küldési hiba
- Sikertelen Adathiba
- Sikertelen EESZT nem elérhető
- Beküldésre vár Az első beküldés nem sikerült

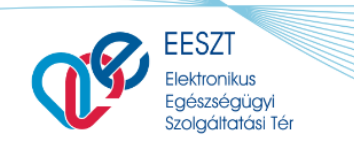

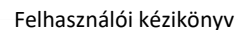

miniHIS\_Felhasználloi\_Kezikönyv\_V2.12.docx

ORSZÁGOS KÓRHÁZI

FŐIGAZGATÓSÁG

Az EESZT feldolgozási státuszának hibáiról a rendszer a felhasználóknak azonnal tájékoztatást ad, hogy a szükséges módosítások végrehajthatók legyenek.

A(z) 'ellátó intézmény' értéke (015707) érvénytelen! (egyedi hiba azonosító: [3162730]]
 A(z) 'ellátó szervezeti egység' értéke (180081335) érvénytelen! (egyedi hiba azonosító: [3162730])
 Az ellátó egység nem az ellátó intézményhez tartozik (egyedi hiba azonosító: [3162730])

# 20. Lehetséges hibák és elhárításuk

### 20.1 Bejelentkezéssel kapcsolatos hibák

Bejelentkezésnél a rendszer több ellenőrzést is elvégez, amelyeknek teljesülnie kell, hogy sikeres legyen a belépés:

- 1. Ellenőrzi, hogy a felhasználó rendelkezik-e az adott szerepkörrel. (Jelenleg IAM Orvos és miniHIS Orvos szerepkör)
- 2. MobilToken és eSZIG adatok érvényessége
- 3. Kapott azonosító/bejelentkezés technikai ellenőrzése, az intézményi, rendszer adatok megfelelőségének ellenőrzése.
- 4. Intézmény intézménytörzsi Szakmakódjának ellenőrzése

Ha valamelyik nem egyezik a fentiek közül, akkor a belépés nem lehetséges, javítani kell az adatokat, vagy a fennálló problémát el kell hárítani (pl.: jogosultság igényléssel).

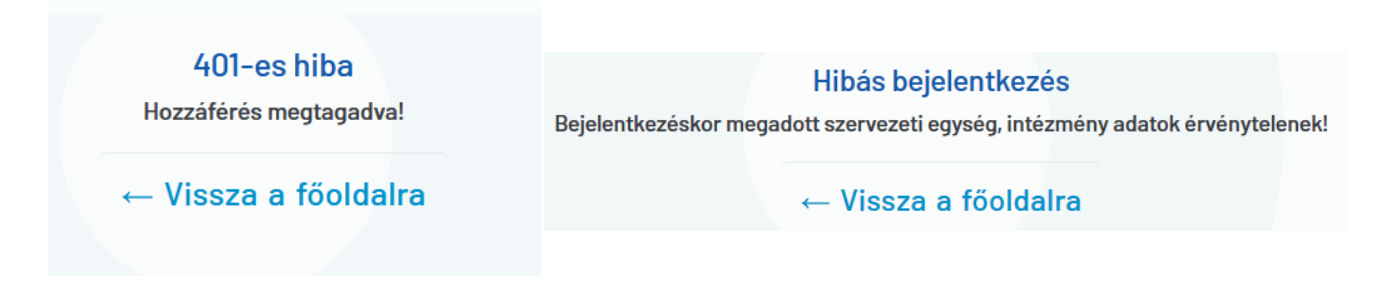

### 20.2 EESZT nem elérhető

Amennyiben az EESZT nem elérhető, akkor belépés után a rendszer a felső sorban jelzi, hogy nincs kapcsolat az EESZT-vel.

EESZT nem elérhető. Kérem próbálja később!

Ha a használat során lép fel ugyanez a probléma, a rendszer kiemelt tájékoztatást ad erről.

👃 EESZT Kommunikációs híba! EHR kapcsolatos művelet nem hajtható végre! Kérem próbálja újra.

×

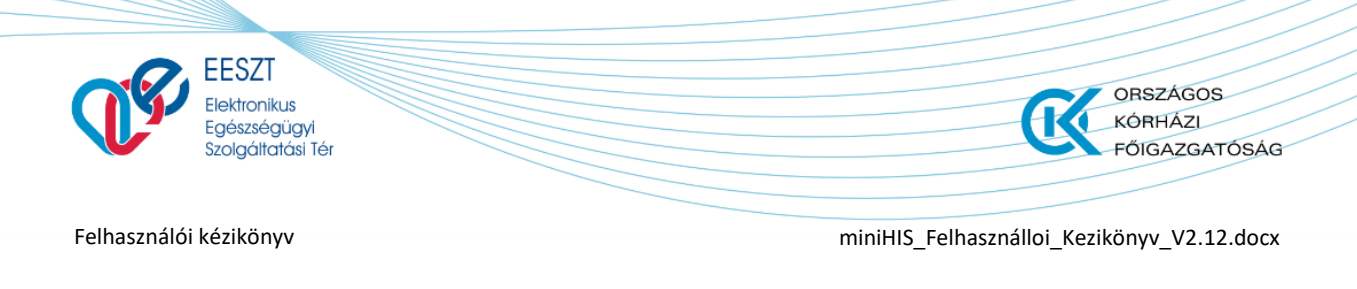

Amennyiben az alkalmazás nem éri el a miniHIS környezetet, arról is tájékoztatás jelenik meg.

# 🗘 Az alkalmazás nem tud kapcsolódni a kiszolgálóhoz. Kérem próbálja később! 🗙

### 20.3 miniHIS verziófrissítés

Abban az esetben, ha az előző bejelentkezést követően történik a rendszerben verziófrissítés akkor az első interakciót követően egy tájékoztató jelenik meg a képernyőn, ahol a felhasználó a webalkalmazást frissíteni tudja.

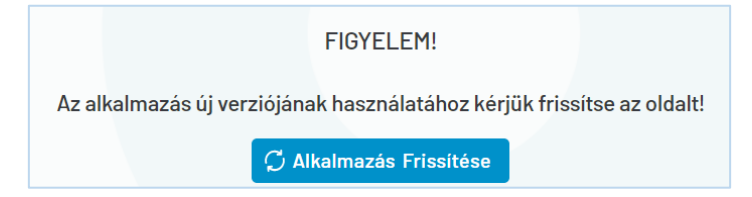

### 20.4 Beküldésre váró elemek

Abban az esetben, hogy ha az ellátás, recept, beutaló, vagy EHR beküldésre vár, mert vagy még nem volt beküldve, vagy beküldés óta a miniHIS-ben módosult, a felületen egy sárga ikon jelzi az elemek neve előtt az ellátás navigáción.

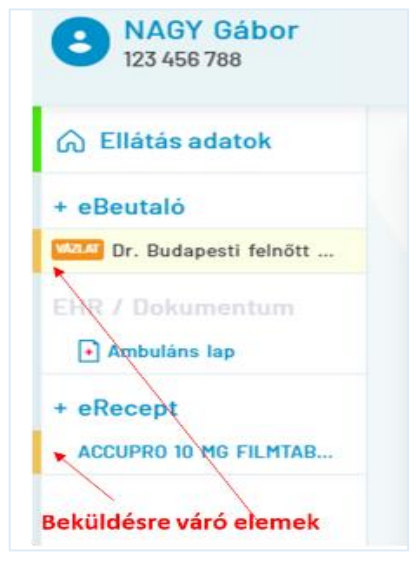

## 21. Hibakezelés

## 21.1 Ellátási események hibakezelése

Ha az ellátási adatok nem megfelelő értékeket tartalmaznak, akkor az EESZT hibakódot küld vissza a miniHIS-be, amit figyelmeztetésként tüntet fel. Ezeket javítás után újra lehet küldeni az EESZT felé.

| 🞧 Ellátás adatok        |                                                                                                    |   |
|-------------------------|----------------------------------------------------------------------------------------------------|---|
| + Beutaló               | <ul> <li>A(z) 'ellátó intézmény' értéke (013707) érvénytelen! (egyedi híba azonosító: [3162730])</li> <li>A(z) 'ellátó szervezeti egység' értéke (180081335) érvénytelen! (egyedi híba azonosító: [3162730])</li> </ul> | Q |
| dr.Liszta Róbert fogász | Az ellátó egység nem az ellátó intézményhez tartozik (egyedi hiba azonosító: [3162730])                                                                                                    |   |

Ezekben az esetekben módosítani kell az egyes elemek (ellátások, beutalók, receptek (adatait), alkalmanként a miniHIS példány konfigurációs beállításokat, illetve szükség esetén a jogosultságokat.

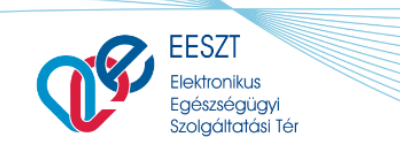

miniHIS\_Felhasználloi\_Kezikönyv\_V2.12.docx

ORSZÁGOS

FŐIGAZGATÓSÁG

KÓRHÁZL

## 21.2 Páciens import állományok és lehetséges hibák

Az importálható állomány típusokat a következő táblázat foglalja össze:

| Állomány               | Leírás                                                                                                    |
|------------------------|----------------------------------------------------------------------------------------------------|
| Teljes TAJ<br>jelentés | A háziorvosok által a NEAK számára leadható Teljes TAJ jelentés, amely a NEAK által elvárt jelentési formátumban tartalmazza a praxisban lévő páciensek adatait. Tartalmazza a generálás hónapjában kilépett páciensek adatait is, így az importot követően a TAJ jelentés a NEAK számára a miniHIS rendszerből generálható. |

Az import lehetséges hibáit, azok leírását és javasolt kezelésüket a következő táblázat foglalja össze:

| Állomány               | Hibaüzenet                                                | Hiba leírása                                                                                  | Javasolt kezelése                                                                             |
|------------------------|-----------------------------------------------------------|-----------------------------------------------------------------------------------------------|-----------------------------------------------------------------------------------------------|
| Teljes TAJ<br>jelentés | Az adott azonosító<br>érték ( ) nem<br>megfelelő.         | A TAJ hiányzik vagy hiányos.                                                                  | Állomány ellenőrzése, javítása,<br>vagy a páciens kézi rögzítése a<br>miniHIS-be              |
| Teljes TAJ<br>jelentés | Az adott azonosító<br>érték (#########)<br>nem megfelelő. | A TAJ nem valid.                                                                              | Állomány ellenőrzése, javítása,<br>vagy a páciens kézi rögzítése a<br>miniHIS-be              |
| Teljes TAJ<br>jelentés | Az adott<br>törzskarton szám (<br>) nem megfelelő.        | A törzskarton szám hiányzik, vagy<br>számtól eltérő karaktert<br>tartalmaz.                   | Állomány ellenőrzése, javítása,<br>vagy a páciens kézi rögzítése a<br>miniHIS-be              |
| Teljes TAJ<br>jelentés | Az adott<br>bejelentkezés<br>dátuma nem<br>megfelelő.     | A dátum ellenőrzése, vagy<br>nagyobb a mai napnál, vagy üres,<br>vagy irreálisan korai dátum. | Állomány ellenőrzése, javítása,<br>vagy a páciens kézi rögzítése a<br>miniHIS-be              |
| Teljes TAJ<br>jelentés | Az adott paciens<br>neve ures.                            | A páciens neve üres.                                                                          | Állomány ellenőrzése, javítása,<br>vagy a páciens kézi rögzítése a<br>miniHIS-be              |
| Teljes TAJ<br>jelentés | Az adott születési<br>idő nem megfelelő.                  | A dátum ellenőrzése, vagy<br>nagyobb a mai napnál, vagy üres,<br>vagy irreálisan korai dátum. | Állomány ellenőrzése, javítása,<br>vagy a páciens kézi rögzítése a<br>miniHIS-be              |
| Teljes TAJ<br>jelentés | Az adott Kijelent-<br>kezés dátuma nem<br>megfelelő.      | A dátum ellenőrzése, vagy<br>nagyobb a mai napnál, vagy üres,<br>vagy irreálisan korai dátum. | Állomány ellenőrzése, javítása,<br>vagy a páciens kézi rögzítése a<br>miniHIS-be              |
| Teljes TAJ<br>jelentés | Duplikált TAJ                                             | A TAJ már rögzítve van a miniHIS-<br>ben.                                                     | Adatok ellenőrzése és kézi javítása                                                           |
| Teljes TAJ<br>jelentés | Duplikált<br>Törzskarton                                  | A Törzskarton szám már rögzítve<br>van a miniHIS-ben                                          | Adatok ellenőrzése, esetleg a<br>miniHIS-ben új Törzskarton szám<br>kérése, kézi adatrögzítés |

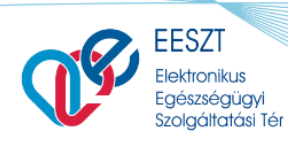

miniHIS\_Felhasználloi\_Kezikönyv\_V2.12.docx

ORSZÁGOS

FŐIGAZGATÓSÁG

KÓRHÁZI

# 22. Fogalmak

| Fogalom         | Meghatározás                                                                                                    |
|-----------------|----------------------------------------------------------------------------------------------------|
| HIS             | Az EESZT terminológiában HIS-nek nevezünk minden, az EESZT-hez<br>kapcsolódó az egészségügyi szolgáltatókat és irányító szervezeteket<br>támogató információs rendszert: Healthcare Information System.                                                                                                    |
| miniHIS         | Törvényben meghatározott kötelező adatszolgáltatáshoz szükséges EESZT-<br>csatlakozásra képes egészségügyi rendszer. A miniHIS az EESZT által fejlesztett<br>ingyenes Webes technológiával rendelkező informatika rendszer. A páciens<br>egészségügyi ellátó intézménybe vagy szolgáltatásra érkezésekor regisztráció<br>során a rendszerbe kerül, ahol adatai és az ellátás tartózkodása során<br>keletkezett egészségügyi adatai, dokumentumai és ezekkel kapcsolatos<br>esetleges változásai elektronikus tárolására és továbbításra kerülnek az EESZT<br>felé. Ezzel az egészségügyi szolgáltatók kötelezően eleget tudnak tenni az<br>EESZT felé történő csatlakozásuknak és jelentéstételi kötelezettségüknek.<br>https://e-egeszsegugy.gov.hu/minihis |
| miniHIS Példány | A miniHIS példány egy szervezeti egység (a későbbi miniHIS verziókban akár<br>több szervezeti egység) felhasználói által használt, közös páciens törzs<br>elérését és kezelését biztosító rendszer. Jelen verzióban a bejelentkezéskor<br>választott szervezeti egység határozza meg, hogy a felhasználó melyik miniHIS<br>példányt éri el.                                                                                                    |

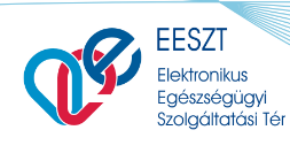

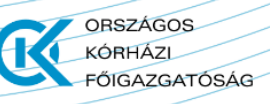

miniHIS\_Felhasználloi\_Kezikönyv\_V2.12.docx

| Fogalom      | Meghatározás                                                                                                    |
|--------------|----------------------------------------------------------------------------------------------------|
| Naplósorszám | <ul> <li>A naplózási események követhetősége érdekében minden naplózási esemény egy sorszámot kap, aminek a működési elve a következőképpen történik:</li> <li><u>Működés:</u> <ul> <li>Új ellátás indításakor generálódik</li> <li>Generálási szabályok: <ul> <li>8- karakter</li> <li>2- szervezet azonosító</li> <li>6- ellátás azonosító</li> <li>évente újra indul.</li> </ul> </li> <li>Amennyiben törölt eKAT eseményről van szó, úgy annak a naplósorszáma nem kerül újra kiadásra.</li> <li><u>Megjelenés:</u> <ul> <li>Ambuláns lapon</li> <li>Generált ambuláns lapon</li> <li>Recept adatként beküldésre kerül az EESZT-be</li> </ul> </li> </ul></li></ul> |
| EHR          | https://e-egeszsegugy.gov.hu/web/eeszt-informacios-portal/e-kortortenet-<br>ehr-                                                                                                    |
| еКАТ         | https://e-egeszsegugy.gov.hu/esemenykatalogus                                                                                                    |
| eRecept      | https://e-egeszsegugy.gov.hu/web/eeszt-informacios-portal/e-recept                                                                                                    |
| eBeutaló     | https://e-egeszsegugy.gov.hu/web/eeszt-informacios-portal/e-beutalo                                                                                                    |
| eDOC         | Az eDOC modul az orvos által kiállított egyéb állampolgári ügyviteli dokumentumok<br>tárolására, jogosultságtól függő továbbítására, letöltésére és a hozzájuk kapcsolódó<br>értesítések kiküldésére szolgáló Központi alkalmazás. Célja az egészségügyi ellátóknál<br>keletkező, nem szorosan az egészségügyi ellátáshoz kapcsolódó egészségügyi<br>dokumentumok (Igazolás tartósan beteg, illetve súlyosan fogyatékos gyermekről,<br>Alkalmassági vizsgálatok, Foglalkozásegészségügyi dokumentumok stb.) biztonságos<br>tárolása, és továbbítása.<br>Főbb funkciói: Feltöltés, Visszavonás, Letöltés, Megtekintés, Keresés, Listázás,<br>Naplózás                    |

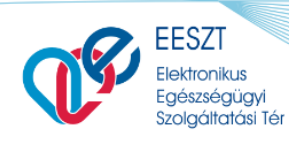

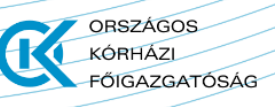

miniHIS\_Felhasználloi\_Kezikönyv\_V2.12.docx

| Fogalom      | Meghatározás                                                                                                    |
|--------------|----------------------------------------------------------------------------------------------------|
| Telemedicina | Az egészségügyi telematika (telekommunikáció és informatika) részterülete,<br>nevezetesen a diagnosztika és a terápia térbeli és időbeli távolságainak az áthidalása<br>az orvosok, terapeuták, gyógyszerészek és a páciensek között. A telemedicina egy<br>olyan informatikai és kommunikációs eszközökkel támogatott diagnosztikus vagy<br>terápiás eljárás, amelyben az egészségügyi szakszemélyzet szükségszerű beteg<br>melletti jelenlétét online elektronikus kapcsolaton keresztül távolról pótolják. |
|              | Az új Telemedicina alkalmazás célja, hogy biztosítsa a biztonságos kommunikációt és<br>a rendezett, időponthoz kötött elláttást. A szolgáltatás kialakításának fő szempontja,<br>hogy minden olyan jellegű – beavatkozást nem igénylő – orvosi ellátás esetén<br>alkalmazható legyen, amely korábban személyes jelenlétet igényelt.<br>A miniHIS Telemedicina rendszere <b>ingyenes webes technológiával rendelkező</b><br>egyszerűen elérhető beépülő telekommunikációs alkalmazás.                          |
|              |                                                                                                    |